# 目錄

# CONTENTS

| ○看盤篇                                           | 1  |
|------------------------------------------------|----|
| 下載安裝贏家策略王                                      | 1  |
| 執行贏家策略王                                        | 1  |
| 贏家策略王軟體書面-光速新首頁                                | 2  |
| 赢家策略王書面—                                       | 3  |
| 國內證券——現盼堂汕組合單簡介                                | 3  |
| 國內證券_現股尚沛如今留下留法段                               | 3  |
|                                                | 3  |
|                                                | 1  |
| 國內證券出演束略卑卜卑沭程                                  | 9  |
| 國內期智動單簡介                                       | 13 |
| 國內期智動單下單流程                                     | 16 |
| 海外期智動單簡介                                       | 22 |
| 海外期智動單下單流程                                     | 24 |
| 報價欄位/字型調整                                      | 29 |
| 連線狀態查詢                                         | 29 |
|                                                | 29 |
| 和合神窗精靈                                         | 30 |
| 他口帆图精壶····································     | 32 |
| 未回改た・・・・・・・・・・・・・・・・・・・・・・・・・・・・・・・・・・・・       | 22 |
|                                                | 32 |
|                                                | 33 |
| 椎證達入开被版                                        | 34 |
| Excel 報償運動精靈                                   | 35 |
| 新技術分析                                          | 36 |
| 設正線圖:                                          | 37 |
|                                                |    |
| 〇下單篇                                           | 38 |
| 國內超光速下單                                        | 38 |
| MIT單(觸及市價單)                                    | 39 |
| 海外期超光速下單                                       | 41 |
| 輕鬆下單Bar                                        | 42 |
| 下單小幫手                                          | 42 |
| 委託匣                                            | 43 |
| 沖浪手                                            | 43 |
| 油浪手今日可油                                        | 44 |
| 復式單商品白動篩選                                      | 44 |
| 選擇權亦易等略下單                                      | 45 |
|                                                | 16 |
| 送洋催火町手(初)・・・・・・・・・・・・・・・・・・・・・・・・・・・・・・・・・・・・  | 46 |
| 2010(6週印度)                                     | 40 |
| 刑惟刀"们品                                         | 41 |
|                                                | 48 |
| 小土子設定脱窗                                        | 48 |
| ○梔双筥                                           | 10 |
|                                                | 49 |
| 女心 (女心心我)                                      | 49 |
| 火山  火火山  牧  ・・・・・・・・・・・・・・・・・・・・・・・・・・・・・・・・・・ | 50 |
|                                                | 50 |
| 果休몓仔與貞芬明础                                      | 51 |
| 證券即時庫仔                                         | 51 |
| 即時對帳單                                          | 52 |
| 證券即時損益試算                                       | 52 |

目錄

# CONTENTS

| 對帳單                                                                                             | 53                          |
|-------------------------------------------------------------------------------------------------|-----------------------------|
| 期貨權益                                                                                            | 53                          |
| 期貨帳務下單                                                                                          | 53                          |
| 選擇權組合、拆解、雙邊部位了結                                                                                 | 54                          |
|                                                                                                 |                             |
|                                                                                                 |                             |
| ○使用技巧篇                                                                                          | 57                          |
| ○使用技巧篇<br>叫出策略王(非重新執行)                                                                          | <mark>57</mark><br>57       |
| ○使用技巧篇<br>叫出策略王(非重新執行)<br>開啟獨立式組合視窗(策略王縮小時)                                                     | <b>57</b><br>57<br>57       |
| <ul> <li>○使用技巧篇</li> <li>叫出策略王(非重新執行)</li> <li>開啟獨立式組合視窗(策略王縮小時)</li> <li>取消跑馬燈/即時快訊</li> </ul> | <b>57</b><br>57<br>57<br>58 |

# 〇看盤篇

# 下載安裝贏家策略王

1. 群益金融網(http://www.capital.com.tw)右上方電子交易=>下載群益策略王。

#### 2. 執行最新版本之安裝檔。

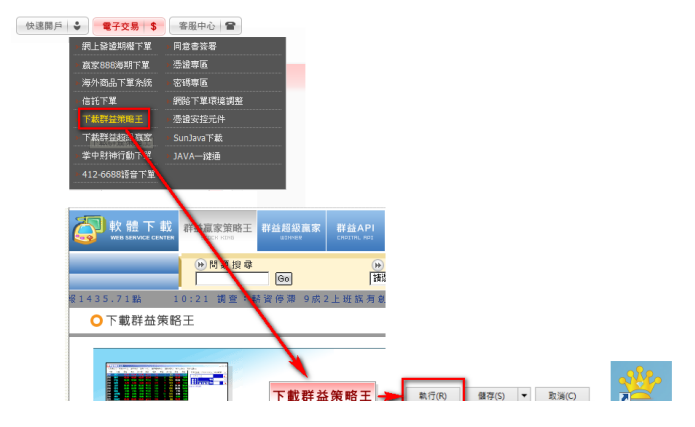

## 執行贏家策略王

執行【贏家策略王】須先開啟該系統,並輸入身分證字號、網路密碼;登入 後,必須讀取有效憑證才能進行下單,未讀取有效憑證,登入後僅能看盤, 或查詢相關帳務資訊。登入步驟:

- 1. 透過桌面上的ICON或【程式集】【所有程式】中快點兩下執行 【群益贏家策略王】
- 2. 輸入身分證字號及網路密碼
- 3. 勾選【策略王模式】或【小王子模式】進入【群益贏家策略王】, 按下【登入】
- 4. 讀取憑證

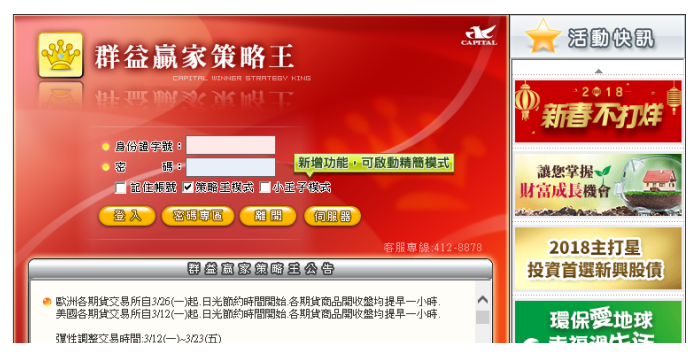

## ■贏家策略王軟體畫面-光速新首頁

【贏家策略王】領先同業推出下單平台『光速新首頁』之五合一商品報價, 包含上市、上櫃、期貨、選擇權、興櫃以及國外期貨,在光速新首頁中,提 供看盤/下單/帳務三合一功能,一個畫面一網打盡。

| 😋 群並高速                    | ·策略王-   | 3.0.00 -            | [光速新首]      | 页]        |               |           |        |             |                   | 4                   |                 |                    |                    |        |                 |                  | 2                | _ 🗆 X    |
|---------------------------|---------|---------------------|-------------|-----------|---------------|-----------|--------|-------------|-------------------|---------------------|-----------------|--------------------|--------------------|--------|-----------------|------------------|------------------|----------|
| THEE O                    | 日國投     | 保股資訊                | 每日必續 』      | 教新記意      | 18月 🖬 🛤       | E 🚺 S     | 民地下離   | 🕙 ###1      | K 🚺 🔁             | 0.0                 | 5 6             | 下聞                 | k抗禁法正常運作時之應變推      | 52     |                 |                  |                  | _ # X    |
| 2 1 H A                   | 西下葉     | 1110月               | 建物 🔓        | 分析 💡      | )WE 0.00      | a • 🗈     | 海期 •   | 886 \$      | (IR <b>⊡12:4</b>  | 0:47 🔾 🔾            | 0 ד 🚯           |                    |                    |        |                 |                  |                  |          |
| <ol> <li>七速新首3</li> </ol> | 百百      | 1                   |             |           |               |           |        | 1           | <b>昭智勤單 ◆ 光</b> 徳 | <b>1681 ()</b> 38/1 | 股市與基金           | <b>米田町</b>         | 11年 <b>3</b> 新金融商品 | 13     |                 |                  |                  |          |
| <b>m</b> ★ [              | 6 W     | 市價                  | 題 濯         | BBI 3     | s   4   4     |           |        | 0           | P                 | 13                  | 大盤走势            | H 🚯                |                    | 题内部    | 出意 海外期3         | <b>日光速下</b> 日    | £                |          |
| 101-522-215-001           | 11201   | 1 1                 | 48.25.95.95 | lezi      | 15.98 J-0-164 | JL.       | TERSME | 18.85.45-14 |                   |                     | SHIM            | 1889 (8)           | 走势图 🧐 黄金衣 🌘        |        | 194             |                  | x - M            | a' l     |
| 711 94.76.71              | HISA    |                     | NA VE KC HO | 1.46.1.2  | CCHO   22.45  | DC H0   L | 0.0000 | -火((( 曲 / 1 | 1                 |                     | 日經指             | 譈                  |                    | - 1580 | MARK I          |                  |                  | -        |
| 代貌                        |         | 名稱                  | )<br>1      | 能         | 賣出            | 成         | 1頁     | 潇跃 📗        | 成交量               | 最高                  | 20500           | 5.07<br>E 40 10 85 | *42.04             |        | 5 - 2 1         | 1 2              | 東洋               | 028      |
| TX00                      | 台指近     |                     | 84          | 37.00     | 8438.0        | 0 843     | 8.00   | 16.00       | 135729            |                     | 2017.           | 60942 H.B.C.<br>65 |                    |        |                 | 1.1              |                  |          |
| MTX00                     | 小台近     |                     | 84          | 38.00     | 8439.0        | 3 843     | 8.00   | 16.00       | 94329             |                     | 台灣加             | 曜指數                |                    | 1      | 0               | 1 2              | 5 10 5           | 2 🗹 🛣 🕈  |
| TE00                      | 電指近     |                     |             | 19.25     | 319.3         |           | 9.30   | ₹2.35       | 5371              |                     | 8461.<br>1-3845 | 67<br>2合指動         | *62.74             | 1.     | ₩. Po •         | 使用我              | 8 원호             | 6 • R •  |
| TF00                      | 金指近     |                     |             |           |               |           |        |             | 3498              |                     | 3671.           | 49                 |                    | 361    | ·百名 10-         | 🖬 當時             | 19.99            | 11 II -  |
| GD00                      | 黃金近     |                     |             | 1.000     |               |           |        |             |                   |                     | 上镕5             | 的指数                |                    | ())    | 60/券90)可        | 沖,可平             | 整下融              | 8        |
| T500                      | 五十近     |                     |             | 84.00     |               | 634       | 0.00   | ₹8.00       | 5                 |                     | 上端1             | 8071187            |                    |        | <b>带我创伤</b>     | 123703           |                  | _        |
| GB00                      | 十備近     |                     |             |           |               |           |        |             |                   |                     | 8395.           | 30                 |                    |        | Sector Links    |                  | inclusion in the |          |
| X100                      | 非金電     | 虹                   | 105         | 62.00     | 10569.0       | D 1056    | 5.00   | ▲20.00      | 491               | 10653.00            | 温深3             | 00指数               |                    | ✓ 183  | 1410.011        | 100 für<br>100 1 | 100.3            |          |
|                           |         |                     |             |           |               |           |        |             |                   |                     | 日元              | 23.99              | 0.02               | ^ .    | +               | 88.0             | +                |          |
| <                         |         |                     |             |           |               |           |        |             |                   |                     |                 |                    |                    | × .    | +               | 87.9             | + 3              |          |
| 0.P2 EHE (1)              | 乐康有舆道   | 清明祖 對               | 板葉 接外所      | 時證存       | 期此未平倉         | 机试验量      | 停損單宜1  | 1 海城長日      | 3  海ຸ筑衣田  海城      | 未平倉 海斯頓             | 戶 國內外召          | (轉、出金              | 海期歷史成文             |        | +               | 87.8             | + 4              |          |
| 10 as se                  | U.      |                     |             | 1 24      | HR            |           |        | Laura       | 10                |                     |                 | □ 勾著               | 白號持續顯示             | -      |                 | 87.6             | + 10             |          |
| The second                |         | 804                 |             | - 7       | at            | 10719     |        | 1400        | •                 |                     |                 | FSIGIR             | F6 減量 F4程数         |        | +               | 87.5             | + 7              |          |
| Bride Sold                | B14 9 3 | 887<br>1187 (* 112) | 「無機の服       | 0.8       | 18            | · 全部 (    | TROB   | @ 185       | ○ 可取消C 日間         | UNC ERR             | 102             |                    |                    | ·      | +               | 87.4#1           | +                | · -      |
|                           | atte    | 42.54               | -0.82       | 111 10 10 | 1 2015-00     | 101216/00 | 成次都    | ad2 (2) 44a | /# 19.45          | 14                  | R9 7            | 47/00              |                    | -      | + 2+            | 87.3             | +                |          |
|                           | -64.200 | 1.726               | ·           | A.R.O     |               |           | ~~~ #  | - MARING    | in and            |                     |                 | 17.04              |                    | - I -  | 5 +             | 87.1             | +                |          |
| _                         |         |                     |             |           |               |           |        |             |                   |                     |                 |                    |                    | •      | 9 +             | 87.0             | •                |          |
|                           |         |                     |             |           |               |           |        |             |                   |                     |                 |                    |                    |        | 2 +             | 86.9             | *                |          |
|                           |         |                     |             |           |               |           |        |             |                   |                     |                 |                    |                    | 0      | 0) 20           | 總計               | 36               | (0)      |
|                           |         |                     |             |           |               |           |        |             |                   |                     |                 |                    |                    | mas    | <b>咋部位龄量</b> (5 | E):首0            | 資0 :             | 0        |
|                           |         |                     |             |           |               |           |        |             |                   |                     |                 |                    |                    | 201    | 今即位龄量(3         | 前):昔0            | 前0               | 10       |
|                           |         |                     |             |           |               |           |        |             |                   |                     |                 |                    |                    | 0      | CHARACTER .     | 00               | 00               | 1#1000.0 |

- 功能表選單:將所有功能分列於選單中,依需要選擇使用。
- 工具列按鈕:將常用功能分列於圖型按鈕,選用毫不費力。
- 3. 視窗快捷列:點選頁籤可快速切換使用中的畫面。
- 4. 組合視窗快捷按鈕:可快速選用前六個組合視窗。
- 5. 連線狀態燈號:左燈為國內商品報價,中燈為自動成交回報、右燈為國外 商品報價,綠燈為連線正常,紅燈為連線中斷。
- 大盤走勢圖:提供大盤及各類股分時走勢圖。
- 7. 大盤資訊(直式):提供上市、上櫃大盤統計與期貨市場價差及成交資訊。
- 8. 國際指數報價:提供各大國際指數即時報價、及外幣匯率。
- 9. 走勢圖:顯示個股分時走勢狀況及價量資訊。
- 10. 價量表:可顯示分時價量表、分價量表、最佳五檔價量表、零股最佳一檔 價量表等四項資訊,可用滑鼠雙擊或按滑鼠右鍵帶出選單進行資料顯示頁 面之切換。
- 11. 精選報價:點選之,即自動篩選常用群組,包含國際指數、強勢股、弱勢股、急漲股、急跌股、警示股。
- 12. 股票搜尋列:可輸入股票代號或股名,快速搜尋欲查詢之股票。
- 13. 國內超光速:設定好下單數量後,即可點選介面中的+號(委託)、-號(刪 單)超光速下單,省去繁複的下單步驟,快速搶得理想價位,詳細操作詳 見【下單篇-國內超光速下單】。
- 14. 即時帳務查詢:結合國內證期權、海外期貨各類帳務查詢功能,讓您隨時 掌握損益狀況及資金運用。

贏家策略王畫面一鷹眼智動單

提供您24小時全球監控 全自動免盯盤的智慧下單模式

## 國內證券一現股當沖組合單簡介

1. 以當日建立之部位,並以所設定之條件於當日出清為目的。

2. 建立部位後,提供投資人四種出清方式,須選擇至少一種,並且可複選。

3. 可選擇先買後賣(普買)或是先賣後買(無券賣出)。

|       | 1 1 1 1 1 1 1 1 1 1 1 1 1 1 1 1 1 1 1                               |             |
|-------|---------------------------------------------------------------------|-------------|
| 10:36 | 12.40 ▼ 0.20                                                        |             |
|       | 3,85                                                                | 140         |
| 1     | 3.13                                                                | 105         |
|       | 2.60 12.50                                                          | 70          |
|       | 12.35                                                               | 35          |
|       |                                                                     | 0           |
| 1     | 09:00 10:00 11:00 12:00 13                                          | :00         |
| 1103  |                                                                     | - + T C P V |
| 市場    | 國內證券 → 單別 現股當沖組合單 → 證券帳號                                            | ▼ ■使用說明 ^   |
|       | 1103         ▼ 12         嘉泥         成交質<br>12.4         ○ 頁 ○ 無券賣出 |             |
| 商品    | 委託數量 張 可現股當沖                                                        |             |
|       | 委託價 現 <mark>漲</mark> 跌 <mark>平</mark>                               |             |
|       | 「停損」 ○ 跌幅 10 、 6 觸發價 20 、 委託價 5 、 跌停價                               |             |
| 組合    | □ 停利 ○ 漲幅% ○ 觸發價 ○ 委託價 ○ 跌停價                                        |             |
|       | □ 出清 09 ▼ :00 ▼ ○ 委託價 □ ○ 跌停價                                       |             |
|       | □ 盤後定價交易                                                            |             |
|       | <b> </b>                                                            | v           |
| 4     |                                                                     | •           |

國內證券-現股當沖組合單下單流程

設定現股當沖條件(以下現股當沖條件可複選)

條件-:停損

(1) 普買

- 1. 選擇 設定跌幅 或 指定觸發價。
- 2. 選擇 指定委託價 或 跌停價 為觸發後委託價。

| 「停損 ご 跌幅 % ご 觸發價 ご ご 委託價 ご ご 跌停價                        |
|---------------------------------------------------------|
| (2) 無券賣出                                                |
| 1. 選擇 設定漲幅 或 指定觸發價。                                     |
| 2. 選擇 指定委託價 或 漲停價 為觸發後委託價。                              |
| <b>□ 停損 <sup>1</sup></b> ◎ 湯幅 ◎ % ○ 觸發價 ◎ ○ 愛託價 ○ ○ 漲停價 |

| 條件二:停利<br>(1) 普買<br>1. 選擇 設定漲幅 或 指定觸發價。<br>2. 選擇 指定委託價 或 跌停價 為觸發後委託價。<br>「停損 ○跌幅 % < 觸發價 ○ <<br>                                                        |
|----------------------------------------------------------------------------------------------------|
| <ul> <li>(2) 無券賣出</li> <li>1. 選擇 設定跌幅 或 指定觸發價。</li> <li>2. 選擇 指定委託價 或 漲停價 為觸發後委託價。</li> </ul>                                                           |
| 「停利   ○ 跌幅                                                                                                    |
| <ul> <li>條件三:時間出清</li> <li>(1) 普買</li> <li>1. 設定執行現股當沖出清的時間。</li> <li>2. 投資人指定委託價或跌停價為出清委託價。</li> <li>① ② ○ ○ ○ ○ ○ ○ ○ ○ ○ ○ ○ ○ ○ ○ ○ ○ ○ ○</li></ul> |
| <ul> <li>(2) 無券賣出</li> <li>1. 設定執行現股當沖出清的時間。</li> <li>2. 投資人指定委託價或漲停價為出清委託價。</li> <li>① ① ① ② ② ○ ○ ○ ○ ○ ○ ○ ○ ○ ○ ○ ○ ○ ○ ○</li></ul>                 |
| 條件四: 盤後定價交易<br>「 <b>盤後定價交易</b>                                                                                                    |
| 點選「送單」送出現股當沖條件單。                                                                                                    |

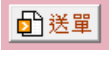

| 現股當沖組合確認                                                       |
|----------------------------------------------------------------|
| 現股當沖組合單                                                        |
| 下單帳號: 9823563                                                  |
| 下單商品: 1203 味王                                                  |
| 買 賣 別: 現股 買進                                                   |
| 委託價: 22.90                                                     |
| 張 數: 7                                                         |
| 若觸發價超過該商品漲/跌停價<br>則以漲(跌停價取代之!!<br>【停利】:5% 跌停價委託<br>【盤後】:盤後定價委託 |
| 確定取消                                                           |

於彈出視窗中確認下單細項,並點選「確定」送出。

步驟三:鷹眼智動單回報

| 0 | 市場類別   | 町内證券▼     | 1               | <b>2</b><br>829823563 () | ▼ 查詢 | 展開 □ 顯示 |
|---|--------|-----------|-----------------|--------------------------|------|---------|
| 3 | 5      | 單別        | *** 號           | 商品                       | 時間策略 | 狀態      |
| Ж | B- 🔜 🔜 | 當沖條       | 323563          | 1103 嘉泥                  | 定盤   | 委託送出    |
| U | =-     | 當沖進       | 23563           | 1103 嘉泥                  |      | 洗價中     |
| _ | -      | 當沖條一里     | <u>⊶</u> ⊰23563 | 1103 嘉泥                  | 出清   | 時間出清刪單  |
| 6 |        | 當沖進 18 28 | 0323563         | 1103 嘉泥                  |      | 時間出清刪單  |
| - |        | 當沖出場單     | 9823563         | 1103 嘉泥                  |      | 委託送出    |
|   | +-     | 當沖條件單     | 9823563         | 1103 嘉泥                  |      | 智動單取消   |
|   |        |           |                 |                          |      |         |

1. 於市場類別欄,選擇「國內證券」。

2. 點選「查詢」,可更新最新回報。

3. 點擊 🔜 可刪除整筆現股當沖條件單。

4. 點擊 🔜 可刪除單筆進場單整筆現股當沖條件單。

5. 點擊 🔜 可刪除現股當沖條件單中未成交之部分。

6. 點選 + 可將回報展開,查詢詳細交易資訊。

#### 6. 現股當沖條件執行順序:

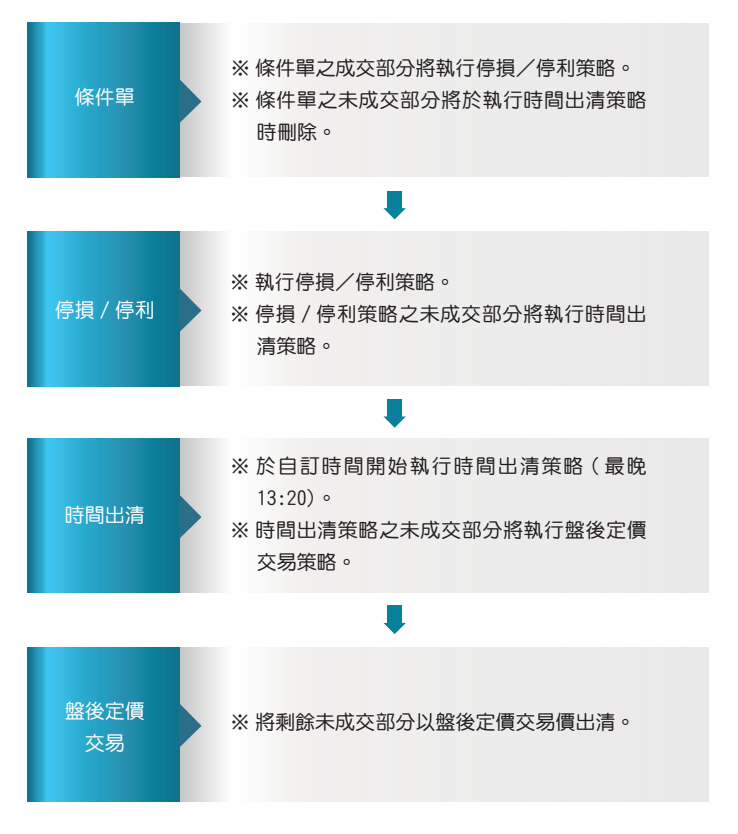

## 國內證券出清策略單簡介

- 建立部位後,先選擇條件一、二(至少須擇一項),再搭配選擇條件三、四 來設定出清策略。
- 可選擇現股(先買後賣)、融資(先買後賣)或融券(先賣後買)。 選擇現股、融資之出清策略設定:

| 市場 | 國內證券       | ▼ 單別 出清策略 ▼ 諸券帳號 ▼ 回使用說明      |
|----|------------|-------------------------------|
| 商品 | 6005       | ・ ■ 群益證 成交費 ○ 買 ○ 賣 ○ 環瞭 ○ 融券 |
|    | 委託數量       | 張 庫存量:44000股 成交均價:0.00        |
|    | 條件一        | □成交債大於 時・以 ・委託債 ○ 跌停債 出清      |
| 組合 | 條件二        | □成交價小於 時,以 ○委託價 ○ 跌停價 出清      |
|    | 條件三        | □時間出済 09 ▼ :00 ▼ ○委託價 ○ 鉄停價   |
|    | 條件四        | 「 盤後定價交易                      |
|    | <b>前送軍</b> | 出清策略下單截止時間為下午1點15分            |

選擇融券之出清策略設定:

| 市場 | 國內證券 | <ul> <li>■ 單別 出清策略</li> <li>■ 證券帳號</li> <li>■ 副 使用說明</li> </ul> |
|----|------|-----------------------------------------------------------------|
| 商品 | 6005 | ▼ ■ 群益證 成交慣 ○ 頁 ○ 責 ○ 現股 ○ 融資 ○ 職務                              |
|    | 委託數量 | 張 庫存量:44000股 成交均價:0.00                                          |
|    | 條件一  | □成交價大於 時,以 ○委託價 ○ 漲停價 出清                                        |
| 組合 | 條件二  | □成交價小於 時,以 ○委託價 ○ 涨停價 出清                                        |
|    | 條件三  | □ 時間出済 09 ▼ : 00 ▼ ○ 委託價 ○ ≫ 渉停價                                |
|    | 條件四  | □ 監後定價交易                                                        |
|    | 創送軍  | 出清策略下軍截止時間為下午1點15分                                              |

3. 現股當沖出清方式共分四種。

條件一:大於觸發價時,以指定價格(委託價/漲跌停價)出清

| 「 成交價大於 」 時・以 ○ 委託價 ○ 跌停價 出清                            |
|---------------------------------------------------------|
| 若出清是 <mark>買進</mark>                                    |
| 1. 用指定委託價買進。                                            |
| 2. 用漲停價買進。                                              |
| 若出清是賣出                                                  |
| 1. 用指定委託價賣出。                                            |
| 2. 用跌停價賣出。                                              |
| 條件二:小於觸發價時,以指定價格(委託價/漲跌停價)出清                            |
| 條件二 □ 成交價小於 時・以 ● 委託價 ○ 跌停價 出清                          |
| 若出清是買進                                                  |
| 1. 用指定委託價買進。                                            |
| 2. 用漲停價買進。                                              |
| 若出清是賣出                                                  |
| 1. 用指定委託價賣出。                                            |
| 2. 用跌停價賣出。                                              |
| 條件三:時間出清                                                |
| <b>條件三 □ 時間出清 09 ▼</b> :00 ▼ ○ 委託價 ○ ○ 跌停價              |
| 1. 可設定出清時間,>= 出清時間時,以 <mark>指定價格</mark> (委託價 / 漲跌停價)下單。 |

2. 將刪除先前送出(屬同一出清條件)的未成交單。

3. 客戶端在交易日的送單截止時間 : 13:15

4. 客戶端在交易日的設定最晚時間 : 13:20

條件四:盤後定價出清

#### 條件四 🗆 盤後定價交易

 於交易日的 14:00~14:30 ,以當日的盤後定價交易價 ( 收盤價 ) 執行下 單。

 設定盤後定價交易條件,可將條件一到三出清觸發後的未成交部分,以當 日盤後定價交易價執行下單。

3. 出清策略可以 漲 / 跌停價 / 限價 等委託價格下單

## 國內證券出清策略單下單流程

步驟一:進入「國內證券出清策略單」下單頁面。

#### 1. 點選「鷹眼智動單」。

| ş | 🐈 群益赢家策略 | §王-3.0.0 | 035.101.08 | 3 - [鷹眼智] | 鲂單]  |      |      | -     |     |       |     |     |      |    |       |       |
|---|----------|----------|------------|-----------|------|------|------|-------|-----|-------|-----|-----|------|----|-------|-------|
| 1 | 🍟 工具總管   | 自選股      | 個股資訊       | 每日必讀      | 最新訊  | 息 說明 | 目 泉面 | 🛟 超光速 | 下單  | ₀ 櫂   | 證達人 |     | 2    | 3  | 4     | 5     |
|   | 合首頁 ▼    | 🍊 下單     | 劉報價        | 🛃 走勢      | 10分析 | 💡 策略 | 副帳務  | ▼ ■海期 | • 🗉 | )港股 🔻 | 一日組 | a 🎙 | K≭ 1 | 91 | 6:45: | :02 🔘 |
|   | 光速新首頁    | 首頁       | 鷹眼智        | 動單        |      |      |      |       |     |       |     |     | 意眼看  | 動單 | ◆光波   | 駢首頁   |

#### 2. 快捷列點選「鷹眼智動單」。

| 🍟 群益高家策 | 给王-3.0.0 | 35.101.08 | - [腐眼智動 | 69單] |      |
|---------|----------|-----------|---------|------|------|
| 🍲 工具總管  | 自選股      | 個股資訊      | 每日必讀    | 最新訊息 | 1 說明 |
| ▲首頁 -   | 🌇 下單     | 11 報作 2   | 走勢      | 分析   | 💡 策略 |
| 光速新首頁   | 「首頁」     | 鷹眼智       | 封單      |      |      |

- 3. 於市場欄中點選「國內證券」。
- 4. 於表單欄中選擇「出清策略」。

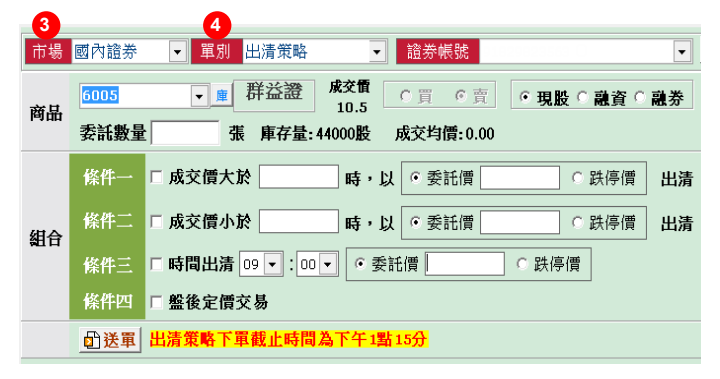

步驟二:設定出清策略

 條件單:選擇現股、融資或融券,並完成交易商品代號、交易方式、委託 數量等設定。

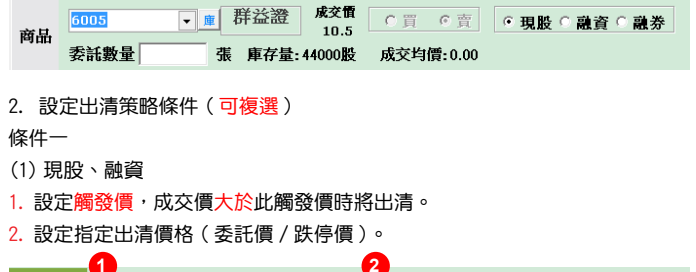

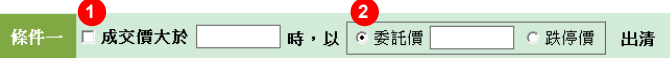

- (2) 融券
- 1. 設定觸發價,成交價大於此觸發價時將出清。
- 2. 設定指定出清價格(委託價/跌停價)。

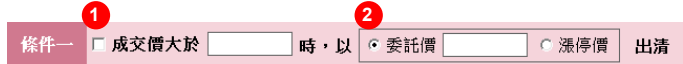

條件二

- (1) 現股、融資
- 1. 設定觸發價,成交價小於此觸發價時將出清。
- 2. 設定指定出清價格(委託價/跌停價)。

| (   | 1       |     | 2                       |       |    |
|-----|---------|-----|-------------------------|-------|----|
| 條件二 | 🗆 成交價小於 | 時,以 | <ul> <li>委託價</li> </ul> | ○ 跌停價 | 出清 |

(2) 融券

- 1. 設定觸發價,成交價小於此觸發價時將出清。
- 2. 設定指定出清價格(委託價/跌停價)。

| <b>(</b> | 1     |     | 2   |    |       |    |
|----------|-------|-----|-----|----|-------|----|
| 條件二      | 成交價小於 | 時・以 | • 委 | 託價 | ○ 漲停價 | 出清 |

#### 條件三:時間出清

(1) 現股、融資

- 1. 設定執行現股當沖出清的時間。
- 2. 投資人 指定委託價 或 跌停價 為出清委託價。

|     | 1                 | 2           |  |
|-----|-------------------|-------------|--|
| 條件三 | □時間出清 09 ▼ : 00 ▼ | ● 委託價 ● 跌停價 |  |

(2) 融券

- 1. 設定執行現股當沖出清的時間。
- 2. 投資人 指定委託價 或 跌停價 為出清委託價。

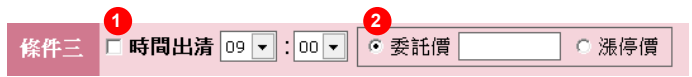

條件四:盤後定價出清

條件四 □ 盤後定價交易

- 3. 點選「送單」送國內證券出清策略單。
- (委託 現股 賣 1215 卜蜂 2 張)

| 市場 | 國內證券        | - 單別 出清策略 - 證券帳號                 |
|----|-------------|----------------------------------|
| 商品 | 1215        | ● 序蜂 成交額 ○買 ○ 賣 ○ 現股 ○ 融資 ○ 融券   |
|    | 安祜敷里        | [ 2 庫存童:8000股 成父均價:0.00          |
|    | 條件一         | ▼成交價大於 63.8 時・以 ・委託價 64 ○ 跌停價 出清 |
| 組合 | 條件二         | □成交價小於 時・以 ○委託價 ○ 跌停價 出清         |
|    | 條件三         | □時間出清 09 ▼:00 ▼                  |
|    | 條件四         | ☑ 盤後定價交易                         |
|    | <b>₫</b> 送單 | 出清策略下單截止時間為下午1點15分               |

## 步驟三:鷹眼智動單回報

點選查詢可更新最新回報

| ŧ | 场规则 | 國內證券 🔹 🕈 | 醫療帳別 | 8    | 1  | 2010 | ▼ 薬別 出  | 清策略 | •    | 查询   | 1948 F 1949 | 心理解下某你件识相相 | RO     |        |        |       |
|---|-----|----------|------|------|----|------|---------|-----|------|------|-------------|------------|--------|--------|--------|-------|
|   |     | 單別       | 帳號   | 商品   |    | 時間策略 | 狀態      | 調賣別 | 委託孫數 | 成交張数 | 成变均信        | 保件一觸發情     | 條件一委託價 | 條件二觸發情 | 你件二委託借 | 委託書號  |
| 8 |     | 出清條件單    | 100  | 1215 | 卜蜂 | 定盤   | 條件觸發    | 賣   | 2    | 1    |             | 63.8       | 64     | 未設定    | 未設定    | 無     |
|   |     | 出清出場單    | 100  | 1215 | 卜鳀 |      | 成交價大於觸發 | 賣   |      | 1    | 64          | 63.8       | 64     | 未設定    | 未設定    | 90004 |

### 1.2. 委託記錄可至 帳務→進階回報 查詢

| 🍲 群益赢家策略日                                                                       | E-3.0.038.0              | 1 登入者:N12                         | 2****110 -                                                                                                    | [隋眼智動單]                            |                            |                          |                           |                          |                        |                                        | -                  |
|---------------------------------------------------------------------------------|--------------------------|-----------------------------------|----------------------------------------------------------------------------------------------------|------------------------------------|----------------------------|--------------------------|---------------------------|--------------------------|------------------------|----------------------------------------|--------------------|
| 🍟 工具總管 自                                                                        | 選股 個股                    | 資訊 每日必                            | (讀 最新)                                                                                                    | 积息 說明                              | 東面                         | 🛟 超光速下                   | ۵ 🗉                       | 權證達人                     | 1 2                    |                                        | 4 5                |
| 💧 首頁 🔻 🏹                                                                        | 下單 🛐                     | 報價 🚧走勢                            | き 🔓分枝                                                                                                    | f 💡 策略                             | ▲帳務 -                      | ・ 副海期・                   | ・ 副港殿                     | - <b>B</b> #             | ic 🕺 II                | <b>©11</b> :                           | 34:29              |
| 首頁 應眼                                                                           | 智動單                      |                                   |                                                                                                    |                                    |                            |                          |                           |                          | 🔅 應眼智動                 | 單 🔶 光道                                 | 速新首頁               |
| 委回 成回                                                                           | <ol> <li>進階回報</li> </ol> | 8 集保庫                             | ,<br>存與資券明                                                                                                    | 細 證券即                              | 時庫存                        | 即時對帳單                    | 證券員                       | ,<br>□時損益試算              | 〔〕 對帳單                 | 22000000000000000000000000000000000000 | 较易額度               |
|                                                                                 |                          |                                   |                                                                                                    |                                    |                            |                          |                           |                          |                        |                                        |                    |
| 設 ALL                                                                           |                          |                                   | ▼代銀                                                                                                    |                                    | ×價格                        | f                        | ×                         | 查詢                       |                        |                                        |                    |
| 設  ALL<br>図<br>取消已勾選委託                                                          |                          | 市 場                               | <ul> <li></li></ul>                                                                                                    | 選   選                              | × 價格<br>尋 港                | ;<br>  賈   全部            | × 🤇                       | ■ 査詢<br>費出 熊             | 可取消已明                  | 权满 已,                                  | 成交 失則              |
| 日日<br>日本<br>日本<br>日本<br>日本<br>日本<br>日本<br>日本<br>日本<br>日本<br>日日<br>日日<br>日日<br>日 |                          | <sup>符號</sup> 場                   | <ul> <li>代號</li> <li>1</li> <li>1<td>  選   ½<br/>  選   ½<br/>買賣別</td><td>★ 價格<br/>專 港<br/>分公司</td><td>;<br/>] <u>胃</u> 全部<br/>帳號</td><td>× 、<br/>買進 ]<br/>代號</td><td>● 查詢<br/>費出   狀<br/>名稱</td><td>可取消 已日<br/>回報價格</td><td>取消 已月<br/>回報量</td><td>成交<br/>成交量</td></li></ul>                                             | 選   ½<br>  選   ½<br>買賣別            | ★ 價格<br>專 港<br>分公司         | ;<br>] <u>胃</u> 全部<br>帳號 | × 、<br>買進 ]<br>代號         | ● 查詢<br>費出   狀<br>名稱     | 可取消 已日<br>回報價格         | 取消 已月<br>回報量                           | 成交<br>成交量          |
| ALL     取消已勾選委託     マーロ                                                         | )<br>清除勾選<br>回報別<br>委託   | <sup>符號</sup> 場<br>時間<br>11:21:38 | <ul> <li>代號</li> <li>1</li> <li>1<td>│ 選 │ <sup>浅</sup><br/>買賣別<br/>賣出 現股</td><td>× 價權<br/>專 港<br/>分公司<br/>9182</td><td>;<br/>] 賣 全部<br/>帳號</td><td>× 、<br/>買進 3<br/>代號<br/>1215</td><td>■ 査詢<br/>費出 歳<br/>名稱<br/>卜蜂</td><td>可取消 已<br/>回報價格<br/>64.00</td><td>取満 已,<br/>回報量</td><td>战交 失則<br/>│成交量<br/>2</td></li></ul> | │ 選 │ <sup>浅</sup><br>買賣別<br>賣出 現股 | × 價權<br>專 港<br>分公司<br>9182 | ;<br>] 賣 全部<br>帳號        | × 、<br>買進 3<br>代號<br>1215 | ■ 査詢<br>費出 歳<br>名稱<br>卜蜂 | 可取消 已<br>回報價格<br>64.00 | 取満 已,<br>回報量                           | 战交 失則<br>│成交量<br>2 |

## 3. 成交記錄可至 帳務→成回 查詢

| - <b>U</b>                       |                       |                |     |                     |                           |       |             |                                    |        |          |           |          |       |         |    |
|----------------------------------|-----------------------|----------------|-----|---------------------|---------------------------|-------|-------------|------------------------------------|--------|----------|-----------|----------|-------|---------|----|
| 委回 成回                            | 319991                | <b>集张师存英语</b>  | 傍明編 | 1 通券目時度存            | 的特别特别                     | 道券即研  | · 新知道的      | 系第 道务                              | 網路交易職務 | 2 交割数 振3 | 即席 \ 魏拍   | 出入生室論    | 開貧農史成 | 交 開始沖縄  | 防衛 |
| 55 St. ALL                       |                       |                |     | <ul> <li></li></ul> | 00E 💌                     | 4單一商品 | <u> </u>    | 豊田 🔶 3                             | 防結檢視開  | 最後查询:    | 等間: 11:47 | 07       |       |         |    |
| 100000 (10000)<br>100000 (10000) | 1949 <b>18</b> 7798 0 | <br>13374 1750 |     | (市場9)<br>(● 全部 ● 道: | 15 <b>o</b> 1246 <b>o</b> | 上市會上都 | i • 羽政 • 祖( | 〒4월 <b>(19</b> 東京9)<br>〒4월 (10) 全部 |        |          |           |          |       |         |    |
| 2221 合任同書類                       | 合併同價料                 | 6 合併同動品        |     |                     |                           |       |             |                                    |        |          |           |          |       |         |    |
| 全部成交                             |                       |                |     |                     |                           |       |             |                                    |        |          |           |          |       |         |    |
| 市場別                              | 帳號                    | 商品代號           | 名稱  | 委託種類                | 成交價                       | 成交量   | 委託書號        | 手續費                                | 交易稅    | 應收付(参考)  | 成交序装      | 成交時間     | 箇所税   | 委託有效日   | 盤別 |
| 口股票交易                            |                       | 1215           | 卜蜂  | 現談賣出一般              | 64.00                     | 1,000 | 90004       | 91                                 | 192    | 63,717   | 00000031  | 11:21:38 | 0     | 1061031 | 一般 |
| 口銷券總計                            |                       |                |     |                     |                           | 1,000 |             | 91                                 | 192    | 63,717   |           |          | 0     |         |    |

## 國內期智動單簡介

1. 國內期智動單共分四種

(1)0C0單:

000 單又稱二擇一單,是一種雙邊洗價之策略單,當任一邊觸發,則另一邊自 動取消洗價,並送出觸發邊指定條件之委託單;其特色為結合停損與停利策略, 降低在市價劇烈波動下的交易風險。

| 市場 | 國內期選 | ▼ 單別 二擇                                 | -單(OCO單) ▼ 期貨帳號 F020 ▼ 20 使用說明                                                   |
|----|------|-----------------------------------------|----------------------------------------------------------------------------------|
| 商品 |      | <b>▼</b> <u>期</u>                       | 自動▼                                                                              |
|    | 當市價  | >=                                      | ○買○賣 ○ ROD <sup>©</sup> IOC <sup>○</sup> FOK 委託價 <sup>○</sup> 市價 <sup>○</sup> 限價 |
| 條件 | 當市價  | <= //////////////////////////////////// | ○買○賣 C ROD® IOC C FOK 委託價 ○ 市債 ○ 限債                                              |
|    | 委託口數 | 當沖                                      | 「 當沖                                                                             |
|    | 1 送單 |                                         |                                                                                  |

#### (2) 移動停損單

 停損基於避險的概念,是交易中重要的風控機制,嚴格執行停損條件,可 將損失控制在可承受範圍內;而移動停損單則在停損的概念下,加上追蹤市 價的功能,當市價與觸發價拉大超過移動點數時,更新觸發價,以將市價與 觸發價保持在固定點數範圍內,待市價折返至觸發價時則依照委託條件送出 委託單;可避免過早停損導致賺小或賠大的情況發生!

#### 2. 基礎觸發價計算方式:

。買進:基礎觸發價 = 委託時市價+移動點數。

。賣出:基礎觸發價 = 委託時市價-移動點數。

- 3. 觸發價更新條件:
  - ・買進:當市價下跌至 觸發價 > 市價+移動點數, 則下修觸發價為 觸發價 = 市價+移動點數。
  - ○賣出:當市價上漲至 觸發價 < 市價−移動點數,</p>

則上修觸發價為 觸發價 = 市價 – 移動點數。

- 4. 觸發條件:
  - 。買進:當市價折返至 市價 >= 觸發價 時觸發送單。
  - ○賣出:當市價折返至 市價 <= 觸發價 時觸發送單。</p>
- 5. 移動停損單下單規範:

。觸發後下單委託價格預設為市價,委託條件只可選擇 IOC 或 FOK。

| 市場    | 國內期選        | - 單別                  | 移動停損單    | ■ J 期貨帳號 F0200009821064 O J L 使用說明    |  |
|-------|-------------|-----------------------|----------|---------------------------------------|--|
| 商品    |             | <ul> <li>■</li> </ul> | <u>A</u> | 自動 ▼ 『 『 買 『 g 『 ROD ® IOC 『 FOK 『 當沖 |  |
| 15 DF | 移動點數        | Tick                  | 觸價基準     | 市價                                    |  |
| TRT   | 委託口數        |                       | 委託價格     | 市價                                    |  |
|       | <b>₫</b> 送單 |                       |          |                                       |  |

#### (3)MIT單

 觸及市價委託單,設定一觸發價,待市價到達觸發價後便會自動以市價及 指定之委託條件送單,因此可靈活做為停損、停利、追價等策略應用。與限價 單不同的是,限價單只成交於指定之價格或優於指定之價格;而 MIT 單是等 到市價到達觸發價後再至交易所以市價送單委託,因此成交價可能低於、等於 或高於市價,且只能以 IOC 或 FOK 掛單。

2. 觸發條件:

◎觸發價 > 委託時市價:待 市價 >= 觸發價 時觸發送單。

◎ 觸發價 < 委託時市價:待 市價 <= 觸發價 時觸發送單。

3. MIT 單下單規範:

。觸發後下單委託價格預設為市價,委託條件只可選擇 IOC 或 FOK。

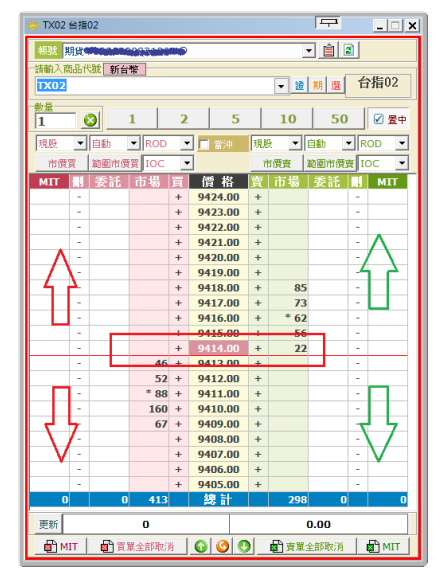

#### (4) 跨市場看 A 下 B 單

金融商品之間常存在些許的關聯性,若某交易日台指期上漲,可以預見摩台指 同樣上 漲的機會是很大的,這樣的組合不勝枚舉 (例如:台指期與摩台指、 滬深 300 與新加 坡富時 A50、台積電現貨與台積電權證、0050 與台指期 ) ,以往有相當多的案例就是 利用這樣的正 (逆)關聯性來達到獲利。 基本程序: 以 A 商品洗價,觸價後再以 B 商品作委託送單。 收單與處理邏輯:

1. 若 B 為國內商品且未開盤,以預約單方式收單。

2. 若 B 商品為海期商品,只能收盤中單。

3. A 與 B 商品,只要任一方收盤(換盤作法相同),即取消此 AB 單。

 國際指數(部分有延遲行情狀況的商品:名稱有「延遲」的商品)、價差單 與選擇權

等商品,一律不得為 A 商品。

5. 香港交易所中午休息期間:

休息時段仍可繼續收單,停止觸價直到休息結束。

(休息時段不做觸發與送單)

| 市場  | 國內期選      | ▼ 軍別 看A下B | ▼ 期貨帳號              | - ■ 使用說明    |
|-----|-----------|-----------|---------------------|-------------|
| 看A  |           | ▼ 期 海     |                     | <b>時爛</b> 發 |
| ъв  | 委託條件      | 自動・・買・賣・  | ROD © IOC © FOK 「當沖 |             |
| 1.0 | 委託商品      | ▼ 期 海     | ロ敷 委託價・             | 限價 ○ 市價     |
|     | <b>武王</b> |           |                     |             |

| 國內期智                                                       | 動單下單     | <b>〕</b> 流程 |      |      |      |  |  |  |  |
|------------------------------------------------------------|----------|-------------|------|------|------|--|--|--|--|
| -<br>步驟一:進入「國內期智動單」下單頁面<br>1. 點選「下單」。<br>2. 下拉項目點選「鷹眼智動單」。 |          |             |      |      |      |  |  |  |  |
| 🍟 群益嬴家策                                                    | 略王-3.0.0 | 22.10.99    | 智動   | 單]   | -    |  |  |  |  |
| 🍟 工具總管                                                     | 自選股      | 個股資訊        | 每日必請 | 最新訊息 | !說明  |  |  |  |  |
| ▲首頁 🔻                                                      |          | <b>⑤</b> 報價 | 🚧 走勢 | ┣_分析 | 💡 策略 |  |  |  |  |
|                                                            | 全现       | 城縣務下單       |      |      |      |  |  |  |  |
|                                                            | 光翅       | 斷首頁         |      |      |      |  |  |  |  |
|                                                            | 2 鷹眼     | 習動單         |      |      |      |  |  |  |  |

3. 快捷列點選「鷹眼智動單」。

| 🍟 群益贏家策 | 略王-3.0.( | 022.                | [鷹眼智動 | 單]     |    |
|---------|----------|---------------------|-------|--------|----|
| 👻 工具總管  | 自選股      | 個股資訊                | 每日必讀  | 最新訊息   | 說明 |
|         |          |                     |       |        |    |
| ▲首頁 🔻   | 🌇 下單     | <mark>了</mark> 。"『夏 | 🛃 走勢  | 12分析 🤇 | 策略 |

## 4. 於市場欄中點選「國內期貨」。

5. 選擇「特殊單別」。

| 4  |             | 5                                       |                                                                                  |
|----|-------------|-----------------------------------------|----------------------------------------------------------------------------------|
| 市場 | 國內期選        | ▼ 單別 二擇-                                | -單(OCO單)▼ 期貨帳號 F0200009821064 〇 ▼ Ø 使用說明                                         |
| 商品 |             | <ul> <li>₩</li> </ul>                   | 自動 💌                                                                             |
|    | 當市價         | >=       觸發                             | ◎買◎賣 ◎ ROD <sup>®</sup> IOC ○ FOK 委託價 ® 市價 ○ 限價                                  |
| 條件 | 當市價         | <= //////////////////////////////////// | ○買○賣 ○ ROD <sup>©</sup> IOC <sup>©</sup> FOK 委託債 <sup>®</sup> 市債 <sup>®</sup> 限債 |
|    | 委託口數        | 當沖                                      | □ 當沖                                                                             |
|    | <b>创送</b> 單 |                                         |                                                                                  |

| 步驟二 | : | 國內期智動單下單 |
|-----|---|----------|
|-----|---|----------|

1.0C0單

(1) 選擇委託商品。

| 商品 | ▼ 期 | 自動 🗸 |
|----|-----|------|

(2) 設定高於市價之觸發條件。

| 當市價 | >= | ●買○賣 ○ ROD● IOC ○ FOI | 〈 委託價 ☉ 市價 ○ 限價 |
|-----|----|-----------------------|-----------------|
|-----|----|-----------------------|-----------------|

(3) 設定低於市價之觸發條件。

當市價 <= 觸發 ○買C賣 C RODO IOCO FOK 委託價 ○ 市價 ○ 限價

(4) 設定委託口數及選擇是否當沖。

| 委託口數        | 當沖      | □ 當沖 |
|-------------|---------|------|
| 344 H U 36A | Par / I | ви   |

(5) 點選「送單」送出國內期 OCO 單。

| XX 929 |
|--------|
| 达里     |
|        |

(6) 於彈出視窗中確認下單細項,並點選「確定」送出。

| *E 50.175 B |       |              |
|-------------|-------|--------------|
| 智           | 類型:   | <b>OCO</b> 單 |
| 勈           | 帳號:   | F02          |
| 27/1        | 商品:   | 台指06         |
| 単           | 委託口數: | 1            |
| 確           | 委託種類: | 10C          |
| 認           | 高於市價: | 26           |
| 戸山、         | 買賣:   | 買            |
| 九           | 價格:   | 市價           |
| 窗           | 低於市價: | 20           |
|             | 買賣:   | 買            |
|             | 價格:   | 市價           |
|             | 當沖:   | 否            |
|             | 劉確定   | ②取消          |

- 2. 移動停損單
- (1) 選擇委託商品(於報價視窗點選商品亦會自動帶入)。

商品 \_\_\_\_\_\_

(2) 設定委託條件及是否當沖。

| 自動 🔹 | ●買○賣 | ○ ROD 	 IOC ○ FOK | □ 當沖 |
|------|------|-------------------|------|
|------|------|-------------------|------|

(3) 設定移動停損區間及委託口數。

| 彼此 | 移動點數 | Tick | 艡價基準 | 市價 |
|----|------|------|------|----|
| 际门 | 委託口數 |      | 委託價格 | 市價 |

(4) 點選「送單」送出國內期移動停損單。

## 🗗 送單

(5) 於彈出視窗中確認下單細項,並點選「確定」送出。

| 😤 確認視窗 |       |         |  |
|--------|-------|---------|--|
| 智      | 類型:   | 移動停損單   |  |
| 慧      | 帳號:   | F02     |  |
| 盟      | 觸發商品: | :小台W4近  |  |
| 毕      | 移動價格  | : 20    |  |
| 確      | 觸發基準: | 9330.00 |  |
| 認      | 委託口數: | : 4     |  |
| 润      | 買賣別:  | 買       |  |
|        | 委託價格: | :市價     |  |
| 窗      |       |         |  |
|        |       |         |  |
|        | 野確定   | 🔇 取消    |  |

#### 3.MIT單

### (1) 於報價欄點右鍵,選擇「最佳五檔下單(超光速下單)」。

| 代號             | 名稱          | 買進                         | 曹出                         | 成交價 |
|----------------|-------------|----------------------------|----------------------------|-----|
| TX00           | 台指近         |                            |                            |     |
| TX02           | 台指02        |                            |                            |     |
| ТХ03           |             | TX03 台指                    | 03 9417.0                  |     |
| TX06           | 台指06        | 新技術分析                      | 9374.0                     |     |
| TX09           | 台指09        | 大監監使資料                     | 9052.0                     |     |
| TX12           | 台指12        | 産業分類<br>新増自選股              | 9013.0                     |     |
| MTX00          | 小台近         |                            | 9426.0                     |     |
| MTX02          | 小台02        | 視窗設定                       | 9426.0                     |     |
| MTX00<br>MTX02 | 小台近<br>小台02 | 新增自選股<br>最佳五額下單(超)<br>視窗設定 | 9426.0<br>9426.0<br>9426.0 |     |

(2) 點選設定。

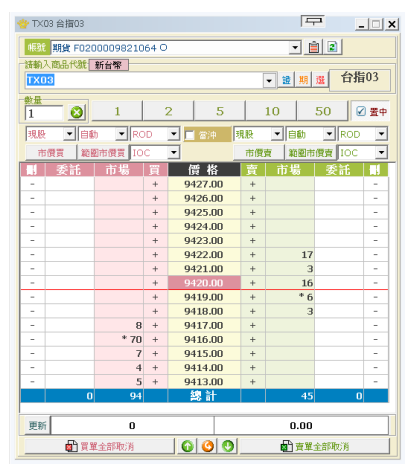

(3) 將「下單環境設定」中的「MIT 功能」設為「開啟」,並點選「確定」。

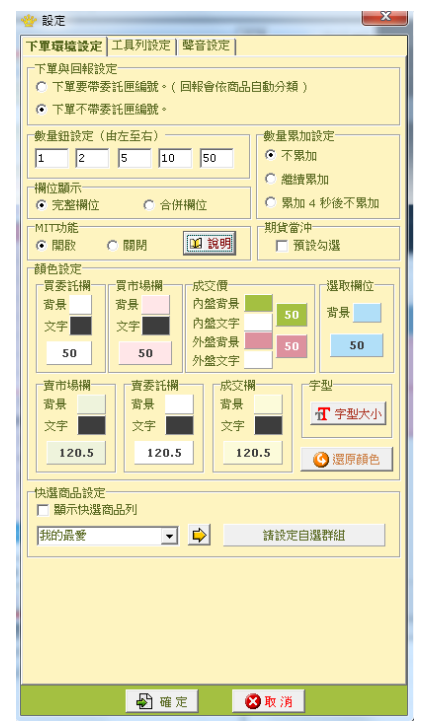

(4) 設定委託條件(僅能掛 FOK 或 IOC 單),並點擊 MIT 欄下單。

- 1. 點此區下買單。
- 2. 點此區下賣單。

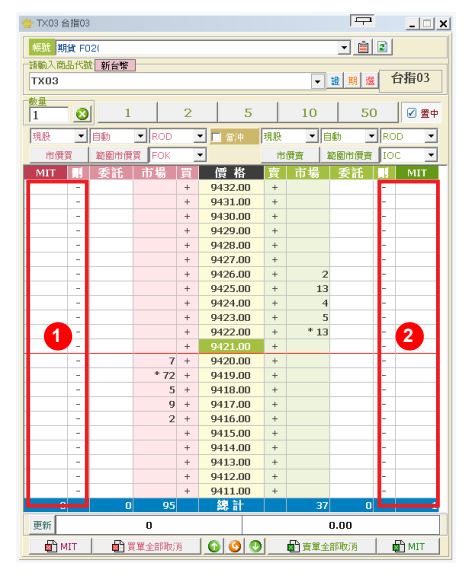

(5) 於彈出視窗確認委託資訊,即可點選「確認」完成送單。

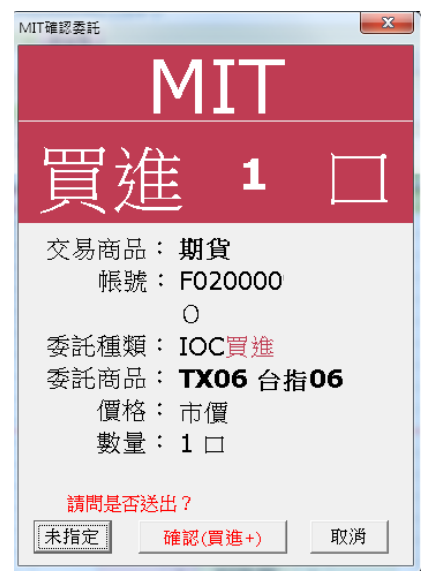

1

(6) 於彈出視窗確認委託資訊,即可點選「確認」完成送單。

步驟三:鷹眼自動單回報

1. 點選查詢可更新最新回報。

2. 點選單筆交易回報,可於右方欄查看詳細交易訊息。

| 市場類別               | 國內期貨・               | 目貨帳號                                   | Э          | <ul> <li>查請</li> </ul> | 时期    | 2017/ 1/18                              | <ul> <li>查詢</li> </ul> |     | 0    |        |
|--------------------|---------------------|----------------------------------------|------------|------------------------|-------|-----------------------------------------|------------------------|-----|------|--------|
| 智慧單序號              | 智慧單類型               | 最新狀態                                   | 交易商品       | 買賣別                    | 口數    | 委託價                                     | 智慧軍條件                  | 流水號 | 狀態 - | 訊息     |
| 43676              | oco單                | 委託送出                                   | 台指近        | 頁                      | 3     | 9000 頁                                  | 收單時間:2017-0            | 1   | 委託送出 | 回覆狀態:( |
| 43650              | OCO軍                | 智動軍取消                                  | 台指近        | 貫                      | 3     | 9000 買                                  | 收單時間:2017-0            |     |      |        |
|                    |                     |                                        |            |                        |       |                                         |                        |     |      |        |
|                    |                     |                                        |            |                        |       |                                         |                        |     |      |        |
| 4 n <del>*</del> + |                     | T 0 00                                 |            |                        |       |                                         |                        |     |      |        |
| 4. 跨巾              | I場有 A               | Ь В 击                                  |            |                        |       |                                         |                        |     |      |        |
| (1)、昭日             | <b>军卒</b> 本         |                                        |            |                        |       |                                         |                        |     |      |        |
| いき                 | 辛亥乞伐                |                                        |            |                        |       |                                         |                        |     |      |        |
|                    |                     |                                        |            |                        |       |                                         |                        |     |      |        |
| 看A                 |                     | <b>▼</b> <u></u>                       | 海          |                        |       |                                         |                        |     |      |        |
|                    |                     |                                        |            |                        |       |                                         |                        |     |      |        |
|                    |                     |                                        |            |                        |       |                                         |                        |     |      |        |
| (0) =0.0           |                     | 14                                     |            |                        |       |                                         |                        |     |      |        |
| (2) 設)             | <b>E <b>胸</b>傾條</b> | \$1'+ °                                |            |                        |       |                                         |                        |     |      |        |
|                    |                     |                                        |            |                        |       |                                         |                        |     |      |        |
| 虧傮佭伴               | 営市信                 | <b>•</b>                               |            | 李鹤登                    |       |                                         |                        |     |      |        |
| 600 194 195 11     | ER IT ISA           |                                        |            | 0.000.000              |       |                                         |                        |     |      |        |
|                    |                     |                                        |            |                        |       |                                         |                        |     |      |        |
| (0) 3884           | ᄜᄽᅋᆊ                | ~~~~~~~~~~~~~~~~~~~~~~~~~~~~~~~~~~~~~~ |            | ) H 44                 | === 1 | Ø /#                                    |                        |     |      |        |
| (3) 選              | 幸賀貝以                | 無芬買日                                   | 汉定合富       | 冲寺多                    | さまて1  | 余11+。                                   |                        |     |      |        |
|                    |                     |                                        |            |                        |       |                                         |                        |     |      |        |
| 委託條件               | 自動 🔻                | ● 買○ 賣                                 | ● ROD C IO | C 🖸 FOK                | 口省    | 11日 1日 1日 1日 1日 1日 1日 1日 1日 1日 1日 1日 1日 |                        |     |      |        |
|                    |                     |                                        |            |                        |       |                                         |                        |     |      |        |
|                    |                     |                                        |            |                        |       |                                         |                        |     |      |        |
| (4) 選              | 墨季託商                | i品,並誤                                  | 定委託修       | <b>佐</b> 。             |       |                                         |                        |     |      |        |
|                    | + × 0012            |                                        |            |                        |       |                                         |                        |     |      |        |
| -15-3-4 -3-4 H     |                     |                                        | 1          |                        |       |                                         |                        |     | ~    |        |
| 委計問品               |                     | ▼ 期                                    | 澤          | 口數                     |       | 委社                                      | <b>寘⁰</b> №1頁 _        |     |      | 巾頂     |
|                    |                     |                                        |            |                        |       |                                         |                        |     |      |        |
| (-) @-             |                     |                                        | ÷ n z ·    | т <u>~</u>             | 00    |                                         |                        |     |      |        |
| (5) 點;             | き ' 迗甲              | 」达出跨                                   | i巾场有 A     | ΓB                     | 甲     | 0                                       |                        |     |      |        |

●送軍

(6) 於彈出視窗中確認下單細項,並點選「確定」送出。

| 😤 確認視識 | 5 · · · · · · · · · · · · · · · · · · · |
|--------|-----------------------------------------|
| 智      | 類型: 看A下B單                               |
| 動      | 帳號:                                     |
| 單      |                                         |
| 確      | 陶贺問品: 30年債券1803 觸個條件: 市價 >=1 22/32      |
| 認      | 委託商品:台指近                                |
| 視      | 委託價格:市價                                 |
| 资      | 委託口數: 2                                 |
|        | 委託種類: 自動 <b>IOC</b>                     |
|        | 買賣別: <mark>買</mark>                     |
|        | 當沖:是                                    |
|        |                                         |
|        |                                         |
|        | ●確定                                     |

## 海外期智動單簡介

1. 海外期智動單共分三種

(1)0C0 單:

000 單又稱二擇一單,是一種雙邊洗價之策略單,當任一邊觸發,則另一邊自動取消洗價,並送出觸發邊指定條件之委託單;其特色為結合停損與停利策略, 降低在市價劇烈波動下的交易風險

| 市場 | 海外期貨         | <ul> <li>▼ 單別 二擇一單(OCO單) ▼ 海期帳號</li> </ul>                                                                                                    |
|----|--------------|----------------------------------------------------------------------------------------------------|
| 商品 | ● 期貨<br>● 選擇 | CME芝加哥商品交易所     _        小SP指數價差1706/1709                                                                                                    |
|    | 當市價          | >=                                                                                                    |
| 條件 | 當市價          | <= <b>// / パン</b> (1997) (1997) ( |
|    | 委託口數         | 當沖 「當沖                                                                                                    |
|    | 创送單          |                                                                                                    |

(2) 跨市場看 A 下 B 單:

金融商品之間常存在些許的關聯性,若某交易日台指期上漲,可以預見摩台指 同樣上 漲的機會是很大的,這樣的組合不勝枚舉 (例如:台指期與摩台指、 滬深 300 與新加 坡富時 A50、台積電現貨與台積電權證、0050 與台指期 ) ,以往有相當多的案例就是 利用這樣的正 (逆)關聯性來達到獲利。 基本程序:以A商品洗價,觸價後再以B商品作委託送單。

收單與處理邏輯:

1. 若 B 為國內商品且未開盤,以預約單方式收單。

2. 若 B 商品為海期商品,只能收盤中單。

3. A 與 B 商品,只要任一方收盤(換盤作法相同),即取消此 AB 單。

 國際指數(部分有延遲行情狀況的商品:名稱有「延遲」的商品)、價差單 與選擇權等商品,一律不得為 A 商品。

5. 香港交易所中午休息期間:

休息時段仍可繼續收單,停止觸價直到休息結束。 (休息時段不做觸發與 送單)

| 市場 | 海外期貨 🔹 單別 看A下B          | ▼ 海期帳號       | ▼ 22 使用說明   |
|----|-------------------------|--------------|-------------|
| 看A | ▼ 期 海                   | ∭債條件 當市價 	 _ | <b>時觸</b> 發 |
| TP | 委託條件 ◎ 買◎ 賣 □ 當沖        |              |             |
| 10 | 委託商品                期 海 | 口數 委託價 ・限價   | ○ 市價        |
|    | ● 送軍 □ 委託國内期貨預約軍        |              |             |

(3) 移動停損單

 停損基於避險的概念,是交易中重要的風控機制,嚴格執行停損條件,可 將損失控制在可承受範圍內;而移動停損單則在停損的概念下,加上追蹤市價 的功能,當市價與觸發價拉大超過移動點數時,更新觸發價,以將市價與觸發 價保持在固定點數範圍內,待市價折返至觸發價時則依照委託條件送出委託 單;可避免過早停損導致賺小或賠大的情況發生!

2. 基礎觸發價計算方式:

。買進:基礎觸發價 = 委託時市價+移動點數。

。賣出:基礎觸發價 = 委託時市價-移動點數。

3. 觸發價更新條件:

 ・買進:當市價下跌至 觸發價 > 市價+移動點數,
 則下修觸發價為 觸發價 = 市價+移動點數。

・賣出:當市價上漲至 觸發價 < 市價-移動點數,</li>
 則上修觸發價為 觸發價 = 市價-移動點數。

4. 觸發條件:

- 。買進:當市價折返至 市價 >= 觸發價 時觸發送單。
- · 賣出:當市價折返至 市價 <= 觸發價 時觸發送單。

| 市場 | 海外期貨         | <ul> <li>■ 單別 移動停損單</li> <li>■</li> </ul> | 海期帳號 F0200 ▼   |
|----|--------------|-------------------------------------------|----------------|
| 商品 | ○期貨 ○選擇權     | CME芝加哥商品交易所 ▼<br>小SP指數價差1706/1709 ▼       | ◎ 買◎ 賣 □ 當沖    |
| 战胜 | 移動點數         | пск 換算價格:                                 | <u> / 新價基準</u> |
| 际叶 | 委託口數         |                                           |                |
|    | <b>11</b> 送單 |                                           |                |

| 步驟一:進入「海外期智動單」下單頁面                                                    |                                                                                       |  |  |  |  |
|-----------------------------------------------------------------------|---------------------------------------------------------------------------------------|--|--|--|--|
| 1. 點選「下單」。<br>2. 下拉項目點選「鷹眼智動單」。                                       | <ul> <li>步驟一:進入「海外期智動單」下單頁面</li> <li>1. 點選「下單」。</li> <li>2. 下抗項目點選「鷹眼智動單」。</li> </ul> |  |  |  |  |
| ── 群益嬴家策略王-3.0.022. ।-[鷹眼智動單] ── 工具總管  ── 工具總管 ── 選股 個股資訊 每日必請 最新訊息 説 | 明                                                                                     |  |  |  |  |
| ▲首頁 ▼ 🖓下單 ⑧報價 ⊷是勢 膽分析 💡策                                              | 略                                                                                     |  |  |  |  |
| 全球帳務下單<br>光速新首頁                                                       |                                                                                       |  |  |  |  |

3. 快捷列點選「鷹眼智動單」。

| * | 群益贏家策 | 略王-3.0.0 | )22. ·               | ·[鷹眼智動 | 單]     |      |
|---|-------|----------|----------------------|--------|--------|------|
| * | 工具總管  | 自選股      | 個股資訊                 | 每日必讀   | 最新訊息   | 說明   |
|   |       |          |                      |        |        |      |
| 1 | ▲首頁 🔻 | 🌇 下單     | <mark>了</mark> 。"『愛得 | 🛃 走勢   | 12分析 ( | 💡 策略 |

## 4. 於市場欄中點選「海外期貨」。

| 5. | 選擇 | 「特殊單別」 | 0 |
|----|----|--------|---|
|    |    |        |   |

| 市場 | 海外期貨         |                                                                                                    |
|----|--------------|----------------------------------------------------------------------------------------------------|
| 商品 | ● 期貨<br>● 選擇 | CME芝加哥商品交易所                                                                                                    |
|    | 當市價          | >=                                                                                                    |
| 條件 | 當市價          | <= <b>// パック (1997)</b> (1997) (1997) (1 |
|    | 委託口數         | ☆ □ 営沖                                                                                                    |
|    | 创送單          |                                                                                                    |

### 步驟二:海外期智動單下單

1.0C0 單

- (1) 選擇委託商品。
- ● 期貨
   CME芝加哥商品交易所
   ●

   ● 選擇權
   小SP指數價差1706/1709
   ●
- (2) 設定高於市價之觸發條件。

| 當市價   | >=     | 觸發 ⊙ 買○ 腎  | 電 委託價 🤅 | 市價 | ○ 限價 |  |
|-------|--------|------------|---------|----|------|--|
| (3)設定 | 低於市價之觸 | 發條件。       |         |    |      |  |
| 當市價   | <=     | 觸發 ◎ 買 ○ 腎 | ₹ 委託價 © | 市價 | • 限價 |  |
| (4)設定 | 至託□數及選 | 擇是否當沖。     |         |    |      |  |
| 委託口數  | 當沖     | □ 営油       |         |    |      |  |

(5) 點選「送單」送出海外期 OCO 單。

1 送單

(6)於彈出視窗中確認下單細項,並點選 「確定」送出。

| 🍲 確認視習 | ā <b>————</b>             |
|--------|---------------------------|
| 智      | 類型: OCO單                  |
| 動      | 帳號:                       |
| 單      | 0<br>☆□・→CD托敷/回答1706/1709 |
| 席      | 間品 · 小SF指数頃左1/06/1/05     |
|        |                           |
| 認      | 委託種類: ROD                 |
| 油      | 市價大於: 20 時觸發              |
| ①兀     | 買賣: 買                     |
| 窗      | 價格: 市價                    |
|        | 市價低於:5時觸發                 |
|        | 買賣:買                      |
|        | 價格: 市價                    |
|        | 當沖: 是                     |
|        | 劉確定                       |

- 2. 跨市場看 A 下 B 單
- (1) 選擇參考商品。

| 看4  | 4  |       | -        | 期海  | Ŧ          |     |   |    |
|-----|----|-------|----------|-----|------------|-----|---|----|
| (2) | 設定 | 2觸價條件 | 0        |     |            |     |   |    |
| 艡價  | 條件 | 當市價   | <b>•</b> | 時觸  | <b>i</b> 發 |     |   |    |
| (3) | 選擇 | 普買或無  | 券賣出及題    | 言否當 | 沖等委        | 託條件 | 0 |    |
| 委託  | 條件 | ●買○賣  | [□ 當沖    |     |            |     |   |    |
| (4) | 選擇 | 委託商品  | ,並設定委    | 医託條 | €件。        |     |   |    |
| 委託  | 商品 | -     | 期海       |     | 口數         | 委託價 | ¢ | 限價 |
|     |    |       |          |     |            |     |   |    |

(5) 點選「送單」送出跨市場看 A 下 B 單。

送單 委託國內期貨預約單

(6) 於彈出視窗中確認下單細項,並點選「確定」送出。

○ 市價

| 🌞 確認視奮 |                     |
|--------|---------------------|
| 智      | 類型: 看A下B單           |
| 動      | 帳號:                 |
| 單      | 0                   |
| 71/-   | 觸發商品: 台指近           |
| 唯      | 觸價條件:市價 >= 20       |
| 認      | 委託商品: 紐約小輕原油1711    |
| 視      | 委託價格: 市價            |
|        | 委託口數: <b>2</b>      |
| 囡      | 委託種類: ROD           |
|        | 買賣別: <mark>買</mark> |
|        | 當沖:否                |
|        |                     |
|        |                     |
|        | 劉確定                 |

- 3. 移動停損單
- (1) 選擇委託商品( 於報價視窗點選商品亦會自動帶入 )。

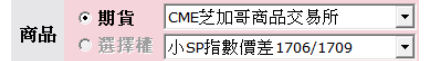

(2) 設定委託條件及是否當沖。

◎ 買○ 賣 □ 當沖

(3) 設定移動停損區間及委託口數。

| 战争 | 移動點數 | пск 換算價格: | 屬價基準 |  |
|----|------|-----------|------|--|
| 际叶 | 委託口數 |           |      |  |

(4) 點選「送單」送出海外期移動停損單。

1 送單

(5) 於彈出視窗中確認下單細項,並點選「確定」送出。

| 🍲 確認視窗 |                     |
|--------|---------------------|
| 智      | 類型: 移動停損單           |
| 動      | 帳號: F020000         |
| 單      |                     |
| 工本     | 觸發商品: 小SP指數價差1/06/1 |
| 11]眭   | 移動價格 0              |
| 認      | 觸發基準: 20            |
| 润      | 委託價格: 市價            |
|        | 委託口數:5              |
| 窗      | 委託種類: ROD           |
|        | 買賣別:買               |
|        | 當沖:否                |
|        |                     |
|        |                     |
|        | ●確定                 |

## 步驟三:鷹眼智動單回報

| ţ | 場測    | 海外期貨・ | 湖縣被      | F020( | 12      | • 查詢日期    | 2017/ 4/18 | • <u>_</u> 查前 月 | 顾已勾 | 運委託    |       |   |    |       |     |     |     |
|---|-------|-------|----------|-------|---------|-----------|------------|-----------------|-----|--------|-------|---|----|-------|-----|-----|-----|
| 꿥 | 뻷聎    | 類別    | 委随間      | 最新狀態  | 帳號      | 交易商品      | 委託種類       | 開發價位            | 噉   | 委託價    | 氨託書號  | 訲 | 聲中 | 翻解    | 流水號 | 狀態  | 訊息  |
|   | 65894 | 移動停損單 | 14:91:23 | 洗價中   | 201     | 印度指期1704  | 賣自動ROD     | 基礎機發價 9125      | 1   | 市賃     | x009  | 否 |    | 收單時間: | 1   | 洗贋中 | 洗慣中 |
|   | 65893 | A-B單  | 14:00:21 | 洗價中   | SI II I | 星日經電1709  | 買自動ROD     | 蕪               | 1   | 17950  | 2008  | 否 |    | 收單時間: |     |     |     |
|   | 65892 | 000單  | 142966   | 纖輒消   | 91 H    | 星日經電1706  | 買自動ROD     | 市賃買 觸訴          | 1   | 市賃 買   | x0007 | 茶 |    | 收單時間: |     |     |     |
|   | 65891 | 000單  | 14:28:32 | 纖輒消   |         | 小SP指數1709 | 買自動ROD     | 2000 頁 簡質終      | 2   | 200頁   | x0005 | 否 |    | 收單時間: |     |     |     |
|   | 65890 | 000單  | 14:28:05 | 纖輒消   | Sec.    | 小SP指數1709 | 買自動ROD     | 2300 頁 簡節終      | 2   | 2300 頁 | x005  | 否 |    | 收單時間: |     |     |     |
|   | 65889 | 000單  | 14:27:54 | 纖輒消   | 91 H    | 小SP指數1709 | 買自動ROD     | 市賃買 觸靜約         | 2   | 市價 買   | x0004 | 否 |    | 收單時間: |     |     |     |
|   | 65888 | 000單  | 14:27:43 | 洗渍中   | 4       | 小SP指数1709 | 買自動ROD     | 市賃買 觸靜 …        | 2   | 市價 頁   | 10003 | 否 |    | 收單時間: |     |     |     |
|   |       |       |          |       |         |           |            |                 |     |        |       |   |    |       |     |     |     |

1. 點選查詢可更新最新回報。

1. 點選單筆交易回報,可於右方欄查看詳細交易訊息。

## 報價欄位/字型調整

贏家策略王提供多種報價視窗欄位及字體任君選擇,您可於報價功能中任一處 按右鍵,點選【視窗設定】調整最佳看盤畫面。

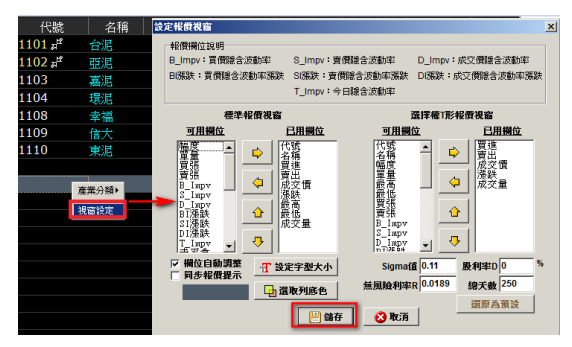

#### 連線狀態查詢

策略王以燈號提醒投資人目前連線狀 態是正常或是中斷的狀態。 燈號說明:

| 報價、即時回報、新聞公      | ·告連線  |   |
|------------------|-------|---|
| 🕒 09:14:37 🕥 🌒 💆 | 國外報信  | Ę |
| 🛞 鷹眼智動單 🔶 光速新首頁  | SE SE |   |

- 左方燈是報價、即時回報、新聞公告;
   右邊燈是國外報價。
- 2. 緑燈代表連線中;
   紅燈代表已斷線。
   若為紅燈,可點選該燈號為綠燈,
   即可重新連線。

## 組合視窗快捷按鈕

在畫面上方工具列點選【組合】, 即可選擇系統預設或使用者自設之 視窗畫面。【組合視窗快捷按鈕】 排列順序是以在【組合視窗精靈】 中所設定之前六筆視窗。

| 日祖合   | 「上世」    | 3   | 18: | 29: |
|-------|---------|-----|-----|-----|
| 組合視   | 窗精靈     |     |     |     |
| 組合視   | 窗 1     |     |     |     |
| 組合視   | 窗 2     |     |     |     |
| 組合視   | 窗 3     |     |     |     |
| 常用功   | 能       |     |     |     |
| 大字型   | Į       |     |     |     |
| 常用功   | )能(雙報價) | )   |     |     |
| 期貨快   | 手       |     |     |     |
| 簡易功   | 能       |     |     |     |
| 報價畫   | 面       |     |     |     |
| 沖浪手   | 之帳務下聞   | Ē   |     |     |
| 179群者 | 监國內快餐   | (逐筆 | 回報) | ·   |
| 169策6 | 略王國內快   | 蝵   |     |     |
| 270股票 | 具飾選     |     |     |     |
| 新超級   | 嬴家      |     |     |     |

■組合視窗精靈

透過【組合視窗精靈】,可自行對欲顯示畫面進行視窗之設定。設定顯示視窗 步驟有三:

步驟一:【設定參數】-針對欲顯示視窗進行參數之設定。

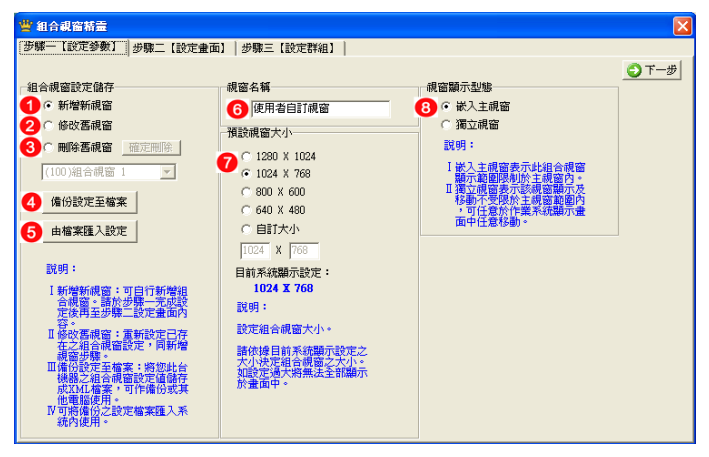

1. 新增新視窗:設定一新組合視窗。

- 修改舊視窗:對於已設定之組合視窗進行修改之動作。當點選該選項後,請 於下拉選單中選擇欲進行修改之視窗名稱。
- 刪除舊視窗:對於已建立好之組合視窗進行刪除之動作。當點選該選項後, 請於下拉選單中選擇欲進行刪除之視窗名稱。
- 備份設定至檔案:將設定好之組合視窗設定值資料做備份儲存之動作。
- 5. 由檔案匯入設定:透過檔案資料匯入組合視窗之相關設定。
- 視窗名稱:在新增新視窗時,設定該組合視窗名稱。
- 7. 預設視窗大小:設定組合視窗顯示之大小,在此共提供四種預設視窗顯示 模式;或可點選【自訂大小】自行設定該視窗大小。(建議選擇與目前系統 顯示設定相同的大小,選擇超過目前系統使用的設定將導致看不見部分畫 面)
- 8. 視窗顯示型態:設定該組合視窗是以嵌入主視窗或獨立視窗方式顯示。 說明:獨立視窗表示內容將獨立成單獨的視窗顯示,適用於多螢幕的使用 者;嵌入主視窗表示內容將顯示在與首頁相同的位置,透過頁籤切換。

步驟二:進行畫面分割與顯示內容之 安排。安排之方法有兩種: 方法一:在該區域點選一下,在視窗 畫面顯示為【已選擇】之狀況下,直 接選擇畫面上方各功能按鈕。 方法二:按滑鼠右鍵後,在選單當中

進行視窗顯示內容之選擇。

| 🍟 組合親窗精霊 |            |     |        |
|----------|------------|-----|--------|
| 步驟一【設定參費 | y] [步驟二【設】 | 定量值 | o)   : |
|          |            |     |        |
|          |            |     | P 1    |
|          | 下單         |     |        |
|          | 報價         | ->  |        |
|          | 走勢圖        | ->  |        |
|          | 技術分析       | ->  |        |
|          | 回報         |     |        |
|          | 新聞         | -   |        |
|          | 瀏覽視窗       | -   |        |
|          | 劃分橫向畫面     | •   |        |
|          | 劃分縱向畫面     | - F |        |
|          | 新增分頁       | - H |        |
|          | 設定群組(G)    |     |        |
|          | 諸除畫面(C)    |     |        |
|          |            |     |        |
|          |            | _   |        |

步驟三:安排視窗顯示內容資料之群組連動關係。在輸入視窗與輸出視窗以打 勾之方式做設定。(輸入是表示可以由鍵盤輸入資料,結果將影響到輸出視窗) 並且在每次設好群組後,按下【加入群組】,逐一將每個輸入輸出群組設好, 最後按【確定儲存】後按X關閉畫面即可使用。

使用組合視窗請參考前一頁的【組合視窗快捷鍵按鈕】說明。

| 🝟 組合親窗精靈                           |                                       |           |               |          |        |        |
|------------------------------------|---------------------------------------|-----------|---------------|----------|--------|--------|
| 步驟一【設定参数】 步驟二                      | 【設定畫面】 步聯三【設定群組                       | 11        |               |          |        |        |
| 請確定視窗群組                            | 設定完成後儲存                               | 資料        | °<br>इ.स.क.रू |          | 🔡 確定儲存 | 🔀 取消離開 |
| 〒/10\編2冊/用22-1200                  | 1000000000000000000000000000000000000 | 6+3H 19 3 | 2/X2X/C       |          |        |        |
| □(10)年度機能留-1200<br>□(10)個股走勢圖-2005 | □(10)個品のと劣面-2000                      |           |               |          |        |        |
| _                                  |                                       |           |               |          |        |        |
|                                    |                                       |           |               |          |        |        |
|                                    |                                       |           |               |          |        |        |
|                                    |                                       |           |               |          |        |        |
|                                    |                                       |           |               |          |        |        |
|                                    |                                       |           |               |          |        |        |
|                                    |                                       |           |               |          |        |        |
|                                    |                                       |           |               |          |        |        |
|                                    |                                       |           |               |          |        |        |
|                                    | •<br>前期                               |           |               |          |        |        |
| 可供輸入資料之視窗<br>表示於該視窗進行點             | 可供輸出資料之視窗<br>表示於可供輸入資料                | 加入書       | 組刷除群組         |          |        |        |
| 選或滑風拖曳時,可                          | 之視審進行點選或滑                             | 序號        | 輸入親窗          | 輸出視窗     |        |        |
| 用效共他找面央共进<br>行資料連動。                | 視窗與其進行資料連                             | 1         | (10)報償親窗-1200 | (I0)個股走勢 | ■-2005 |        |
| 該視窗於組合視窗精                          | AJ •                                  |           |               |          |        |        |
| 靈顯示名稱開頭會以<br>(□)識別其為可供輸入           | 該視窗於組合視窗構<br>電調示名編開前金川                |           |               |          |        |        |
| 資料。                                | (①)識別其為可供輸出                           |           |               |          |        |        |
| 於預覽畫面中以紫色                          | 175 120 *                             |           |               |          |        |        |
| <i>預</i> 買77、 °                    | 於預覽畫面甲以監色<br>顯示。                      |           |               |          |        |        |
|                                    | 可複磷,請按住Ctrl                           |           |               |          |        |        |
|                                    | 以潜風點選即可。                              |           |               |          |        |        |
|                                    |                                       | •         |               |          |        |        |

# 桌面設定

此功能可將不同獨立視窗記憶起來,以方便投資人同時開啟常用獨立視窗。

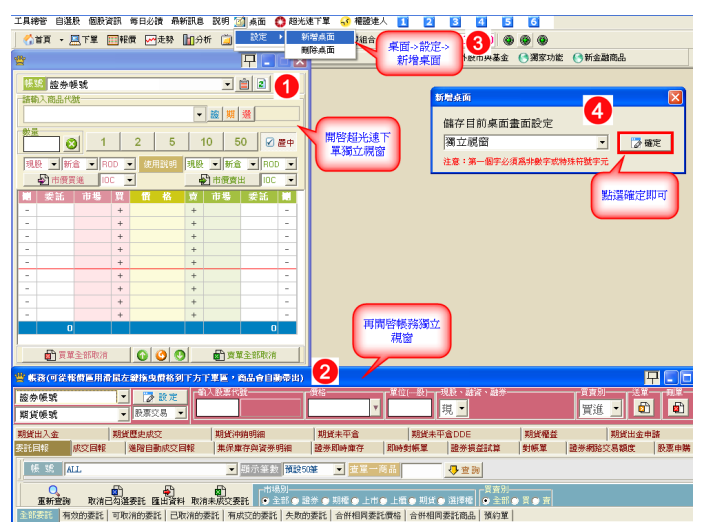

## 自選股設定

1. 在工具列中按下【自選股】裡面的【設定】。

| 🖞 群荃直家第  | 電子  |     | [] | [首頁] |  |  |  |
|----------|-----|-----|----|------|--|--|--|
| 💇 工具總管   | 自選股 | 個股  | 資訊 | 毎日必讀 |  |  |  |
| <u> </u> | 設定  |     | 報價 | ₩ 走勢 |  |  |  |
|          | 匯出  |     |    |      |  |  |  |
|          | 匯入  | . 🔸 |    |      |  |  |  |

- 用滑鼠左鍵在左下角的『群組名稱』欄位中點一下,並且輸入自設的群組名 稱。
- 3. 輸入後按【新增群組】,隨即會看見新增的群組名稱。

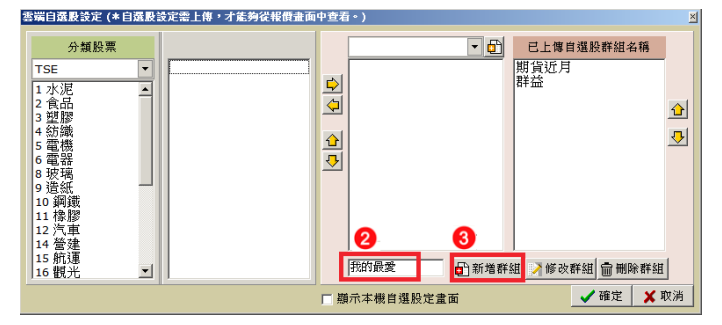

 在群組中【新增商品】,先點選需新增商品之群組,選擇欲加入商品之分 類,點選股票後,按黃色向右之箭頭,即可新增自選股。

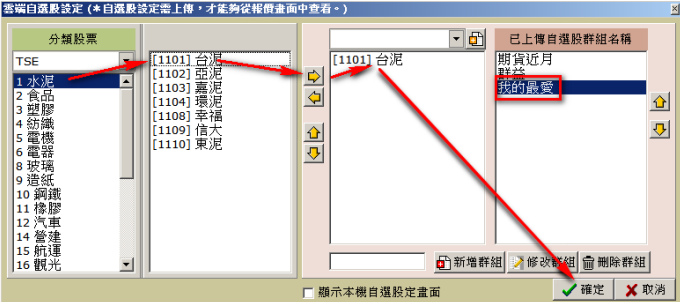

雲端自選股設定 (\* 自選股設定需上傳,才能夠從報價畫面中查看。)

## 特殊股票報價篩選列

透過【報價】選單點此功能可查詢同時符合多種條件之股票及報價。

#### 【特殊股票篩選】

在條件選擇或輸入條件設定值前面打勾與輸入相關數值後,按【查詢】按鈕, 在畫面下方即會顯示符合該條件之股票及其報價。

| 👋 特殊股票查詢/揭养           | * 特殊股票査測/撮示    |       |       |       |       |      |    |      |       |  |  |  |  |
|-----------------------|----------------|-------|-------|-------|-------|------|----|------|-------|--|--|--|--|
| 特殊股票篩選 KD5            | 特殊股票鏈鐵 KD520宣移 |       |       |       |       |      |    |      |       |  |  |  |  |
| 1776推进)               |                |       |       |       |       |      |    |      |       |  |  |  |  |
| 「 務幅>                 |                |       |       |       |       |      |    |      |       |  |  |  |  |
| 代號                    | 名稱             | 買進    | 賣出    | 成交價   | 漲跌    | 幅度   | 單量 | 成交量  | 最高 🔺  |  |  |  |  |
| 0051 <sub>a</sub> r   |                |       |       |       |       |      |    |      | 31.50 |  |  |  |  |
| 0053 <sub>a</sub> f   | 元大電子           | 35.99 |       |       |       |      |    |      | 36.27 |  |  |  |  |
| 0055 💒 🛛 🙎            | 元大MSCI金融       | 16.62 |       |       |       |      |    |      | 16.71 |  |  |  |  |
| 0061 <sub>a</sub> r   | 元大寶滬深          |       |       |       |       |      |    | 83   | 19.34 |  |  |  |  |
| 006201 <sub>#</sub> # | 元大富槿50         |       |       |       |       |      |    |      | 14.30 |  |  |  |  |
| 006207 <sub>#</sub> # | FH滬深           | 24.85 | 24.87 | 24.90 |       |      |    | 29   | 24.92 |  |  |  |  |
| 00632R ᢞ              | 元大台灣50反1       | 12.92 | 12.93 | 12.93 | ▲0.02 | 0.15 | 5  | 6997 | 12.97 |  |  |  |  |

1. 搜尋條件:可設定篩選股票之條件。

特殊股票報價視窗:顯示篩選後符合條件之股票及其報價。

#### 【KD520杳詢】

群益獨家指標 KD520,利用此指標篩選股票。

| 光建新首頁   首耳<br>林珪股票額屬 KD52<br>Q.更新宣論 | 0 (135335555555555<br>20重1%)<br>最後重1%時間:16<br>参考商品共 1383 | 1提示 新技術分析<br>:52:48<br>E(買 25筆 / 賣 113筆) | )          |             |         | 光過新首頁 ( | <b>〕</b> 海外股市與基: | ≧ 米彌家功能 ( | )新主題問品   |           |      |
|-------------------------------------|----------------------------------------------------------|------------------------------------------|------------|-------------|---------|---------|------------------|-----------|----------|-----------|------|
| 代號                                  | 名稱                                                       | 買進                                       | 賣出         | 成交價         | 漲跌      | 幅度      | 單量               | 成交量       | 最高       | 最低        | 標的名稱 |
|                                     |                                                          |                                          |            |             |         |         |                  |           |          |           |      |
| 709 1 1                             | 和益                                                       | 13.70                                    | 13.75      | 13.75       | ▲0.75   | 5.77    | 13               | 844       | 13.75    | 13.10     |      |
| 752 📲 🔢 🛛                           | 南光                                                       | 40.20                                    |            |             |         |         |                  | 4008      |          | 38.55     |      |
| 2109 🔛                              | 華豐                                                       | 13.50                                    | 13.60      | 13.60       | ▲0.60   | 4.62    |                  | 403       | 13.60    | 12.60     |      |
| 2207 🚅 🔣                            | 和泰庫                                                      |                                          |            | 428.00      |         |         |                  | 423       | 428.00   | 408.00    |      |
| 2385 📲 1                            | 群光                                                       |                                          |            |             |         |         |                  | 1121      | 82.60    | 81.80     |      |
|                                     | 1                                                        |                                          |            |             |         |         |                  |           |          |           |      |
|                                     | 1752                                                     | 南光                                       | 2015/08/04 | <b>H</b> 38 | .55 🌾 4 | 1.35 🚿  | 38.55            | 40.3 🔺    | .75 (4.5 | 4%) 🗶 400 |      |
| ×#                                  |                                                          | 40.30                                    | HA         | \$8.591     |         |         |                  |           |          | 47.6      |      |
| #1251#                              |                                                          |                                          |            |             |         |         |                  |           |          |           |      |
| 1118                                |                                                          |                                          | V          | <u>.</u>    |         |         |                  |           |          | 4         |      |
| SAR (MINHER &                       |                                                          |                                          |            |             |         |         |                  |           |          |           |      |

## 權證達人升級版

赢家策略王針對權證商品,特別獨家設計了『權證達人升級版』功能,強大的 篩選功能讓權證的投資人更輕鬆篩選投資標的。

| 🖖 權證違人升級版                      |                                                                                                    | - 🗆 X          |
|--------------------------------|----------------------------------------------------------------------------------------------------|----------------|
| 證券帳號                           | ○ 設定 計 輸入股票代数                                                                                                    |                |
| 期貨帳號                           | 【                                                                                                    |                |
| 此股票無信用交易資料                     | × · · · · · · · · · · · · · · · · · · ·                                                                                                    |                |
|                                |                                                                                                    | N 65 + 727 N   |
|                                |                                                                                                    | Egg( · / 2/ 18 |
| 權證代碼:                          | 代表 名稱 頁進 貫出 成父間 成父童 爆跃 驅進(%) 穩的 穩的成父債 穩的激跃                                                                                                    | 1 價內外二         |
| 權證<br>環的名稱:                    | ■ 0/4241 ▲ 温泉2X辞益62編 02 2.30 2.31 2.30 62 40.26 12.75 元大温泉300正2 18.96 2.22                                                                             | 34.62%         |
| 類 別:全部 ▼                       | ■ 0/4064 温濃な料量の2月01 3.399 4.00 4.00 / 2.402/ 7.24 0人後来300日2 16.95 2.2                                                                                  | 0.21%          |
| 產 樂:不祥號 ▼                      | ■ 0/1005 ASULCAF#06/A01 4.63 4.04 4.04 2.40.54 13.17回後半週ASULC2 37.15 2.1                                                                               | 25.06%         |
| 38 行:不祥哉 ▼                     | ■0/3/// 約約時半量60001 0.61 0.62 0.62 32 400 2 0.77 月前時 69.70 1.7<br>■074742 580至1954755501 0.54 0.55 0.55 10.00 2 1.95 元十580500至1 12.70 0.4               | 14.200         |
|                                | - 0/1272 SOFX 34 世 (14) 0.5 0.5 0.5 10 0.5 10 0.5 10 0.5 0.5 0.5 0.5 0.5 0.5 0.5 0.5 0.5 0.                                                            | 17.000         |
| REAL TOWN - TOWN -             | 0677278 开始2V群英7C第01 1.05 1.06 元大SBD原油正2 21.12 1.6                                                                                                    | 0 33 749       |
| 俄内俄外:  <u>小瓜」</u>  小瓜 <u>」</u> |                                                                                                    | 5 21 929       |
| 行使比例:不能够                       | 024152 4 元 上海建造78001 0.47 0.57 元大上游50 33.32 0.9                                                                                                    | 30.58%         |
| (資言)<br>注動度:不量●不量●             | ▲ 074154 深中小联络78%01 0.59 0.60                                                                                                    | 20.70%         |
| 60日 : 不能强 -                    |                                                                                                    | 2.1            |
| 波動度 不祥選 ▼                      | (過得 06.20(4.49%)) 準務股 2231 (1 205.50(5.67%))                                                                                                    |                |
| 有效模桿: 不鋒遷 ▼                    | (453日得群益77期010.00(2007年)733211日得群益76期02000(2007年)0744 34位78期02-(-) 073874為升群益78期01.00                                                                  | (35.83% 🗚 )    |
| 成交量:不能站 ▼                      | [1] [1] [1] [1] [1] [1] [1] [1] [1] [1]                                                                                                    |                |
| 履約價: -                         | > 還來21對些83篇02(074241)分時走势器 (1597) 資車 直出 (1497) 元大憲梁300)E2(00637L)分時走势器 (5685) 資準 列                                                                     | (出 (6431)      |
| 楷邊深趺:                          | 09:51 13 46 13/12 V 499 2.29 2.33 499 09:51 13 46 20 41 1 22/01 V 2537 18.95 11                                                                        | 8.98 763       |
| (%)<br>##etri@Est :            | 2,30 1 1 10660 1236 18.94 19                                                                                                    | .99 1529       |
| (%)                            | 2.20 45 50 0.15 7995 450 18.93 1                                                                                                    | 9.01 925       |
|                                | 2.10 70 864.53 70 85.5                                                                                                    |                |
|                                | 200 5330 740.24                                                                                                    | /* 59.8%       |
| 7                              | 1.90 15 09:07:29 2.18 20 2665 PHI 7:07                                                                                                    |                |
|                                | 1.80 09:09:40 2.18 20 09:55:12 18.97                                                                                                    | 9              |
| 8 000 0                        | 09:00 10:00 11:00 12:00 13:00 09:53:17 4 10:00 12:00 09:53:17 18:97                                                                                    | 11             |
|                                | KCC 2.30 366年 A0.26 366日 12.7556 F: 09:44:06 2.31 4 新日 30 153:22 18.97     KCC 18.96 36日 40:1 3 09:53:22 18.97     KCC 18.96 36日 40:1 3 09:53:22 18.97 | 10             |
| 9 414868                       | 開始 2.18 最高 2.31 最低 2.18 時 09:51:41 2.30 10 開始 18.63 最高 18.99 209:53:32 18.96                                                                           | 10             |
| 10                             | 09:53:37 18.96                                                                                                    | 30             |

下單列:點報價區的權證可將該權證帶入下單列,方便下單。

2. 報價區:顯示權證報價及詳細資料。

3. 強/弱勢股跑馬燈:即時顯示當日強/弱勢股及其相關權證。

4. 雙走勢圖:提供權證與標的當日走勢圖之比較。

5. 搜尋引擎:提供多種篩選條件供使用者篩選權證。

6. 今日精選:提供群益精選、當日強/弱勢股、集團股及概念股挑選權證。

7. 自選股看盤: 可將畫面中顯示的權證快速加入自選股內, 建立觀察清單。

8. 排行榜:提供當日成交量、成交值、漲跌幅前10名權證資料。

9. 權證比較表:可將兩權證放入相互比較。

10. 紅籌股延遲報價:提供網頁紅籌股延遲報價。

### Excel報價連動精靈

【贏家策略王】提供了【Excel報價連動精靈】功能,在此可提供多檔商品資 訊,將這些商品即時報價傳至Excel工作表中,針對習慣使用Excel做財務規 劃,甚至是Excel高手的投資人,將有利於進行運算公式套利之計算。使用 【Excel連動報價精靈】需先指定Excel之檔案及存放工作表之位置。操作步驟 如下:

路徑:透過【報價】選單點此功能

- 步驟一:針對在Excel中所欲顯示之個股進行選擇,可整批設定自選股,或自 行輸入。
- 步驟二:設定在Excel中所欲顯示之欄位。

| 步驟一               | 步驟二                                                                                                    |
|-------------------|----------------------------------------------------------------------------------------------------|
| 響 Excel 程件連動結畫    | 🔮 Excel 報償運動希量                                                                                                    |
| 第一步:最多可設定100編報借連動 | 第二步:設定額位<br><u>1月間値</u><br>日月間で<br>日月間で<br>日日間で<br>日間で<br>日間で<br>日間で<br>日間で<br>日間で<br>日間で |
| 下一步 🛛 🕲 取納        | <ul> <li>○ 職示上方標題列</li> <li>◆ 上一步</li> <li>◆ 下一步</li> <li>● 取鈴</li> </ul>                                                                                                    |

步驟三:設定顯示欄位相對於Excel之相對位置。

<mark>步驟四</mark>:按下『瀏覽』鈕,指定一個現成的Excel檔案,再指定連動到哪一張 工作表。

| 步驟三         |                       |                  |      | 步驟四             |      |
|-------------|-----------------------|------------------|------|-----------------|------|
| 🝟 Excel 報償連 | 動新靈                   |                  |      | 👑 Excel 報價速動精畫  | X    |
| 第三步:        | 設定Excel相對             | 位置<br>Excel相對位置  | T    | 請選擇連動Excel 路徑檔名 |      |
|             | 代號名稱買進                | A<br>B<br>C      | 1    |                 |      |
|             | 買田<br>成交價<br>漲跌<br>幅度 | E<br>F<br>G      |      | <b>請選擇工作表名稱</b> | -    |
|             | 単単<br>成交量<br>最高<br>最低 | H<br>I<br>J<br>K |      |                 |      |
|             | 1                     | L                | ⊋修改  |                 |      |
|             | ↓ 上一歩                 | • ▶ 下一步          | 😮 取消 | ↓ 上一步     ↓ 下一步 | 🛛 取消 |

步驟五:選擇好Excel檔案後要先按一下瀏覽旁邊的【確定】才會看見工作表 名稱,並可選擇要使用的工作表。

步驟六:其餘依畫面指示完成。

說明:若在連動報價時需要同時操作贏家策略王其他功能,請勿點選『結束 連動』,可直接操作其他功能。

提醒:若要關閉Excel,請先回到連動報價,按下『結束連動』後才能關閉 Excel。

## ■ 新技術分析

【策略王】在新技術分析線圖上,不僅擁有豐富之線圖,同時也提供了多項參 考指標,投資人可以針對該技術線圖進行有關畫線、清除畫線、位置之移動、 及圖形之放大之相關顯示。同時更開放圖表自設參數,及獨家買賣訊號指標。

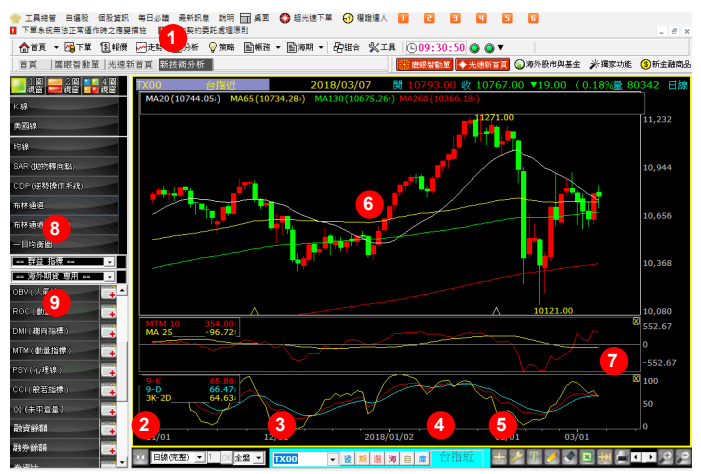

- 1. 可針對1圖視窗、2圖視窗、4圖視窗選擇,進行多股比較
- 2. 可針對不同之技術指標線圖進行選擇,並提供分鐘線手動自設及1、5、10、 15、20、30、45、60、90、120、180分鐘線、日線228天、完整日線、週 線、月線……等相關線圖。
- 針對所欲顯示之技術指標個股,進行個股之選擇設定。
- 4. 針對所欲顯示之市場,進行商品之選擇設定。
- 5. 為技術分析之工具:在此可針對線圖選擇畫線、清除畫線、線圖快速設定、 設定進階參數、線圖左移、右移、放大與縮小之相關功能選項。
- 依所設定之條件顯示該商品之技術分析線圖。
- 7. 提供該商品相關訊息及技術指標線圖相關數據。
- 8. 提供獨家買賣訊號指標。
- 9. 手動點選"+"可加入指標。

| 副空線局・               | 1             | 2 |
|---------------------|---------------|---|
|                     | 成交量           | + |
| 透過上圖第"9"項,可以更換或新增指標 | 成交量(依漲跌)      | - |
| 1. 點選指標名稱可以直接更換指標   | RSI(相對強弱指標)   | + |
| 2. 點選 + 可以新增指標      | KD (随機指標)     | • |
|                     | MACD(平滑異同平均線) | + |
|                     | BIAS (乖離率)    | + |
|                     | 威廉指標(₩%R)     | + |
|                     | OBV (人氣線)     | + |
|                     | ROC(動量)       | + |
|                     | DMI (趨向指標)    | + |
|                     | MTM (動量指標)    | + |
|                     | PSY(心理線)      | + |
|                     | CCI(般若指標)     | - |
|                     | OI (未平倉量)     | - |
|                     | 融資餘額          | + |
|                     | 融券餘額          | + |
|                     | 券資比           | + |

參數設定:

設定

| 日線(完整)                                         | - | 一均線 |       |     |     |          |
|------------------------------------------------|---|-----|-------|-----|-----|----------|
| K線/美國線<br>均線<br>SAR(地物轉向點)<br>布林通道<br>布林通道(均線) | ^ |     |       | MA1 | 5   | _ 均線粗細調整 |
| 一目均衡圖<br>CDP(道勢操作系統)                           |   |     |       | MA2 | 10  | 1        |
| 海外期貢]歐元富冲<br>海外期貨]原油當沖<br>群益指標1KD520           |   |     | 2 🛛 🗌 | MA3 | 20  | 1        |
| 群益指標]KD遺金指標<br>改全量(********                    |   |     |       | MA4 | 65  | 1        |
| 兆父軍(10)策跌)<br>公[(相對強弱指標)<br>(D(陈瀞指標)           |   |     | V     | MA5 | 130 | 1        |
| MACD(平滑異同平均線)<br>BIAS(乖離率)<br>威廉指標(W%R)        |   |     | V     | MA6 | 260 | 1        |
| )BV(人氣線)<br>ROC(動量)                            | ~ |     |       |     |     |          |
| 還原預設                                           |   |     |       | 存   | 檔   | 關閉       |

券資比 DIF(離差指標)

技術指標設定:

- 1. 選取欲調整參數之指標。
- 2. 針對參數調整。
- <mark>3.</mark>存檔。

×

# 〇下單篇

#### 國內超光速下單

業界下單速度最快的下單工具,下單時僅需決定價格,簡化了繁瑣的下單流 程,加快了下單的速度。

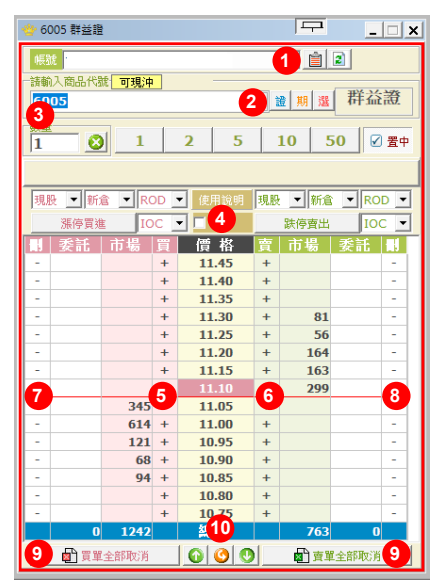

- 功能設定:超光速下單有關欄位顯示、顏色、回報提示音及快速鍵等皆在 此設定。
- 2. 商品選擇按鈕:在此可選擇證、期、選商品,或於左方直接輸入代號。
- 3. 下單數量按鈕:在此輸入委託數量,亦可使用右方常用數量按鈕。
- 4. 委託條件按鈕:證券的現股、融資,期選的新/平倉、ROD、IOC、FOK等條件皆在此設定。
- 5.委託買單:決定好委託價位,在相對應的『買』或是左邊的『市場』欄位 點滑鼠一下,即可委託買單。
- 6.委託賣單:決定好委託價位,在相對應的『賣』或是右邊的『市場』欄位 點滑鼠一下,即可委託賣單。
- 7. 刪買單:若要刪除某個價位之買單,在左邊相對應的『刪』欄位點滑鼠一下,即可刪除該價位買單。
- 刪賣單:若要刪除某個價位之賣單,在右邊相對應的『刪』欄位點滑鼠一下,即可刪除該價位賣單。
- 9. 買/賣單全部取消:下方按鈕可一次取消全部買單或全部賣單。
- 10. 價位移動:在此可移動價位, 觀看五檔以外之價位, 或回到目前成交價。

## MIT單(觸及市價單)

MIT單(Market If Touched;觸及市價單),若觸及設定之觸發價,即以市價送 出委託,此功能兼具停損停利功能,且操作簡單,使用無限制,是市場上最方 便的觸價下單功能。

 功能開啟:點選『設定』=>『下單環境設定』頁簽,再將MIT功能設為 『開啟』=>『確定』。

| · 1                                                       | _ 🗆 🗙  |
|-----------------------------------------------------------|--------|
|                                                           |        |
| * 2                                                       | ×      |
| 下軍環境設定                                                    |        |
| ▶里與自戰設定<br>○ 下單要帶委託匣編號。(回報會依商品自動分類)                       | Þ      |
| <ul> <li>下單不帶委託匣编號。</li> </ul>                            |        |
| 一 數量鈕設定(由左至右) 數量累加設定                                      | - 5    |
| 1 2 5 10 50 • 不累加                                         | 5      |
|                                                           | tin    |
| MIT功能                                                     |        |
| ● 開設 C 開閉 単 説明 □ 預設勾選                                     |        |
| - 顏色設定<br>- 一個色設定<br>- 一個面描編 - 一般的傳                       | * F    |
| - 安美                                                      |        |
| 文字 文字 内盤文字 50 常本                                          |        |
| 50         50         70         50         50         50 |        |
| 賣市場欄 賣妻託欄 成交欄 学型                                          |        |
| 新日本市 一本市 一本市 日本市 日本市 日本市 日本市 日本市 日本市 日本市 日本市 日本市 日        | 24     |
|                                                           |        |
|                                                           |        |
| ────────────────────────────────────                      |        |
|                                                           |        |
| □ 滑鼠點擊盘面兩下才下單                                             |        |
| 4.9                                                       |        |
| 1.3                                                       | $\sim$ |
|                                                           |        |
| 4                                                         |        |
|                                                           |        |
| 4                                                         |        |
| ▲ 通定 ※ 取消                                                 |        |

2. MIT欄位說明:功能開啟,再選擇可交易商品後,即可看到MIT單欄位。

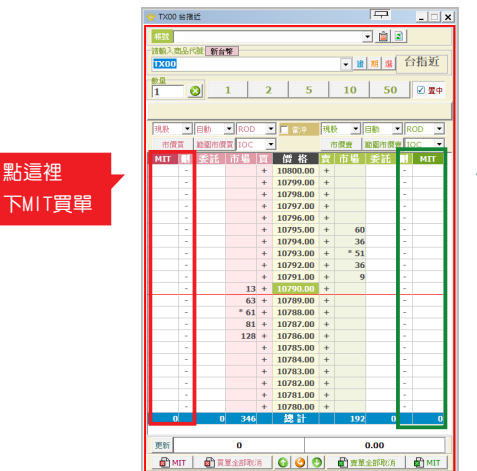

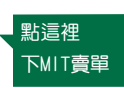

3. 如何設定觸發價:決定觸發價後,在觸發價對應買/賣的MIT欄位上以滑鼠點 一下即可委託。(下單方式類似超光速下單,但點選的欄位是『MIT』)。

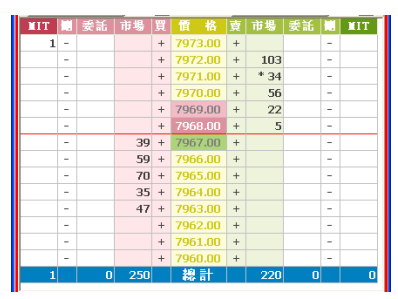

4. 如何取消觸發條件:取消某一價位之MIT委託(例:取消觸發價8271之MIT買單),操作步驟為:

(1) 按著CTRL鍵不放。

(2)再用滑鼠點8271對應之MIT買單欄位。

(3)方式類似超光速下單的刪單方式,僅能取消該價位之委託,不能單獨取消 該價位之某幾筆委託。

|       | 貝貝7些 | IUC | - |         | _ | 100 | 日山 | JP0 | - <u>-</u> |
|-------|------|-----|---|---------|---|-----|----|-----|------------|
| XIT 🔝 | 委託   | 市場  | 買 | 價 格     | 賣 | 市場  | 委託 |     | MIT        |
| -     |      |     | + | 8272.00 | + |     |    | -   |            |
| 1 -   |      |     | + | 8271.00 | + |     |    | -   |            |
| -     |      |     | + | 8270.00 | + |     |    | -   |            |
| -     |      |     | + | 8269.00 | + |     |    | -   |            |
| -     |      |     | + | 8268.00 | + |     |    | -   |            |
| -     |      |     | + | 8267.00 | + |     |    | -   |            |
| -     |      |     | + | 8266.00 | + |     |    | -   |            |
| -     |      |     | + | 8265.00 | + |     |    | -   |            |
| -     |      |     | + | 8264.00 | + |     |    | -   |            |
| -     |      |     | + | 8263.00 | + |     |    | -   |            |
| -     |      |     | + | 8262.00 | + |     |    | -   |            |
| -     |      |     | + | 8261.00 | + |     |    | -   |            |
| -     |      |     | + | 8260.00 | + |     |    | -   |            |
| -     |      |     | + | 8259.00 | + |     |    | -   |            |
| 1     | 0    | 251 |   | 總計      |   | 335 | 0  |     | 0          |

5. 在策略王下單=>期貨停損下單的查詢畫面中,亦有一個MIT的頁籤,可查詢 所有商品MIT單的委託狀況。

| 合首頁 ▼      | ▶ 🚰 🚰        | ⑤報價                | 🔂 走勢 | ┢₽分 |
|------------|--------------|--------------------|------|-----|
| 首頁 鷹       | 下!           | 創小帮手               |      |     |
| B 🔶 F      | 海外           | <b>卜期貨下單</b>       | + 帳務 |     |
|            | 輕氣           | 善下單 Bar            |      |     |
| 1 水泥 2     | 簡易           | 易下單列               |      | 1   |
| 化助学        | <b>1</b>     | 的超光速下              | 単    | >   |
|            | 證券           | \$拍 <b>賣下單</b>     | 列    |     |
| 1101 2     | /1           | 「單列                |      |     |
| 1102 🛒     | जब ह         | 5.期告停措             | 下單   |     |
| 1103 ភ្លាវ | 100          |                    | 5 HE | _   |
| 1104 🚽     | /952<br>AE 2 | 마케이션 753조<br>에도 명종 | 1. ± |     |
|            | 中長赤          | 응으로                |      |     |
| 1108 2"    | 海其           | 用帳務下單              |      |     |
| 1109 2 2   | 海道           | 周選擇權下              | 單Bar |     |

|   | 交易                  | 帳號                                     |                           | -         |           |                 |      |      |                  |         |      |                |
|---|---------------------|----------------------------------------|---------------------------|-----------|-----------|-----------------|------|------|------------------|---------|------|----------------|
|   | -                   | 0                                      |                           |           |           | L L             | 畫面僅打 | と供答  | 超光速MIT           | 朝貨停損    | 下軍功能 | 「査詢            |
|   | <u>H</u><br>16410 W | 11111111111111111111111111111111111111 | 5四町(月日勾)進                 | 安計 惘虹波/   | E 開設(1)開始 | 21119月1日 1111   | 功能口也 | タ王 鳴 | 〒1111年<br>■<br>■ |         |      |                |
|   | () 全部               | - ///<br>郡 ○ 停損單 ·                     | <ul> <li>移動停損調</li> </ul> | ፪ ○ 選擇權停損 | 單 ○ 二擇一單  | ● 全部 C 】        | その夏  | 請按「  | ,<br>「重新查詢」 更新   | 最新狀態!!  |      |                |
|   |                     |                                        |                           |           |           |                 |      |      |                  |         |      |                |
|   | 全部停                 | 損單查詢(不含№                               |                           |           |           |                 |      |      |                  |         |      |                |
| I |                     | 00124501                               | West at 100               | 4536      | WH D /636 | 1075 (EL/h)     | 移動   | -201 | (El star Dal     | and and | 委託   | A9775-c+00     |
|   |                     | 1学组织別                                  | 受託時間                      | 38:30     | READTAINE | 100 992 100 111 | 點數   | 「名別」 | 見貿別              | 受試預拾    | 口數   | 10,366 149 161 |
| ſ |                     |                                        |                           |           |           |                 |      |      |                  |         |      |                |
| 1 |                     |                                        |                           |           |           |                 |      |      |                  |         |      |                |
| l |                     |                                        |                           |           |           |                 |      |      |                  |         |      |                |
| l |                     |                                        |                           |           |           |                 |      |      |                  |         |      |                |
| I |                     |                                        |                           |           |           |                 |      |      |                  |         |      |                |
|   |                     |                                        |                           |           |           |                 |      |      |                  |         |      |                |

# ■海外期超光速下單

赢家策略王在海外期貨下單部分亦提供了超光速下單,操作方式大致與國內超 光速下單相同,以下簡述功能差異之處。

- 1. 雙資訊源報價:可隨時切換雙資訊源報價,提供使用者更穩定的資訊。
- 2. 商品選擇:先選擇交易所再選擇商品。
- 3. 十檔報價:提供最佳十檔委託量資訊。

| 🍲 小SP指數1803                             |              |     |      |   | -12        | _    |       |  |  |
|-----------------------------------------|--------------|-----|------|---|------------|------|-------|--|--|
| · 個子 資訊源 1                              | 7. 資調        | 訊源2 | 2    |   |            |      |       |  |  |
| 海外 🔲                                    |              |     |      |   | <b>•</b> 🗎 | 1 🔳  |       |  |  |
|                                         |              |     |      |   |            |      |       |  |  |
| ES_1803 小SP                             | 指數1          | 803 |      |   |            | •    | 海     |  |  |
|                                         | 1            |     |      | 1 | 1          | 1    |       |  |  |
| 1 🖸 _                                   | 1            | 2   | 5    | 1 | 0 5        | 0    | 置中    |  |  |
| 🚽 以市價質                                  | 進            | 10  | ) 當沖 |   | آ 🔍 🚭      | 节價賣出 | 1     |  |  |
| 委託   市場                                 | - I 🗑        | 佰   | 格    | 賣 | 市場         | 委託   |       |  |  |
| -                                       | +            | 270 | 2.25 | + | 51         |      | -     |  |  |
| -                                       | +            | 270 | 2.00 | + | 74         |      | -     |  |  |
| -                                       | +            | 270 | 1.75 | + | 38         |      | -     |  |  |
| -                                       | +            | 270 | 1.50 | + | 79         |      | -     |  |  |
| -                                       | +            | 270 | 1.25 | + | 47         |      | -     |  |  |
| -                                       | +            | 270 | 1.00 | + | 77         |      | -     |  |  |
| -                                       | +            | 270 | 0.75 | + | 46         |      | -     |  |  |
| -                                       | +            | 270 | 0.50 | + | 30         |      | -     |  |  |
| -                                       | +            | 270 | 0.25 | + | 47         |      | -     |  |  |
| -                                       | +            | 270 | 0.00 | + | 24         |      | -     |  |  |
| -3                                      | 31 +         | 269 | 9.75 | + |            |      | -     |  |  |
| -                                       | 22 +         | 269 | 9.50 | + |            |      | -     |  |  |
| -                                       | 31 +         | 269 | 9.25 | + |            |      | -     |  |  |
|                                         | 19 +<br>10 + | 209 | 9.00 | + |            |      | -     |  |  |
| -                                       | 31 +         | 209 | 8.50 | + |            |      | -     |  |  |
| -                                       | 33 +         | 269 | 8.25 | + |            |      | -     |  |  |
| -                                       | 30 +         | 269 | 8.00 | + |            |      | -     |  |  |
| -                                       | 31 +         | 269 | 7.75 | + |            |      | -     |  |  |
| -                                       | 45 +         | 269 | 7.50 | + |            |      | -     |  |  |
| 0 3                                     | 43           | 總   | 計    |   | 513        | 0    |       |  |  |
| ■ · · · · · · · · · · · · · · · · · · · |              |     |      |   |            |      |       |  |  |
| ■ ● □ □ □ □ □ □ □ □ □ □ □ □ □ □ □ □ □ □ | 又消           | 0   | 0    |   | ₽₫         | 全部取测 | <br>۴ |  |  |

## 輕鬆下單Bar

將下單與帳務查詢整合在一起。投資人透過此功能不僅可一面下單,更可一面 查詢【帳務】中的任何報表畫面中之相關交易帳務。

| · 帳稿(可從報價區用湯鼠左鍵抱曳價格到下方下單區,           | 商品會自動帶出)                 |                  |                 | -D - D ×                              |  |  |  |
|--------------------------------------|--------------------------|------------------|-----------------|---------------------------------------|--|--|--|
| 諸券帳號 <b>→</b> 設定 🕤 <sup>(3)入政業</sup> | 1986                     | 單位(設)價格          | 現設、融資券一貫支別一     | ····································· |  |  |  |
| 期貨帳號 🔮 🖬 股票交易 🗉                      |                          |                  | ▼ 現 」 買進        |                                       |  |  |  |
|                                      |                          |                  |                 |                                       |  |  |  |
| 出入金查詢 期貨歷史成立 期貨沖銷明細                  | 則貸未平倉 則貸未                | 平倉DDE 2 1貨榴益     | 期貸出金申請 馬上通入金    | 馬上递查物 增所积率函                           |  |  |  |
| <u>安日</u> 成日 递贈回報 集保庫存與資券明           | 證券即時單存                   | 即時對板單一並參即時損益     | 試算 對板單 遗券網路交易額度 | 2 交割款 股票申購 \競拍                        |  |  |  |
| ₩ ¥£ ALL                             | → 即示部約 預設50筆             | • • • <b>4</b> • | 小空前 令功能檢視開闢     | 最後查询時間: 10:28:00                      |  |  |  |
|                                      |                          |                  |                 |                                       |  |  |  |
| 全部 有效   可消   已消   已成   失敗   合併同(     | <b>費格   合併両商品   預約  </b> |                  |                 |                                       |  |  |  |
| 全部委託                                 |                          |                  |                 |                                       |  |  |  |
| 市場別 帳號                               | 商品代號                     | 名稱 676.11種類      | 委託價 委託量         | 成交量 狀態                                |  |  |  |
|                                      |                          | 3                |                 |                                       |  |  |  |

- 1. 為進行下單時下單條件之交易設定。
- 為帳務查詢之選擇按鈕:在此可查詢有關委託回報、成交回報、集保庫存與 資券明細、對帳單、期貨出入金、期貨歷史成交、期貨沖銷明細…等相關帳 務資料。
- 3. 依所設定查詢之帳務選項顯示相關交易之回報。
- 可設定每次回報顯示的總筆數,預設為顯示最新的50筆委託。
- 5. 除了系統會自動更新資訊外,若需要最新的回報資訊請按下【查詢】或【重 新查詢】鈕。

## 下單小幫手

快速便捷之下單方式,可在任一報價視窗中直接在該商品買、賣、成交價點選 滑鼠左鍵兩下後,即可帶出【下單小幫手】。在【下單小幫手】中可設定是否 開啟委託匣,再利用委託匣批次下單。

| 2 朝手(可從報價區快點兩下自動帶出)     | 567                        | × |
|-------------------------|----------------------------|---|
| ■ 期貨帳號                  | 🔍 説走 闘 🍡                   |   |
| 188 盆後  零股  期貨  選擇權     | 與櫃   海期   期貨預約   選擇權預約   4 |   |
| 代號 6005 🛛 🥸 🤨 現 🛛 資 🛛 券 | □買□賣 葦濱 ▼ ▼屋位数 (1單位        |   |
| 3                       |                            |   |

- 1. 選擇商品交易種類。
- 選擇交易帳號。
- 3. 輸入交易商品代號、價格、數量等資料。
- 選擇要立即【送單】到交易所,還是先【新增至委託匣】等待最佳交易時機。
- 5. 負責設定下單小幫手的預設值。
- 6. 開啟或關閉【委託匣】。
- 7. 最上層顯示:圖釘按鈕可決定下單小幫手要不要顯示在最上層。

說明:買進時底色為紅色,賣出時底色為綠色;

常用價格與張數可以滑鼠快速選取。

※附註:若切換到期貨頁籤時,可另外勾選『價差交易』及『當沖』選項。

## - 委託匣

【赢家策略王】中提供了【委託匣】的功能。運用委託匣進行下單不僅可一次 送出多筆資料,同時可預先將買賣的投資商品先行輸入好,掌握時間點隨時送 出;或將經常交易之委託資料以匯入匯出方式進行儲存;同時可針對不同之投 資商品以不同的委託匣存放進行管理,加以辨識。

| 下單小幫手(可從報價             | 區快點兩下自動帶出)                                                                 |              |                     |                |                   |           |        |
|------------------------|----------------------------------------------------------------------------|--------------|---------------------|----------------|-------------------|-----------|--------|
| 应券帳號                   | ▼ 期貨帳號                                                                     | → 設定         | 11 <b>Q</b>         |                |                   |           |        |
| 检券交易   醫後              | 零股 期貨                                                                      | 選擇權   與種     | 海期  期貨預約            | 選擇權預約          |                   |           |        |
| 價差交易台指                 | • 00 • 😮                                                                   | ◎ 買● 賣 ● ROD | ) 10C ) FOK 價格      | ▼□数            | ▼□ 當沖             | 🛃 送單 🗣 新大 | 曾至委託闻  |
|                        |                                                                            | • 自動         | ◎ 新倉 ◎ 平倉 幣         | 別:新台幣          |                   |           |        |
| 📄 送出委託後清阳              | 余委託匣內的委託 !                                                                 | 全部帳號依照上列     | 委託條件新增一筆委託          | 💼 委託新増到委託      | 国後將上列委託條件         | 清除        |        |
| 1 <sup>00</sup> ### 38 | 11<br>11<br>11<br>11<br>11<br>11<br>11<br>11<br>11<br>11<br>11<br>11<br>11 | 1월的愛託送出單筆。   | ■ 1<br>● 新 修改要託 清空! | ●<br>●託屋 删除受託匣 | (注)<br>新増委託屋 ▲ 置入 | 2)<br>(福来 |        |
| L                      |                                                                            |              |                     |                |                   |           |        |
| 編號 交易帳號                | 股票代號                                                                       | 股票名稱 交易商品    | 交易種類 買賣別            | 愛託價格 愛託數量      | 停損價格 當沖           | 交易所 專戶別   | 扣款幣別順序 |
|                        |                                                                            |              | 2                   |                |                   |           |        |
|                        |                                                                            |              | <u> </u>            |                |                   |           |        |

- 為針對委託匣內之交易資料進行處理之相關功能選項。在此可針對委託匣之 資料選擇以送出全部委託、送出一籃子委託、送出勾選的委託、送出單筆委 託、清空委託匣、新增委託匣、匯入檔案……等進行相關之處理。
- 2. 顯示【新增至委託匣】之相關商品交易資訊。

注意:若要修改已送出的未成交委託,請到帳務視窗中進行。

## ■ 沖浪手

路徑:透過【獨家功能-沖浪手】選單點此功能

提供完整的資券明細及資券限額資料,並提供今日可沖供投資人快速反向沖 銷。

| 首頁                                                                | 神波手                                                                                                    |                                                                                                    |                                                                                                    |                                                                                            |                                                                                                    |                                                                                                    |                                                                                                    |                                                                                                    |                                                                                                    |                                              | () 海:                                                                                                    | 外股市與基金                               | () 預京3                                                                             | 功能 💽新金融                                                                                                    | 商品                                                                                                    |                                                       |
|-------------------------------------------------------------------|----------------------------------------------------------------------------------------------------|----------------------------------------------------------------------------------------------------|----------------------------------------------------------------------------------------------------|--------------------------------------------------------------------------------------------|----------------------------------------------------------------------------------------------------|----------------------------------------------------------------------------------------------------|----------------------------------------------------------------------------------------------------|----------------------------------------------------------------------------------------------------|----------------------------------------------------------------------------------------------------|----------------------------------------------|----------------------------------------------------------------------------------------------------|--------------------------------------|------------------------------------------------------------------------------------|----------------------------------------------------------------------------------------------------|----------------------------------------------------------------------------------------------------|-------------------------------------------------------|
| 代號                                                                | 名稱                                                                                                    | 買進                                                                                                    | 賣出                                                                                                    | 成交價                                                                                        | 漲跌                                                                                                    | 幅度                                                                                                    | 軍量                                                                                                    | 成交量                                                                                                    | 最高                                                                                                    | 最低 二                                         | 債量表 >                                                                                                    | も 芬園 大 然 走                           | 勝圖 大                                                                               | 盤資訊(直式)2                                                                                                    | 資券配額                                                                                                    | 委託試算                                                  |
| 2002                                                              | d7.60                                                                                                    | 23.55                                                                                                    | 23.60                                                                                                    | 23.55                                                                                      | V0.45                                                                                                    | 1.87                                                                                                    | 24                                                                                                    | 67695                                                                                                    | 24.00                                                                                                    | 23.20                                        | 96 370                                                                                                    | 證券帳號                                 |                                                                                    |                                                                                                    | -                                                                                                    | 1                                                     |
| 2409                                                              | 方法                                                                                                    | 32.30                                                                                                    | 32.35                                                                                                    | 32 30                                                                                      | A n 50                                                                                                    | 1.57                                                                                                    | 10                                                                                                    | 23940                                                                                                    | 32.55                                                                                                    | 31.05                                        | 股票代碼                                                                                                    | 2409                                 | - 12                                                                               | 友達                                                                                                    |                                                                                                    | <b>•</b>                                              |
| 0410                                                              | 11122                                                                                                    | 52.50                                                                                                    | 60.00                                                                                                    | 60.00                                                                                      | 40.00                                                                                                    | 2.07                                                                                                    |                                                                                                    | 20510                                                                                                    | 60.00                                                                                                    | 50.00                                        | 要託類別                                                                                                    | 整股 💌                                 |                                                                                    |                                                                                                    |                                                                                                    |                                                       |
| 2412                                                              | Conclusion and a                                                                                                    |                                                                                                    | 000.50                                                                                                    | 00.90                                                                                      |                                                                                                    |                                                                                                    |                                                                                                    | 23003                                                                                                    |                                                                                                    | 07.00                                        | 要託條件                                                                                                    | 現設 💌                                 |                                                                                    |                                                                                                    |                                                                                                    |                                                       |
| 2317                                                              | の時代                                                                                                    |                                                                                                    |                                                                                                    |                                                                                            | 1.20                                                                                                    |                                                                                                    |                                                                                                    | 22075                                                                                                    |                                                                                                    | 87.90 -                                      | <b>2011</b>                                                                                                    |                                      |                                                                                    | -                                                                                                    | -                                                                                                    |                                                       |
| 1907                                                              | 永豐篩                                                                                                    |                                                                                                    |                                                                                                    |                                                                                            |                                                                                                    | 0,50                                                                                                    | 1                                                                                                    | 5485                                                                                                    |                                                                                                    | 9.95                                         | FOR OR                                                                                                    |                                      |                                                                                    | 76 <u>96</u> (49)                                                                                                    | 119-1011-48                                                                                                    | 10.4                                                  |
| 2603                                                              | 長榮                                                                                                    | 15.25                                                                                                    | 15.30                                                                                                    | 15.30                                                                                      | <b>V</b> 0.10                                                                                                    |                                                                                                    |                                                                                                    | 3637                                                                                                    |                                                                                                    | 15.15                                        | 17.15.20.00                                                                                                    |                                      |                                                                                    | 75 86.45.8                                                                                                    | 840 - 1252                                                                                                    | 1                                                     |
| t state                                                           |                                                                                                    | 4 38 05                                                                                                    | - 2.                                                                                                    | 11                                                                                         |                                                                                                    |                                                                                                    |                                                                                                    | _                                                                                                    | AL DU                                                                                                    | 10 M / 1 M                                   | 民雄動量                                                                                                    |                                      |                                                                                    | st 🛅 👬                                                                                                    | 1X                                                                                                    |                                                       |
| 1 75.06                                                           | <u> </u>                                                                                                    | 日短い                                                                                                    |                                                                                                    | lly .                                                                                      | -                                                                                                    |                                                                                                    |                                                                                                    |                                                                                                    | <mark>Ƴ ♥ </mark>                                                                                              | THE WAY                                      | 試算金額                                                                                                    | 與試算數量(                               | 2 南入                                                                               | - <b>- 李</b> 梁入                                                                                                    | 下單列                                                                                                    | 潘除                                                    |
| 證券轉                                                               | 驗                                                                                                    |                                                                                                    | - 🍞                                                                                                    | 設定                                                                                         | 1 前人款                                                                                                    | 累代300                                                                                                    |                                                                                                    | - 「 <sup>(現花)</sup>                                                                                                    |                                                                                                    |                                              | <sup>3560</sup> 46 6                                                                                                    | nitional ita                         | : #8241                                                                            | 貢賣別                                                                                                    |                                                                                                    | 0                                                     |
| 期貨帳                                                               | 188.                                                                                                    |                                                                                                    | ▼ 股票:                                                                                                    | 2易 🔹                                                                                       | 2409                                                                                                    | <b>)</b> 7                                                                                                    | 反選                                                                                                    | 32                                                                                                    | .30                                                                                                    | 2                                            | 資・引                                                                                                    | 平盤下融券 养                              | :158張                                                                              | 買進·                                                                                                    |                                                                                                    | •                                                     |
|                                                                   |                                                                                                    |                                                                                                    | _                                                                                                    |                                                                                            |                                                                                                    |                                                                                                    |                                                                                                    |                                                                                                    |                                                                                                    |                                              |                                                                                                    |                                      |                                                                                    |                                                                                                    |                                                                                                    |                                                       |
| 進階自動                                                              | 城交目報                                                                                                    | 委託回韩                                                                                                    | E ROE                                                                                                    | 瞬 今日                                                                                       | 可沖即                                                                                                    | 特對帳單                                                                                                    | 證券問:                                                                                                    | 中座存 読                                                                                                    | 券損益試                                                                                                    | <b>算</b> 集保庫存身                               | 9 音券明細                                                                                                    | 別供車 類段3                              | 族族國 加                                                                              | 權指數委買委賣                                                                                                    | 成交分析                                                                                                    |                                                       |
| 進階目間<br>                                                          | uticiens<br>NE All                                                                                                    | 委託回韩                                                                                                    | 8 成交目                                                                                                    | 椴  今日                                                                                      | 可沖 即                                                                                                    | 時對帳單<br>目報依<br>代数                                                                                                    | 證券即                                                                                                    | ▶庫存   読<br>價格                                                                                                    | 券損益試                                                                                                    | ≌   朱保慮存9                                    | 9音券明細                                                                                                    | <u> 単映車</u> 「類股3                     | 版鉄圖 加                                                                              | 幡指數委買委賣                                                                                                    | 成交分析<br>F5:改                                                                                                    | 價 F6:減量                                               |
| 建隆白朝<br>- 一 一 一 一 一 一 一 一 一 一 一 一 一 一 一 一 一 一 一                   | NE ALL                                                                                                    | 表託回幕                                                                                                    | E   成交E                                                                                                    | 桜  今日                                                                                      | 可沖   即                                                                                                    | 時對帳單<br>目報依<br>代数<br>實費別                                                                                                    | 證券即                                                                                                    | ¢庫存 読<br>價格                                                                                                    | <b>券損益試</b>                                                                                                    | 道   朱保座存9<br>                                | 8皆券明細                                                                                                    | News Rains                           | 勝 鉄 国 加                                                                            | ·權指數委員委査<br>                                                                                                    | 成交分析<br>F5:政                                                                                                    | 價 F6:減量                                               |
| (1) (1) (1) (1) (1) (1) (1) (1) (1) (1)                           | は、文目報<br>統 All<br>知<br>全部 C 融                                                                                                    | 表託国韩<br>券 ○                                                                                                    | E   成交目<br>期權 ()                                                                                                    | INK   今日<br>期後                                                                             | 可沖   100<br>・    <br>日本紀<br>日本紀                                                                                                    | 特對帳單<br>目報依<br>代数<br>貫賣別<br>(• 全部                                                                                                    | 證券即:<br>○ 買 ○                                                                                                    | 伸座存   腰<br>便格  <br>★ ・:                                                                                                    | 労損益試<br>計<br>主部 ()                                                                                             | 월   朱保座存9<br>- <del>7 章 10</del><br>可取消 ○ 己和 | \$\$**判编  <br>\$** 已成交                                                                                                    |                                      | ₩缺國   加<br>■<br>■<br>一<br>一<br>一<br>一<br>一<br>一<br>一<br>一<br>一<br>一<br>一<br>一<br>一 | 權指數委買委查<br>取消調道委託                                                                                                    | 成交分析<br>F5:政                                                                                                    | 例 F6:減量                                               |
| 進裕日間<br>  一冊場<br>  一冊場<br>  一冊場                                   | 成交回報<br>統 ALL<br>別<br>全部 C 融<br>時間                                                                                                    | 表託回F<br>券 ()<br>】 []                                                                                                    | E   成交目<br>期種 ○<br>可報別                                                                                                    |                                                                                            | 可注   100<br>                                                                                                    | 特對帳里<br>目報依<br>代邀<br>賞査別<br>・全部                                                                                                    | 證券即: ○ 買 ○                                                                                                    | 侍座存 ☐ 腰<br>一 價格 □<br>★ • :                                                                                                    | 券損益試<br>全部 ○<br>代號                                                                                             | 월   朱保庫存9<br><del>] 王初</del><br>可取浦 ○ 己剛     | <資券明編<br>約○ 已成交<br>・名稱                                                                                                    |                                      | 新鉄画 加<br>設定                                                                        | 權指數委員委室<br>取消額遵要託<br>原委託 重委託                                                                                                    | 成交分析<br>F5:改<br>6減量委員                                                                                            | 價 F6:減量<br>氏量 回報▲                                     |
| #REEN<br>•<br>•<br>•<br>•<br>•<br>•<br>•<br>•<br>•<br>•<br>•<br>• | 城交回報<br>構築 ALL<br>約月<br>全部 へ 設<br>時存<br>10:4<br>10:4                                                                                                    | 表記回#                                                                                                    | E   成交E<br>期權 ()<br>可報別<br>発託                                                                                                    |                                                                                            | 可注 即 日本 日本 日本 日本 日本 日本 日本 日本 日本 日本 日本 日本 日本                                                                                                    | 特對帳單<br>目報依<br>代数<br>貫賣別<br>・全部<br>部份成多<br>部份成多                                                                                                    | 2<br>2<br>2<br>2<br>2<br>3<br>2<br>3<br>2<br>3<br>2<br>3<br>3<br>3<br>3<br>3<br>3<br>3<br>3<br>3                                                                                                    | ●座存   器<br>便格  <br>★ ・:<br>可取消                                                                                                | 券損益試<br>全部 ○<br>代號<br>2412                                                                                     | 월   朱保庫存9<br>                                | >資券明細<br>病○ 已成交<br>名稱<br>中華電                                                                                               | ●●●●●●●●●●●●●●●●●●●●●●●●●●●●●●●●●●●● | 時期に回した<br>時期に回した<br>また た<br>60.80                                                  | 權指數委買委賣<br>取消額遵要託<br>原委託量委託<br>2                                                                                                    | 成交分析<br>F5:政<br>:<br>:<br>:<br>:<br>:<br>:<br>:<br>:<br>:<br>:<br>:<br>:<br>:<br>:<br>:<br>:<br>:<br>:           | 費 F6:減量<br>托量 回報へ<br>2                                |
| ······································                            | 成交回報<br>構築 ALL<br>取り<br>全部 の一般<br>日子 に<br>日子 に<br>10:4<br>日本<br>10:4<br>日本<br>10:4<br>10:4<br>日本<br>10:4<br>10:4<br>10:4<br>日本<br>10:4<br>10:4 | 表記回幕<br>例 ①<br>6:34 3<br>6:21 3                                                                                                    | E   成交E<br>期種 ()<br>可報別<br>SEE<br>SEE                                                                                                    |                                                                                            | 可注しい<br>「注」「<br>「<br>「<br>う」「<br>」<br>「<br>」<br>「<br>」<br>「<br>」<br>「<br>」<br>「<br>」<br>「<br>」<br>「<br>」                                                                                                    | 特對帳罩<br>目報依<br>代数<br>貫音別<br>・全部<br>部份成多<br>部份成多                                                                                                    | 證券即:<br>一里<br>二<br>利<br>余<br>三<br>二<br>二<br>二<br>二<br>二<br>二<br>二<br>二<br>二<br>二<br>二<br>二<br>二                                                                                                    | ●庫存 協<br>價格<br>● 取消<br>可取消<br>可取消                                                                                             | 券損益試<br>全部 ○<br>代號<br>2412<br>2317                                                                             | 2   朱保康存5<br>  <u>ま</u> 物  <br>可取消 C 己和      | 第一部 (1998)<br>(第一日東京)<br>名称<br>市海<br>市海                                                                                    | ●●●●●<br>: 「 展開<br>(價格               | R3時間 加<br>設元<br>設元<br>60.80<br>88.90                                               | 權指數委員委直<br>取消額遵要託<br>原委託量委託<br>2<br>2                                                                                                    | 成交分析<br>F5:政<br>F5:政<br>F5:政<br>F滅量委員<br>0<br>0                                                                  | 費 F6: χ量<br>氏量 回報へ<br>2<br>2                          |
|                                                                   | 成交回桜<br>構築 ALL<br>第月<br>全部 の読む<br>日時間<br>10:4<br>10:4<br>10:4<br>10:4                                                                                                    | ##ED#<br># C<br>5:34 9<br>6:34 9<br>6:21 9<br>6:58 9<br>5:58 9                                                                                                  | E   成交目<br>期曜 ○<br>可報別<br>2話<br>2話                                                                                                    |                                                                                            | 可決しい<br>日本の日本の日本の日本の日本の日本の日本の日本の日本の日本の日本の日本の日本の日                                                                                                    | #對輕單<br>目輕依<br>代数<br>實賣別<br>● 全部<br>部份成支系<br>部份成支系                                                                                                    | 1000年11日<br>1000年11日<br>1000年110月<br>1000年110月<br>1000年110月<br>1000年110月<br>1000年110月<br>1000年110月<br>1000年110月<br>1000年110月<br>1000年110月<br>1000年110月<br>1000年1100<br>1000年1100<br>1000<br>10 | ●庫存   勝<br>一 價格  <br>一 一 取<br>一 可<br>取<br>消<br>可<br>取<br>消<br>可<br>取<br>消<br>一<br>可<br>取<br>消<br>一                            | 券損益試<br>主部 ○<br>代號<br>2412<br>2317<br>2317<br>2317                                                             | 11   朱保健存的<br>3 - 12 - 13  <br>可取消 - 日和      | (首参明編) (前 · 已成交) 名稱電電 海海電電                                                                                                 | 1993<br>- 「 <b>既開</b><br>「賃格         | (日本)<br>(本)<br>(本)<br>(本)<br>(本)<br>(本)<br>(本)<br>(本)<br>(                         | ★指數委員委直<br>取消師道委託<br>原委託重委託<br>2<br>2<br>2<br>2<br>2                                                                                                | 成交分析<br>F5:政<br>6.恢复要<br>0<br>0<br>0                                                                             | 價 F6:減量<br>托量 回報▲<br>2<br>2<br>2                      |
|                                                                   | 成文目代<br>第 ALL<br>第 日<br>第 日<br>第 日<br>第 日<br>第 日<br>第 日<br>第 日                                                                                                    | ##19#<br># 0<br>6:34 9<br>6:21 3<br>5:58 9<br>5:18 9<br>5:18 9                                                                                                  | ■<br>「<br>単<br>成<br>文<br>目<br>単<br>成<br>文<br>目<br>単<br>成<br>文<br>目<br>単<br>成<br>文<br>目<br>単<br>成<br>文<br>目<br>一<br>成<br>文<br>目<br>一<br>成<br>文<br>目<br>一<br>成<br>文<br>目<br>一<br>成<br>文<br>目<br>一<br>の<br>和<br>服<br>別<br>電<br>新<br>服<br>二<br>の<br>和<br>記<br>二<br>、<br>の<br>和<br>の<br>、<br>の<br>、<br>の<br>の<br>の<br>の<br>、<br>の<br>の<br>の<br>、<br>の<br>の<br>の<br>の<br>の<br>の<br>の<br>の<br>の<br>の<br>の<br>の<br>の |                                                                                            | 可注 期<br>「「」」<br>「「」」<br>「「」」<br>「」」<br>「」」<br>「」」<br>「」」<br>「」」<br>「」」                                                                                                    | #對輕單<br>目輕依<br>代數<br>● 全部<br>一<br>一<br>一<br>一<br>一<br>一<br>一<br>一<br>一<br>一<br>一<br>一<br>一                                                                                                    | 出来期<br>の<br>の<br>の<br>の<br>の<br>の<br>の<br>の<br>の<br>の<br>の<br>の<br>の                                                                                                    | ●庫存   読<br>便格  <br>一<br>可取消<br>可取消<br>可取消<br>可取消<br>可取消<br>可取消<br>可取消<br>可取消                                                  | ※損益試<br>金額<br>2412<br>2317<br>2317<br>2412<br>2982                                                             | ○ 無代援存録<br>○ 無利<br>可取消 ○ 己取                  | 當券明細<br>論 ○ 已成交<br>名中鴻鴻中平海<br>福電<br>二<br>二<br>二<br>二<br>二<br>二<br>二<br>二<br>二<br>二<br>二<br>二<br>二<br>二<br>二<br>二<br>二<br>二 | · 「 既開<br>(賃格                        | 株式氏図 加<br>設定 定<br>60.80<br>88.90<br>60.70<br>60.70<br>60.70<br>60.70<br>60.70      | 構指數委賞委員<br>取消師選要訊<br>原委託量委部<br>2<br>2<br>2<br>2<br>3                                                                                                | 成交分析<br>F5:政<br>F5:政<br>F滅重要<br>0<br>0<br>0<br>0                                                                 | 價 F6:減量<br>氏量 回報へ<br>2<br>2<br>2<br>2<br>2            |
|                                                                   | 成立日報<br>新<br>本<br>新<br>本<br>本<br>本<br>本<br>本<br>本<br>本                                                                                                    | ##190<br>#<br>6:34<br>6:21<br>5:58<br>5:58<br>5:18<br>4:47<br>4:14                                                                                              | ■<br>「<br>戦権<br>の<br>の<br>の<br>に<br>に<br>に<br>に<br>に<br>に<br>に<br>に<br>に<br>に<br>に<br>に<br>の<br>の<br>の<br>の<br>の<br>の<br>の<br>の<br>の<br>の<br>の<br>の<br>の                                                                                                    |                                                                                            | □ □ □ □ □ □ □ □ □ □ □ □ □ □ □ □ □ □ □                                                                                                    | 林對輕單<br>■ ● 本<br>● 本<br>型<br>一<br>一<br>一<br>一<br>一<br>一<br>一<br>一<br>一<br>一<br>一<br>二<br>一<br>一<br>一<br>二<br>一<br>一<br>一<br>二<br>一<br>一<br>一<br>二<br>一<br>一<br>一<br>二<br>一<br>一<br>一<br>一<br>一<br>一<br>一<br>一<br>一<br>一<br>一<br>一<br>一 | · 一 一 一 一 一 一 一 一 一 一 一 一 一 一 一 一 一 一 一                                                                                                    | ●庫存 200<br>便格<br>単本・・・・・・・・・・・・・・・・・・・・・・・・・・・・・・・・・・・・                                                                       | ※損益試<br>登部<br>代號<br>2412<br>2317<br>2412<br>2412<br>2412<br>2412<br>2412<br>2412<br>2412<br>24                 | ○ 書書書書書書書書書書書書書書書書書書書書書書書書書書書書書書書書書書書書       | (首参明細) (前 名中鴻鴻中國元大) (前 稱 電 (前 二 稱 電 (前 二 稱 電 (前 二 兩 元 一 元 元 元 元 元 元 元 元 元 元 元 元 元 元 元 元 元                                  | · <b>「 既開</b><br>(賃格                 | (法)<br>(法)<br>(法)<br>(法)<br>(法)<br>(法)<br>(法)<br>(法)<br>(法)<br>(法)                 | #指數委員委員<br>取消額選要訊<br>原委託 量委託<br>2<br>2<br>2<br>2<br>3<br>3<br>3                                                                                     | 成交分析<br>F5:改<br>5.<br>5.<br>0<br>0<br>0<br>0<br>0<br>0<br>0<br>0<br>0<br>0<br>0<br>0<br>0<br>0<br>0<br>0<br>0    | 價 F6: 減量<br>所量 回報 ▲<br>2<br>2<br>2<br>3<br>3          |
|                                                                   | →→→         →→         →→         →→         →→         →→         →→         →→         →→         →→         →→         →→         →→         →→         →→         →→         →→         →→         →→         →→         →→         →→         →→         →→         →→         →→         →→         →→         →→         →→         →→         →→         →→         →→         →→         →→         →→         →→         →→         →→         →→         →→         →→         →→         →→         →→         →→         →→         →→         →→         →→         →→         →→         →→         →→         →→         →→         →→         →→         →→         →→         →→         →→         →→         →→         →→         →→         →→         →→         →→         →→         →→         →→         →→         →→         →→         →→         →→         →→         →→         →→         →→         →→         →→         →→→         →→→         →→→         →→→         →→→         →→→         →→→→         →→→→         →→→→→         →→→→→→→→→         →→→→→→→→→→→→→→→→→→→→→→→→→→→→→→→→→→→→                                                                                                    | ######################################                                                                                                    | ■<br>「<br>単一様交目<br>単一様交目<br>単一様交目<br>単一様交目<br>単一様交目<br>単一様交目<br>単一様交目<br>単一様交目<br>単一様交目<br>単一様交目<br>単一様交目<br>単一様交目<br>単一様交目<br>単一様交目<br>単一様交目<br>単一様交目<br>単一様交目<br>単一様交目<br>単一様の<br>二<br>一<br>単一様の<br>二<br>一<br>一<br>代<br>二<br>一<br>一<br>代<br>二<br>一<br>一<br>代<br>二<br>一<br>一<br>一<br>一<br>一<br>一<br>一<br>一<br>一<br>一<br>一<br>一<br>一                                                                                                    | ₩ 今日<br>₩ 4<br>₩ 4<br>※ ※ ※ ※ ※ ※ ※ ※ ※ ※ ※ ※ ※ ※ ※ ※ ※ ※ ※                                | 「神」、「いい」では、「いい」では、「いい」」では、「いい」」では、「いい」」では、「いい」」では、「いい」」では、「いい」」では、「いい」」で、「いい」」で、「いい」」で、「いい」」、「」」、「」」、「い」」、「い | 申對輕星<br>一個一個一個一個一個一個一個一個一個一個一個一個一個一個一個一個一個一個一個                                                                                                    |                                                                                                    | ● 煙存 2000<br>一 便格 2000<br>一 可取取消消<br>可可取取消消<br>可可取取消<br>可可取取消<br>可可取取消<br>可可取取消<br>可可取取消<br>可可取取消<br>可可取取消<br>引<br>可可取取消<br>引 | ※損益試<br>※損益試<br>2412<br>2317<br>2412<br>2317<br>2412<br>2882<br>2885<br>1326                                   | ₩ 無保護存移                                      | (首参明細) (前 C 稱 華海海海華泰大化)                                                                                                    | · <b>「  歌聞</b> (價格                   | 50.80<br>60.80<br>60.80<br>60.90<br>60.90<br>60.4.95<br>18.05<br>49.65             | #指熱委賞委員<br>取消務選委訊<br>原委託員委部<br>2<br>2<br>2<br>2<br>3<br>3<br>2<br>2<br>3<br>2<br>2<br>2<br>2<br>2<br>2<br>3<br>3<br>2<br>2<br>2<br>3<br>3<br>2<br>2 | 成交分析<br>F5:政<br>5<br>5<br>0<br>0<br>0<br>0<br>0<br>0<br>0<br>0<br>0<br>0<br>0<br>0<br>0<br>0<br>0<br>0<br>0      | 價 F6: 減量                                              |
|                                                                   | Mit C         ALL           Mit         ALL           Mit         Bit           State         Bit           Bit         Bit           Bit         Bit           Bit         Bit           Bit         Bit           Bit         Bit           Bit         Bit           Bit         Bit           Bit         Bit           Bit         Bit           Bit         Bit           Bit         Bit           Bit         Bit                                                                                                    | ##1100           ##100           6:34           6:21           5:568           5:588           5:18           4:47           4:14           4:14           3:50 | 目<br>規変目<br>期程での<br>可能に<br>に<br>に<br>に<br>に<br>に<br>に<br>に<br>に<br>に<br>に<br>に<br>に<br>に                                                                                                    | ₩ 今日<br>₩ 4<br>₩ 4<br>₩ 4<br>※<br>※<br>※<br>※<br>※<br>※<br>※<br>※<br>※<br>※<br>※<br>※<br>※ | 可注 期                                                                                                    | 神對輕化<br>一個<br>一個<br>一個<br>一個<br>一個<br>一個<br>一個<br>一個<br>一個<br>一個                                                                                                    | ·····································                                                                                                    | ● 優格<br>便格<br>可可可取取取取取取取取取取取取取取取取取取取取取取取取<br>可可可可取取消<br>消消消消消消消消                                                              | ※損益試<br>主部<br>代號<br>2412<br>2317<br>2412<br>2317<br>2412<br>2412<br>2412<br>2412<br>2412<br>2412<br>2412<br>24 | ₩ 無保護存移                                      | 管券明細<br>痛 名中鴻鴻中國元台中<br>電電金金金                                                                                               | · <b>正 既間</b><br>(質杯                 |                                                                                    | #指熱委員委重<br>取消師選委託<br>原委託量委指<br>2<br>2<br>2<br>3<br>3<br>3<br>3<br>4                                                                                 | 成交分析<br>F5:政<br>に<br>に<br>び<br>し<br>し<br>し<br>し<br>し<br>し<br>し<br>し<br>し<br>し<br>し<br>し<br>し<br>し<br>し<br>し<br>し | 費 F6:減量<br>代量 回報 へ<br>2<br>2<br>2<br>3<br>3<br>2<br>4 |

委託試算: 選好委託條件(現股/信用),然後輸入[試算金額]或[試算數量]
 僅可擇一輸入,按下計算後可以[帶入下單列],確認後[送單]。

點選報價視窗中單一個股,可連動揭示資券資訊。

- 3. 僅需下單BAR修改價位及張數,點選送單,即可委託下單。
- 4. 可於回報視窗中確認委託資料,並可刪改單。

# ■ 沖浪手今日可沖

提供未沖銷部位快速反向沖銷

| 進階間             | 自動成交回報    | 託回報 成交回報     | 今日可沖 即時         | 时间曾建崇即時间 | 蒋 證券即時損          | 益試算 集伊 | 第二日 (1995年)<br>第二日 (1995年) | ton stiff | 單 類股液跌圓         | 加權指數委買委賣成交分析 |
|-----------------|-----------|--------------|-----------------|----------|------------------|--------|----------------------------|-----------|-----------------|--------------|
| 證               | <u>*</u>  |              | - <b>-</b>      | 新 🕛 請按重  | 前查詢更新可           | 沖部位,伊  | 平盤價 M                      | E S       | 8!! 📋 功能        | 説明           |
| 「 <sup>盤)</sup> | 刻         | 買賣別-         | - 10-10 - 10-00 | 愛託       | a. 364 /11-166 🗧 | h i¥ ₩ | 鉄停債し<br>第65下一幕             |           |                 |              |
| Ľ               | 26423 924 | NKX@ U I I I | ाम्स् (म%)      |          | 甲肺闪燃 Ц           | 10.18  | an - 12 C                  |           |                 |              |
|                 |           | 資券已成交未祥      | 時銷部位            |          |                  |        | 蹼1/2 c                     |           |                 |              |
| 選擇              | 股票代號      | 股票名稱         | 買賣別             | 成交量      | 委託類別             | 賃位     | 跌停上一檔                      | 1         | 備註              | 6            |
|                 | 1101      | 台泥           | 融資買進            | 2,000    | 融券賣出             | L      | \$ 🗗送單                     | 可沖(す      | 可平盤下融券)         | •            |
|                 | 1102      | 亞泥           | 融資買進            | 3,000    | 融券賣出             | L      | \$ 計送單                     | 可沖(す      | 可平盤下融券)         |              |
|                 | 1103      | 裏泥           | 融資買進            | 7,000    | 融券賣出             | H      | \$ 计送单                     | 可沖(雲      | <u>業平盤下融券</u> ) |              |
|                 | 1409      | 新繡           | 融資買進            | 8,000    | 融券賣出             | N      | 5 ∰送單                      | 可沖(第      | <b>禁平盤下融券)</b>  |              |

1. 點選委託全選, 再點選送出, 可將下方未沖銷部位直接反向委託送出。

- 2. 價位價位提供H(漲停價)、M(平盤價)、L(跌停價)…等供選擇。
- 3. 備註欄位顯示相關資訊(禁平盤下融券、可平盤下融券等)。

# 複式單商品自動篩選

路徑:透過【策略】選單點此功能 先選定策略中之第一隻腳後,主動幫助投資人找出第二隻腳的商品,並依不同 的交易策略計算出價差(和)的複式單,最後只要按一下【送出】即可。

| 🖞 被式!                                                | 軍商品自動                        | 御涯 ( 諸          | 先選擇策           | 喻後再接音             | 品表選擇第                        | 19—当时日    | 品・程式                        | 會自動領                    | 選出符合                      | 的第二舞                | 副並顯示           | 報價)    |             |
|------------------------------------------------------|------------------------------|-----------------|----------------|-------------------|------------------------------|-----------|-----------------------------|-------------------------|---------------------------|---------------------|----------------|--------|-------------|
| 「條件-<br>帳 頭                                          | 1<br><sup>秦</sup> 交易制<br>群益期 | E就與價證<br>目貨     | 說明             |                   | 價差                           |           | 開また。<br>開また。<br>1995 - 1995 | : 貫真股<br>買責股<br>00 損益:  | 票名稱3<br>票名稱3              | 創期日 指<br>創期日 指<br>0 | 數CorP<br>數CorP |        |             |
| 2<br>○ 跨<br>○ 助                                      | :策略 修<br>式 了                 | ○ 新平倉<br>(● 新 ○ | 式單條件           | 設定•<br>武別<br>限價+I |                              | - 損益:     | , <b>-</b>                  |                         |                           |                     |                |        |             |
| <ul> <li>( 多時</li> <li>( 空時</li> <li>( 時間</li> </ul> | 順定                           | 1 : 第           | 一隻商品           | 腳選擇。              | 第一支网:                        | ⇔\$\$7900 |                             | 0                       | 1000                      | 2000                | 3000           | 4000   | <b>5000</b> |
| ○ 逆朝<br>○ 轉接                                         | N組合<br>(組合                   | <u>i</u> 883    | •              | 買(賣               | 開盤前不接                        | 受複式單刻     |                             | 験作時機:<br>長大選利:<br>長大選夫: | 操作時<br>最大選<br>最大選<br>保語全部 | 兼説明<br>N説明<br>失説明   |                |        |             |
| 策略說明                                                 | 1. 新倉:同<br>2. 新倉:同           | 時買進同<br>時賣出同    | 月份但履:<br>月份但履: | 的價格不同的<br>的價格不同的  | 为 Call 與 Put<br>为 Call 與 Put | •         |                             | 副型:<br>利金:<br>【益雨平梨     | に設立的:<br>権利金説<br>: 損益     | 9<br>有平點說9          | 明              |        |             |
|                                                      |                              | 第 -             | - 隻 腳          | 商品報               | 價                            |           |                             |                         |                           |                     |                |        | -           |
| 年月                                                   | 履約價                          | 買進              | 寶出             | 成交價               | 漲跌                           | 幅度        | 成交量                         | B_Impv                  | S_Impv                    | D_Impv              | 買賣別            | 最高     | 最低          |
| 201002                                               | 7800 Call                    | 86.00           | 88.00          | 86.00             | ▲36.50                       | 73.74     | 32438                       | 17.33                   | 17.73                     | 17.33               | 買進             | 105.00 | 51.00       |
|                                                      | The second second            | 第               | 二隻腳            | 的品判               | そ 慣<br>· mercut              | 1         |                             | 1                       | 台筆數:                      | 22                  | - 12<br>- 12   | E——福 ( | 6           |
| 年月                                                   | 腹約價                          | 頁進              | 買出             | <b>反</b> 父價       | 漲跃                           | 幅度        | <b>灰</b> 父 量                | B_Impv                  | S_Impv                    | D_Impv              | 頁實別            | 慣和     | E           |
| 201002                                               | 7200 Put                     | 17.00           | 18.00          | 17.50             | 29.50                        | 62.77     | 19785                       | 21.44                   | 21.73                     | 21.60               | 貝進             | 106.00 | 送出          |
| 201002                                               | 7300 Put                     | 25.00           | 26.50          | 25.00             | ▼39.00                       | 60.94     | 21623                       | 20.31                   | 20.69                     | 20.31               | 員進             | 114.50 | 医出          |
| 201002                                               | 7400 Put                     | 38.50           | 39.00          | 39.00             | \$53.00                      | 57.61     | 24646                       | 19.48                   | 19.66                     | 19.62               | 頁進             | 127.00 | 送出          |
| 201002                                               | 7500 Put                     | 58.00           | 60.00          | 59.00             | ▼69.00                       | 53.91     | 33302                       | 18.73                   | 18.97                     | 18.85               | 頁進             | 148.00 | 送出          |
| 201002                                               | 7600 Put                     | 89.00           | 90.00          | 89.00             | ▼89.00                       | 50.00     | 24261                       | 18.36                   | 18.51                     | 18.26               | 頁進             | 178.00 | 运出          |
| 201002                                               | 7700 Put                     | 130.00          | 131.00         | 130.00            | ▼113.00                      | 46.50     | 10869                       | 17.81                   | 18.01                     | 17.88               | 頁進             | 219.00 | 送出          |
| 201002                                               | 7900 Put                     | 257.00          | 258.00         | 257.00            | ▼143.00                      | 35.75     | 4969                        | 18.24                   | 18.51                     | 18.12               | 頁進             | 346.00 | 送出          |
| 201002                                               | 8000 Put                     | 333.00          | 339.00         | 335.00            | ▼150.00                      | 30.93     | 1523                        | 18.18                   | 19.18                     | 18.42               | 頁進             | 427.00 | 送出          |
| 201002                                               | 8100 Put                     | 422.00          | 442.00         | 427.00            | ▼148.00                      | 25.74     | 735                         | 18.16                   | 23.21                     | 19.41               | 頁進             | 530.00 | 送出          |
| 201002                                               | 8200 Put                     | 510.00          | 515.00         | 510.00            | <b>V</b> 165.00              | 24.44     | 996                         | 18.19                   | 19.88                     | 18.84               | 買進             | 603.00 | 送出          |

- 1. 選擇帳號。
- 選擇交易策略。
- 3. 選擇條件設定。
- 按一下【商品表】,點選履約價資料。
- 5. 只要確認第一隻腳及第二隻腳,畫面右上方就會顯示包含損益的詳細資料。
- 6. 選取第二隻腳於並右邊按下【送出】。
- 7. 確定委託資料無誤,按【確定】即送出複式委託單。

#### ▋選擇權交易策略下單

路徑:透過【策略】選單點此功能

【策略王】針對選擇權商品提供多種交易策略試算,透過【選擇權交易策略下 單】可針對對未來大盤趨勢選擇不同之參考策略指標;同時並提供建議策略、 使用時機、獲利分析、最大獲利、最大損失、損益兩平點之相關訊息;而投資 人也可自行設定自有策略,並藉由圖形顯示有關投資部位損益之相關狀況,掌 握投資時機。

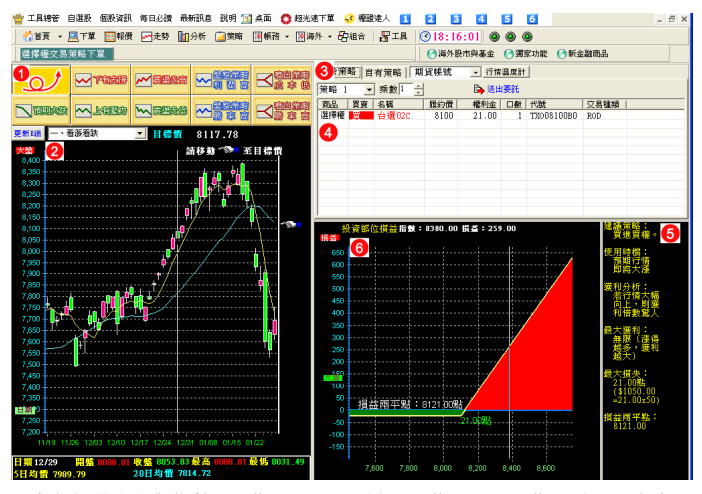

- 在此提供十種對趨勢之預期選項,分別為:預期大漲、預期大跌、下有支 撐、上有壓力、震盪走高、震盪走低、盤整策略利潤高、盤整策略勝率高、 噴出策略成本低、噴出策略勝率高。
- 大盤走勢圖及相關統計資訊,在此並可針對目標區間進行設定。
- 3. 依所選擇之趨勢及目標區間之設定提供三種【參考策略】,或可選擇【自有策略】,設定相關買、賣之商品。
- 4. 針對策略顯示有關之商品訊息。
- 5. 針對該策略提供有關建議策略、使用時機、獲利分析、最大獲利、最大損 失、損益兩平點之相關統計資訊。
- 6. 針對策略以圖形之方式顯示其相關投資部位損益,讓您了解在不同指數下, 損益相關狀況。

## ■ 選擇權策略單(新)

路徑:透過【策略】選單點此功能

在【策略王】中,針對選擇權商品,提供了多種交易策略讓投資人可做最佳之 策略組合。投資人只要透過【選擇權策略單】功能,選擇交易之策略,並進行 買賣之相關條件設定後即可進行下單之動作。

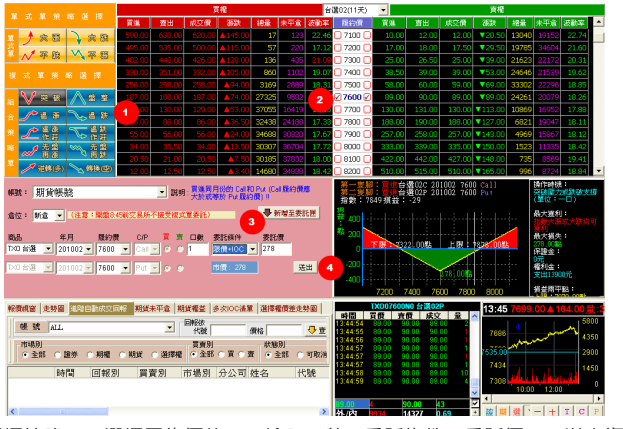

 選擇策略 2. 選擇履約價位 3. 輸入口數、委託條件、委託價 4. 送出複式 策略單

# ● 多次10C(e觸即發)

路徑:透過【獨家功能-e觸即發】選單點此功能

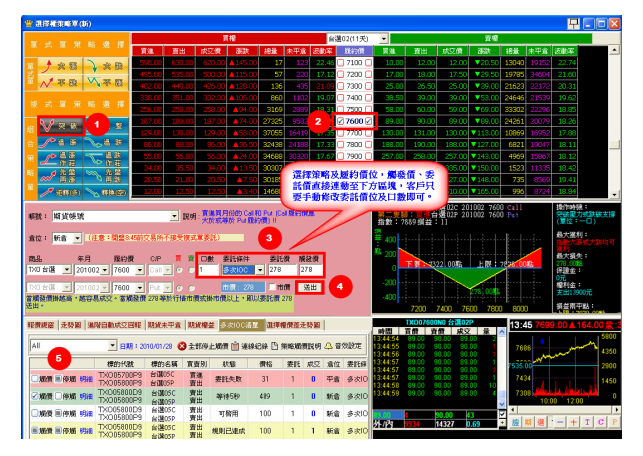

1. 選擇複式單策略 2. 選擇履約價位 3. 輸入口數、委託條件(請選擇多次 10C)、委託價 4. 送出多次10C(e觸即發) 5. 多次10C回報

## 期權分析器

路徑:透過【策略】選單點此功能

期權分析器是未平倉與自訂策略之結合,使用者可以此畫面調整整體部位的 Delta值或Gamma值,將未平倉部位風險降低。

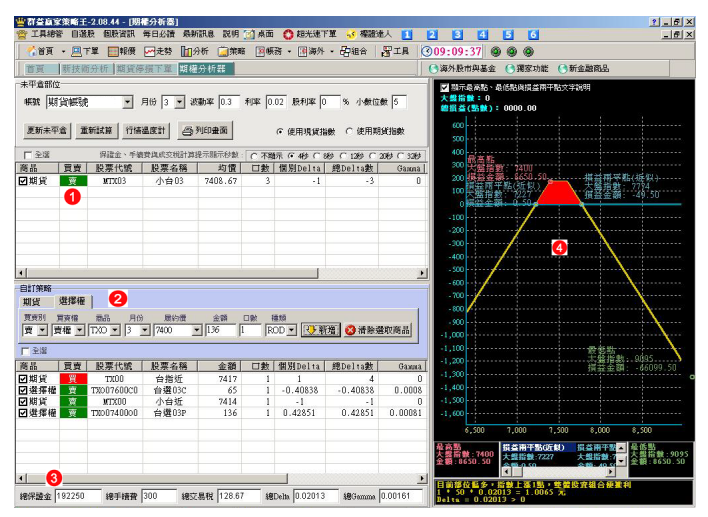

1. 顯示目前大. 小台及台指權之未平倉部位。

2. 新增自訂策略,可新增大. 小台及選擇權。

3. 計算自訂策略之總保證金、總交易成本、總Delta及總Gamma。

4. 顯示未平倉加自訂策略之預估損益圖。

## 小王子

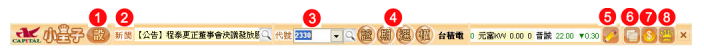

路徑:透過【獨家功能】選單點此功能

- 透過視窗設定可以針對顯示資訊、透明度設定、股價顯示模式、下單模式 進行設定。
- 2. 新聞區:顯示即時新聞。
- 代碼查詢區:可直接鍵入股票代號或股票中文名稱查詢股價。
- 4. 若不知股票代號或股票中文名稱,可透過此功能查詢股票。
- 5. 設定自選股。
- 6. 回報小幫手:今日可取消委託及成交回報視窗。
- 7. 策略王完整帳務視窗。
- 8. 回復策略王完整視窗。

# 小王子設定視窗

透過小王子功能第"1"項,可以進行小王子視窗設定

|          |   | 視窗設定                                                          |
|----------|---|---------------------------------------------------------------|
| 1 顯示資訊   | ł | ● 全部顯示 ○ 新聞 ○ 股價查詢 ○ 自選群組                                     |
| 2 透明度設定  | ł | 0%                                                            |
| 3 股價顯示模式 | ł | <ul> <li>○ 迷你報價</li> <li>○ 常用報價</li> <li>○ 五擋價量表報價</li> </ul> |
| 4 下單模式   | ł | ○下單小幫手 ○顯示確認框,直接下單 1 張                                        |
|          | 6 | 確認 取消                                                         |

- 顯示資訊(預設為全部顯示,亦可手動更改顯示新聞或股價查詢或自選群組)
- 透明度設定(預設為0%)
- 3. 股價顯示模式(預設為迷你報價)
- 4. 下單模式(預設為直接下一張)

新增:透過小王子功能第"5"項,可以進行自選股設定

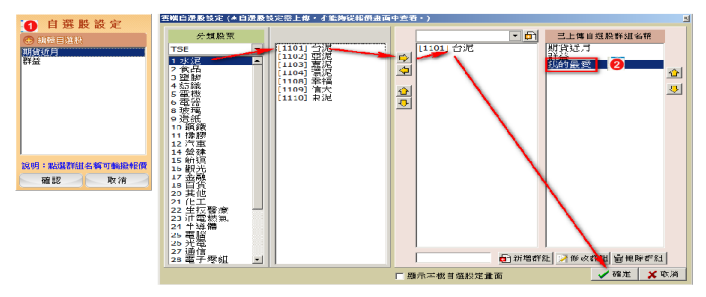

1. 點選"+"編輯自選股

2. 顯示自選股設定視窗,進行設定。

# 〇帳務篇

# 委回(委託回報)

【委回】視窗中除了回報所有資訊的【全部】以外,還提供更詳盡之分類方 式,將目前共畫分為【有效】【可消】【已消】【已成】【失敗】【合併同價 格】【合併同商品】【預約】可依投資人所欲顯示之畫面進行選擇。

| 2 集高(可な評価を用用能な設施機構成可力力を実施・読品音目動電法)<br>証券研究( ● 飲友 ( 22) (注意( 22) ( 22) ( 22 |                                                                                                    |
|----------------------------------------------------------------------------------------------------|----------------------------------------------------------------------------------------------------|
| 取扱歴史成文     取扱(中時時)     取扱(本平倉     取成)     中時回報     東京(本平倉     取成     取成     取成     取成     取成     取成     取成     取成     取成     取成     取成     取成     取成     取成     取成     取成     取成     取成     取成     取成     取成     取成     取成     取成     取成     取成     取成     取成     取成     和     取成     和     取成     和     取成     和     取成     和     取成     和     取成     和     和      和      和       和       和       和       和       和       和       和       和       和        和        和        和         和         和         和                                                                                                    | 附近增益   附近出金申請   馬上砲入金   馬上通置鈴   遠所税等至<br>  荷加   道赤税時損益は道   對係至   道赤税能交易确定   交割款   脱素申購   出入金宣玲<br>  荷至一商品 |
|                                                                                                    | n o lho lho nhro mirn a sian o si o n o n                                                                 |
|                                                                                                    | 取"附近学家托<br>取用中国旗的委托<br>财政性性的委托                                                                            |
| 市場別 製鉄 商品代號 名稱 5                                                                                                    | (1) (2005)         音) 委託量  成交量  狀態         委託書  委託時間            支託改量                                      |
|                                                                                                    | 帶下還小煤手                                                                                                    |

- 1. 為資料顯示筆數及單一商品之查詢按鈕。
- 2. 可針對市場別進行設定篩選。如全部、證券、期權、上市、上櫃、期貨、選 擇權。
- 3. 依顯示資料畫分為不同之功能選項。如:【全部委託】【有效的委託】【可 取消的委託】【已取消的委託】【有成交的委託】【失敗的委託】【合併相 同委託價格】【合併相同委託商品】【預約單】。
- 4. 依所選擇之條件顯示相關交易資訊於該畫面中,並可於該處按右鍵,進行選 單功能操作。
- 狀態:以下列出在不同的委託回報分類中出現的委託回報

| 狀 態       | 委託中 | 委託成功 | 委託失敗 | 全部成交 | 部份成交<br>剩餘可取消 | 部份成交<br>剩餘已取消 | 全部取消 | 取消失敗 | 預約單 |
|-----------|-----|------|------|------|---------------|---------------|------|------|-----|
| 全部-全部委託   | 0   | 0    | 0    | 0    | 0             | 0             | 0    | 0    | 0   |
| 有效-有效的委託  | 0   | 0    |      | 0    | 0             | 0             |      |      | 0   |
| 可消-可取消的委託 |     | 0    |      |      | •             |               | 0    |      | 0   |
| 已消-已取消的委託 |     |      |      |      |               | 0             |      |      |     |
| 已成-已成交的委託 |     |      |      | 0    | 0             | 0             |      |      |     |
| 失敗-失敗的委託  |     |      | 0    |      |               |               |      |      |     |
| 預約-預約單    |     |      |      |      |               |               |      |      | 0   |

## 成回(成交回報)

【成回】視窗中除了提供【完整】之成交回報相關訊息,並可自行選擇顯示資 料為【合併同書號】【合併同價格】【合併同商品】之不同彙總方式。

| 價區. | 用滑鼠左键拖曳價格到下方下單                                   | (画・商品會自動帯)               | H)                     |                  |                     |                   |                                    |               |                 |           |
|-----|--------------------------------------------------|--------------------------|------------------------|------------------|---------------------|-------------------|------------------------------------|---------------|-----------------|-----------|
|     | <ul> <li>◆ 設定 部 約入!</li> <li>◆ 股票交易 ▼</li> </ul> | 股票代数                     |                        | 股)               |                     | 現版 論言             | * <sup>贾査9)</sup><br>  <b>  買進</b> |               | 1 III           |           |
|     |                                                  |                          |                        |                  |                     |                   |                                    |               |                 |           |
| 3   | 期貨沖銷明細  期貨ラ<br> 連階回報   集保庫存與資                    | F平倉 期留<br>券明細 道愛 1       | 未平倉DDE<br>華存 即時的       | 期貨權益<br>對帳單   證券 | :   期貨出:<br>*即時損益試算 | 全申請<br> 對帳單   1   | 馬上通入金<br>最券網路交易都                   | 馬」<br>譲度   交割 | :通查詢<br> 款   股票 | 遺所 <br>申購 |
| T   |                                                  | ▼ 顯示筆數 預                 | 設508年 💽                | 查單一商品            | ● 査 :               | ∣ 🔶 功能檢           | 視開闢                                | 最後查询時         | 間: 13:08:       | 23        |
| 清阿  |                                                  | ·雅 <mark>名</mark> ● 全部 ● | 追杀 ● 期權 (              | ●上市●上瓶(          | ● 期食 ● 選擇權          | - 買査別<br>● 全部● 買( | 夏                                  |               |                 |           |
| 短音  | 合併同價格(合併同商品)                                     |                          |                        |                  |                     |                   |                                    |               |                 |           |
| _   | AR BA                                            | · 고향· 다 / 는 원는           | A7 100                 |                  |                     | 一步六昌              | - Heren                            | III on MA     | 古目珍             | 2011년 7년  |
|     | 412 202                                          | 1900017556               | 「治悟                    | 影响和建筑            | <u></u>             | 一成文重              | 36.92                              | 于領貨           | 又勿悦             | 18841X113 |
|     |                                                  |                          | 里筆成交轉的<br>已勾選委託朝       | 9.销卖托<br>财中销委托   |                     |                   |                                    |               |                 |           |
|     |                                                  |                          | 計算已勾選成                 | <b></b> 交均價      |                     |                   |                                    |               |                 |           |
|     |                                                  | - 4                      | 全部勾選<br>勾選該筆<br>清除勾選符發 | ę                |                     |                   |                                    |               |                 |           |
|     |                                                  |                          | 匯出資料為E:<br>欄位設定        | ocel檔            |                     |                   |                                    |               |                 |           |

- 1. 為顯示筆數之設定、及單一商品之查詢按鈕。
- 可針對市場別進行設定篩選。如全部、證券、期權、上市、上櫃、期貨、選 擇權。
- 在成交回報中分別依【完整】【合併相同委託書號】【合併相同成交價格】
   【合併相同成交商品】進行劃分,在此可依欲顯示之資料畫面進行篩選。
- 4. 即依所設定之條件顯示其成交回報之相關交易資訊,並可於該處按右鍵,進 行選單功能操作。

注意:若需要最新的回報資訊請按下【重新查詢】或【查詢】鈕。

## 進階回報

提供整合委託回報與成交回報之帳務功能。

- 以收摺概念設計的回報畫面,單一畫面即可查詢委託、成交、刪單、逐筆成 交等資訊。
- 2. 點選畫面左方可點選"+"將回報展開,查詢詳細交易資訊。

| 帳務(可從報價)                    | 国用滑鼠左鏈拔   | 包曳價格到        | 下方下單區           | (商品會目   | 目動帶出)        |               |              |               |       |           |                |              |    |
|-----------------------------|-----------|--------------|-----------------|---------|--------------|---------------|--------------|---------------|-------|-----------|----------------|--------------|----|
| 損帳號                         | •         | 設定<br>股票交易   | ■ 「<br>輸入版<br>■ | 標代就—    | ]            | 單位(胆          | })【檔<br>     |               | v     | 現設、融      | <sup>谷券</sup>  | 進            | •  |
| 損未平倉<br>1回 成回               | 進階回報      | 期貨未平<br>(集保) | 倉DDE<br>筆存與資券   | 「明細 │ 證 | 期貨權<br>券即時庫存 | 益<br>┃即時對帳單   | 期)<br>  證券即時 | 能申金出貨<br>開益試算 | 對帳軍   | <br>  證券網 | 馬上通入s<br>路交易額所 | 全<br>【   文書! | 钦  |
| 設 ALL                       |           |              | ▼ 代数            |         | <b>×</b> 價格  | 5             | ×寻童          | 19            |       |           |                |              | F5 |
| <mark>2</mark> 〕<br>取消日勾選委託 | <br>清除勾選符 | 就 場          | 諠 期             | 選       | 海港           | <b>賈</b>   全部 | 貫進 賣出        | 狀 可<br>  態 可  | 取消 已1 | 収消 已月     | 成交 失期          | 2 展開         | 8  |
|                             | 回報別       | 時間           | 市場別             | 買賣別     | 分公司          | 帳號            | 代號           | 名稱            |       | 回報價格      | 回報量            | 成交量          | 成交 |
|                             |           |              |                 |         |              |               |              |               |       |           |                |              |    |
|                             |           |              |                 |         |              |               |              |               |       |           |                |              |    |
| 2                           |           |              |                 |         |              |               |              |               |       |           |                |              |    |

## ■ 集保庫存與資券明細

【集保庫存與資券明細】中特別以將畫面欄位分開放置在上下,投資人可詳細 計算相關資料,以更容易看清相關明細資料。

| ·<br>(*    | (従帳債運)  | 用滑鼠左前         | 植虫黄格到   | 下方下軍種,首 | 品合自動室 | 出)         |        |           |       |           |               |                  |          | •    |          |
|------------|---------|---------------|---------|---------|-------|------------|--------|-----------|-------|-----------|---------------|------------------|----------|------|----------|
| <b>諸券帳</b> | ić.     | -             | 設定 🗄    | 輸入股票代謝  | t     | 單位         | [(敬)   | 豊格(新台幣)―― | - 19  | 殿・融資券     | ■<br>貫資別<br>■ | <u> 188</u> – Al | -        |      |          |
| 期份網        | e.      |               | 静振空风 🗸  | 1       |       |            |        |           | v     | 現・        | 買進            | - 🛍 🕯            | 0        |      |          |
| 2012410    |         | _             | 1       |         |       |            |        |           | _     |           | <u></u>       |                  |          |      |          |
|            |         |               |         |         |       |            |        |           |       |           |               |                  |          |      |          |
| 期此冲的       | 明細      | 期             | 武未平倉    | 期資源     | 平倉DDE | 第          | 取權益    | 期貸出す      | 白申請   | 馬」        | 通入金           | 馬上通宣钩            | 遗序       | 视察區  |          |
| 委回         | 成圓      | 進稽田神          | E 集保研   | 與資券明細   | 證券即時前 | ¥徑   E10F9 | 無單 边外  | 印时报益试算    | 對標單   | 建券網路      | 交易額度          | 交割款 股票申購         | 出入金豐锦    | 期貨歴史 | 叔交       |
| 旋券         | ALL     | _             | •       | 股票代数    |       | ◆ 査 祥      | 🔶 功能検視 | 開設        | 最後宣言  | 軒閣: 14:13 | 2:49          |                  |          |      |          |
| <b>6</b> 1 | 1       |               | 1       | D.      | Ð     | Ð          | 2      | <u>i</u>  |       |           |               |                  |          |      |          |
| 更新庫存       | 更新報告    | <b>間 清除</b> 3 | 可還符號 所列 | 波券明細 日  | 出解存 召 | 出资券明細      | 欄位設定   | 公式說明      |       |           |               |                  |          |      | -        |
| 分公司        | 新院      | 代碼            | 名稱      | 庫存版數    | 市債    | 融資版數       | 融資金    | ■ 融秀股影    | ( 職秀) | 金額        | 保護金           | 譜係品              | 現存淨值     | 市場別  | 即        |
| 0.88       | 2-19    | 2457          | 飛宏      | 63      | 7.99  | 0          |        | 0 0       | 0     | 0         | 0             | 0                | 503.37   | 上市   |          |
| 09-2       | 93ھے۔ 🛡 | 2609          | 陽明      | 300     | 9.59  | 0          |        | 0 0       | 0     | 0         | 0             | 0                | 2,877    | 上市   |          |
| 0          | 8299    | 2883          | 開發金     | 151     | 8.92  | 0          |        | 0 0       | 0     | 0         | 0             | 0                | 1,346.92 | 上市   | -        |
| •          |         |               |         |         |       |            |        |           |       |           |               |                  |          |      | <u> </u> |
| 種類         | 帳       | 號             | 成交      | 日期      | 代碼    | 名稱         | 成交價    | 脹數        | 融資係   | 券金額       | 保諸金           | è 擔保品            | 應處分日     |      |          |
|            |         |               |         |         |       |            |        |           |       |           |               |                  |          |      |          |
|            |         |               |         |         |       |            |        |           |       |           |               |                  |          |      |          |
|            |         |               |         |         |       |            |        |           |       |           |               |                  |          |      |          |
|            |         |               |         | 6       | 3 BLB | 資料為Excel欄  |        |           |       |           |               |                  |          |      |          |
|            |         |               |         |         |       |            |        |           |       |           |               |                  |          |      |          |

1. 集保資券庫存相關商品資訊。

 若於畫面上方點選某筆資券庫存,則該處顯示出該筆資券庫存的交易明細, 按右鍵亦能匯出Excel檔。

注意:若需要最新的回報資訊請按下【更新庫存】或【更新報價】或【查詢】鈕。

## 證券即時庫存

提供您最即時的庫存訊息,包括即時庫存、今日買/賣成交..等欄位。

- 1. 顯示總計[未實現損益]。
- 2. 顯示逐筆[未實現損益]。
- 3. 可點選〔超光速下單〕逐筆委託,或於該處按右鍵,進行選單功能操作。
- 若於上方點選某筆資券庫存,則該處顯示出該筆資券庫存的交易明細,按 右鍵亦能匯出Excel檔。

| 坐 🚛 R      | (可從帳價管                                  | E用消息左键图               | 医曳氨格到下                                   | 方下軍區・1                   | 4品合白動             | 母出)     |             |              |            |         |                |       |       |        | 1 <u>- </u> | J×  |
|------------|-----------------------------------------|-----------------------|------------------------------------------|--------------------------|-------------------|---------|-------------|--------------|------------|---------|----------------|-------|-------|--------|-------------|-----|
| 脑券         | 11.11                                   | -                     | 19.78 1                                  | 输入股票代码                   | £                 | N       | 位(統)        | 寶桔           |            | 現代・諸治   | 务·             | 送閒    | RM    |        |             |     |
| 1111 122-0 | u Ber                                   |                       | 0.00 4910 w                              |                          |                   |         |             | М            | v          | 現・      | 冒進             | - G   | 1 💼   |        |             |     |
| 759,340,9  | N 396                                   |                       |                                          |                          |                   |         |             |              | -          |         |                |       |       |        |             |     |
|            |                                         |                       |                                          |                          |                   |         |             |              | . ,        |         |                |       |       |        |             |     |
| 期政冲        | 间归细                                     | 期貨5                   | 未平倉                                      | 期貸井                      | 平倉DDE             |         | 明貨稽益        | 期貸出金申        | ă –        | 12      | 上通入金           | 馬上    | 通貨的   | 1進所税1  | <b>夏</b> 巫  |     |
| 委回         | 成田                                      | 進路回転                  | 第二 第二 第二 第二 第二 第二 第二 第二 第二 第二 第二 第二 第二 第 | 4音赤明油                    | 道券取時              | 康存 同時   | 對標單 違:      | 你和時期益試算 ]    | 封根單        | 1 證券明   | 路交易總度 ]        | 交別款   | §票申請  | 出入金童時  | 明貨歷史成交      | £   |
| 19 8       | <b>1</b>                                | and the state         |                                          | • 🔶 助i                   | 5.依视期双            | 最後寶1    | 編新聞 14:45:1 | 4            |            |         |                |       |       |        |             |     |
| 8          | ню                                      | (0)000                | [                                        | <ul> <li>信用交(</li> </ul> | 易:沒有              | 1 電子交換  | 8 岡意書:已     | 8            |            |         |                |       |       |        |             |     |
|            | 4                                       | <b>-</b>              | - Bi                                     | 7                        | (Å                |         |             |              |            |         |                |       |       |        |             |     |
| 所有资        | 多明語 匯                                   | 出廠存 匯出                | 演奏明編                                     | 後定                       | 說明                |         |             |              |            |         |                |       |       |        |             |     |
| - 🖓 🛛      | 新灌料                                     | 1 未實現制                | 益:21,524                                 |                          | 9                 | 制银存款移翻N | TS I I      | <u>()±</u> : | <u>(1)</u> | ◎换「更新!  | <b>这样上立的最新</b> | #1R   |       |        |             |     |
|            |                                         |                       | 交易額度                                     |                          | 網路額周              | £       | 語音額度        | 資源           | eus: [     |         | 券額度            | 即時書   | §戶維持率 | :      |             | _   |
| • 可        | 用額度                                     |                       | 100.00                                   |                          | 50.0              | 00      | 50.00       | (            | 0.00       |         | 0.00           |       | 0.00  | 0      |             | _   |
| • 原        | 始額度                                     |                       | 100.00                                   |                          | 50.0              | 00      | 50.00       | (            | 0.00       |         | 0.00           |       |       |        |             |     |
| L          |                                         |                       |                                          |                          |                   |         |             |              |            |         |                |       |       |        |             | _   |
| 快速         | 下重                                      | 代號                    | 名稱                                       | 安易別                      | 市價                | 昨日康存    | (戦闘)        | 町時軍存 今日      | 冒成?        | 交 今日1   | 〒成安 康?         | そ可出 同 | 「沖 成交 | 均面 2 未 | F现指益        | 1-1 |
|            | 0 1                                     | 2457                  | 飛宏                                       | 集保                       | 7.99              |         | 63          | 63           |            | 0       | 0              | 63    | 0     | 45.00  | -2,373      | П   |
|            |                                         | REFERENCE             | SPACE.                                   | 1487/07                  | 0.59              |         | 300         | 300          |            | 0       | 0              | 300   | 0     | 10.00  | -172        | e   |
|            | <b>双线水水</b> 从                           | 77-9-2041             |                                          |                          | 2                 |         | 151         | 151          |            | 0       | 0              | 151   | 0     | 0.00   | 1,303       |     |
| 1.0        |                                         | 先新婚至下單。               | \加手委託匣:                                  | 也可這擇直                    | 8进出】 <sup>D</sup> |         | 486         | 486          |            | 0       | 0              | 486   | 0     | 0.00   | 8,391       | -   |
|            | 草筆集宗章                                   | 存轉委託單                 |                                          |                          | E                 |         |             | (            | -          |         |                |       |       |        |             | _   |
| 種類         | 加速程度加                                   | 行時受託單                 |                                          |                          | 1                 | ( 成交)   | 股級          | 融資/融券金額      | <u>£</u>   | 保誼金     | 擔保品            | 應處:   | 分日 即日 | 寺個筆維持率 |             |     |
|            | ~05m7zm                                 | 1710-001UIE<br>氯纤酮    |                                          |                          |                   |         |             |              |            |         |                |       |       |        |             | _   |
|            |                                         |                       |                                          |                          |                   |         |             |              |            |         |                |       |       |        |             |     |
|            |                                         | 特安比(全言等<br>女孫があい)     | 85) : Gratting                           | 自动成果)                    |                   |         |             |              |            |         |                |       |       |        |             |     |
|            | 現金手続きます。                                | 12301123433           |                                          |                          |                   |         |             | (4) 頭出       | 211篇       | Excella |                |       |       |        |             | _   |
|            | 留非勤然而                                   | な影評価は                 |                                          |                          |                   |         |             |              |            |         |                |       |       |        |             |     |
|            | 全部擁有委                                   | 任價以                   |                                          |                          |                   |         |             |              |            |         |                |       |       |        |             |     |
|            | The sub-Sector Sector                   | From 1887             |                                          |                          |                   |         |             |              |            |         |                |       |       |        |             | -   |
|            | (1)()()()()()()()()()()()()()()()()()() | Funatilit             |                                          |                          |                   |         |             |              |            |         |                |       |       |        |             |     |
|            | CEL-CHOIC WO                            | 1.1.1.1.1.1 <u>11</u> |                                          |                          |                   |         |             |              |            |         |                |       |       |        |             | _   |

## 即時對帳單

提供您最即時或指定日期之對帳單記錄,讓您隨時掌握交割資金運用狀況

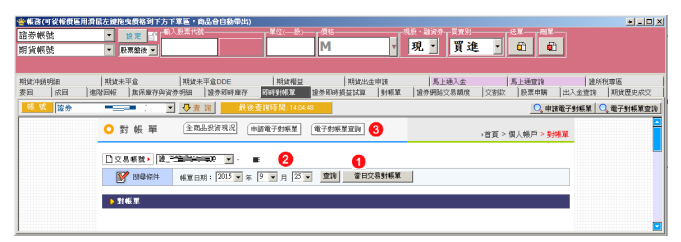

- 1. 如欲查詢當日對帳單,點選此按鈕即可查詢。
- 2. 您亦可指定日期查詢對帳單。
- 3. 您可透過此功能查詢電子月對帳單資訊。

## ■ 證券即時損益試算

查詢指定期間的「已實現及未實現損益」,並可讓您自行設定資產的買賣價 格,以計算損益。

| 響顺為(可從報價區用滑品左鍵拖曳價格到下方下單筐,商品會自動帶出)                            | • _ D X                                       |
|--------------------------------------------------------------|-----------------------------------------------|
| 協労帳號  ・                                                      | 現設、融資券、賞賞別――――――――――――――――――――――――――――――――――― |
| 期貨帳號 💌 账票量後 -                                                | 現了具建一郎                                        |
|                                                              |                                               |
| TRAC中訪明語 TRAC来平會 TRAC来平會DDE 用设模型 用就出生申請                      | 馬上通入金 馬上通查論 遗乐秋寒医                             |
| 要回 成回 推动回经 集保庫存與資券明語 證券用時庫存 照時對师單 證券用時捐益法論 對標單               | ■ 證券領路交易額度 交割款 股票申購 出入金登時 期貨歷史成文              |
| · · · · · · · · · · · · · · · · · · ·                        | 大次後用・請重新整入 数後査道時間:15:29:57                    |
|                                                              |                                               |
| ○ 已實現損益                                                      | · 发育、用上邮后、 <b>已发明</b> 频素                      |
|                                                              |                                               |
| . eas                                                        | □ 計算公式                                        |
|                                                              | -                                             |
|                                                              | - <u></u>                                     |
| ○ 補項重約 ○ 分公司帳號: 二全部:: ▲                                      |                                               |
|                                                              |                                               |
| <ol> <li>1.本功能採先進先出方式計算,資料於營業日次日清晨05:00前更新(親尊檔作業之</li> </ol> | <b>寶際狀況提前或延後更新)。</b>                          |
| 2. 本功能之計算公式請參考計算說明,計算所環之資益數據僅供參考,與實際交割                       | 作業無關,若因不可抗力之因素導致系統及資料                         |
| 具常,該治本公司容服中心或您所屬之營業員查詢。                                      |                                               |
|                                                              |                                               |
|                                                              |                                               |

- 1. 顯示總計[未實現損益]。
- 2. 顯示逐筆[未實現損益]。
- 3. 可點選〔超光速下單〕逐筆委託,或於該處按右鍵,進行選單功能操作。
- 4. 若於上方點選某筆資券庫存,則該處顯示出該筆資券庫存的交易明細,按右 鍵亦能匯出Excel檔。

## 對帳單

提供查詢證券指定期間的對帳單資料。同時分別提供【完整】、【格式一】 【格式二】、【格式三】之資料顯示功能選項。

| · · · · · · · · · · · · · · · · · · · | <b>画用源量左键推</b> : | 曳價格到下力         | 下草屋・    | 商品會白额                                         | 常出)    |         |         |           |             |                   |      |      |        |           | ) – D × |
|---------------------------------------|------------------|----------------|---------|-----------------------------------------------|--------|---------|---------|-----------|-------------|-------------------|------|------|--------|-----------|---------|
| 證券帳號                                  |                  | 設定 🔐           | 输入鼓励代   | <b>找</b> ———————————————————————————————————— |        | (       | â       |           | 1版、融资券      | T <sup>HEN-</sup> |      |      | 202    |           |         |
| 期貨帳號                                  | ▼ 8:             | 盂盤後 ▼          |         |                                               |        | M       |         | ٣         | 現 🔄         | 買進                |      | ۵.   | •      |           |         |
|                                       |                  |                |         |                                               |        |         |         |           |             |                   |      |      |        |           |         |
| 期貸:中銷明細                               | 期貸未!             | 不合             | 期餘      | 未平倉DDE                                        | 1      | (貨根益    | 期貸出金=   | 師         | 5.          | 上通入金              | 15   | 上通信  | 19     | 1 速所积度度   | í.      |
| 表回   以回                               | 進路日報             | 朱沢康存向          | 皆券明組    | 拉赤耳杆                                          | #存 ┃和新 | 1根草 拉外3 | 网络拉拉保护科 | 對紙單       | 10.19 (405) | 交易朝度              | 「交割以 | 股票申  | 關 自己入金 | ·亚玲 〔1763 | 《歷史成交   |
| 🔯 🈚 🗛 LL                              |                  |                |         |                                               | 0      |         |         |           |             |                   |      |      |        |           |         |
| 12015                                 | /09/25 💌 🚺       | <b>吉東日</b> 201 | 5/09/25 | ■ 10.81                                       |        |         | 最後宣旨時間  | 8: 15:07: | 54          |                   |      |      |        |           | Ĩ       |
| 222   裕式一   非                         | 8式二   格式三        |                |         |                                               |        |         |         |           |             |                   |      |      |        |           |         |
| 帳號                                    | 成交日期             | 貢實別            | 代碼      | 股票名                                           | 成交債    | 成交股數    | 成交金書    | 1 F       | <b>液費</b>   | 交易税               | 淨(   | 2付 🗌 | 融資金額/  | 擔保價款      | 自潢款//   |
|                                       |                  |                |         |                                               |        |         |         |           |             |                   |      |      |        |           |         |
|                                       |                  |                |         |                                               |        |         |         |           |             |                   |      |      |        |           |         |
|                                       |                  |                |         | 1500                                          | EIME   |         |         |           |             |                   |      |      |        |           |         |
|                                       |                  |                |         | -                                             |        |         |         |           |             |                   |      |      |        |           |         |
|                                       |                  |                |         |                                               |        |         |         |           |             |                   |      |      |        |           |         |

- 1. 對帳單資料查詢區間設定。
- 2. 可在此輸入商品代號進行相關帳務之查詢。
- 3. 即依所設定之條件顯示其成交資訊,按右鍵亦能匯出Excel檔。

# 期貨權益

期貨各項權益查詢。

| 警察務(可從報價區)        | 目着最左鍵擁曳價格多                                     | 则下方下軍區,商品                | 合自動帶出)                   |                         |                          |               |                                                                                                    | <u> -                                   </u> |
|-------------------|------------------------------------------------|--------------------------|--------------------------|-------------------------|--------------------------|---------------|----------------------------------------------------------------------------------------------------|----------------------------------------------|
| 證券帳號<br>期貨帳號      | <ul> <li>▶</li> <li>▶</li> <li>股票交易</li> </ul> | ■ 「輸入股票代数—               |                          | ¥谊⊷<br>▼                |                          |               | 買進・                                                                                                    |                                              |
| 委託回報 成交回<br>期貨出入金 | ₩ 進階自動成交<br>期貨置更成交                             | 回報 集保庫存身<br>期貨沖銷明        | 22済明細 22済日<br>細 期貨       | D時庫存   即時到前<br>未平倉   月  | 「菫」」 證券損益試測<br>II式未平倉DDE | 2 影視期<br>新貨標業 | 證券網路交易額度<br>期貸出金                                                                                                    | 股票中購<br>申請                                   |
| <u> </u>          | 2.52                                           |                          | ₩☆ 割相識:                  | 997 B15 84              |                          | 1 1010-0      | and the second second se |                                              |
| 不日餘額              | 原始保證金                                          | 維持保護金                    | 期貨未沖銷損益                  | 期貨沖銷損益                  | 已實現費用                    | 1 維持率         | 盤中未實現獲利                                                                                                    |                                              |
| -                 |                                                |                          |                          |                         |                          |               |                                                                                                    |                                              |
| 製戶權益數             | 可用餘額                                           | 前日餘額                     | 今日存提款                    | 遊擇權買方市值「獎               | 4擇權賣方市值 🕴                | 著揮權權利金        | 選擇權預扣權利金                                                                                                    |                                              |
|                   |                                                |                          |                          |                         |                          |               |                                                                                                    |                                              |
| 清算權益數             | 潘算維持率                                          | 足額原始保證金                  | 足額維持保護金                  | 有價證券價值                  | 有價把繳                     | 有價可用          | 現金可用                                                                                                    |                                              |
| 欄位                | 説明                                             |                          |                          |                         |                          |               |                                                                                                    | <u> </u>                                     |
|                   | 盤中客戶                                           | 維持率或清算維持                 | ¥任一者低於25%~5              | 0%時,本公司將有               | 着利而非義務得以代                | 比客户運行沖銷       | •                                                                                                    |                                              |
| ▶ 本日餘額:           | 為今日名                                           | 項已實現金額之總:<br>, 前日益潤, 本日本 | 相,亦即今日不含!<br>(但 毛納弗 衣目)6 | J貨浮動損益之期末<br>、 ヘロ増利へ出す。 | 1993年                    |               |                                                                                                    |                                              |
| ▶ 開始保護会:          | 計具公式<br>差案戶存                                   | • 回口席領+17日日<br>委託冒賣前,必須: | ·元·于原道·父哥代<br>每入帳戶內的空易6  | +口惟刊亚収叉书<br>            | 5月17月1日<br>示照省及清環福吉      | 方所靈保證金統       | 見和い                                                                                                    |                                              |
| ▶ 維持保證金:          | 持有部位                                           | 後,專戶浮動餘額                 | 必須維持在所需保護                | <b>宣金的最低水位之上</b>        | , 當收盤後專戶浮                | 動餘額低於此金       | 2額即會發出追繳通5                                                                                                    |                                              |
|                   |                                                |                          |                          |                         |                          |               |                                                                                                    |                                              |

注意:若需要最新的回報資訊,請點選【更新權益】鈕。

## ■ 期貨帳務下單

路徑:透過【下單-帳務下單】選單點此功能 期貨帳務下單畫面結合未平倉部位、損益與下單功能,讓使用者再同一畫面即 可掌握未平倉明細、試算損益,並可直接在此畫面進行部位追加或平倉,單一 畫面滿足帳戶部位管理及下單各項需求。

| 最低發生面                   |           |       |                  |           |                             |            |                                                                    |                       |         |         |           | 5_6× |
|-------------------------|-----------|-------|------------------|-----------|-----------------------------|------------|--------------------------------------------------------------------|-----------------------|---------|---------|-----------|------|
| 期貨期                     | 貨帳號       |       | - 🤞              | 功能檢視開闢    |                             |            |                                                                    |                       | 6       |         |           |      |
| (1)<br>勾選平意             | 。<br>勾選追加 | 播除    | 0 🚺<br>勾選 全部平点   | 日<br>組合部位 | 1000<br>後式單折解 雙             | ·<br>邊部位了結 | (1)<br>(1)<br>(1)<br>(1)<br>(1)<br>(1)<br>(1)<br>(1)<br>(1)<br>(1) | <mark>3</mark><br>出入金 | 前明細     | 管理設定    |           |      |
| → 更新资料                  | 1 試算未平    | 倉損益(N | TD) : -32,139.64 | 台等朝戶可用創   | 調:613,511.00                | 今日已實       | 見期加權消                                                              | 編蓋:-2,750.00          | ◎技「更新   | 資料」查詢最新 | 所資訊       |      |
| 勾 下輩                    | Ŧ         | 书場別   | 帳號               | 契約名稱      | 契約年月                        | 代號         |                                                                    | 未平倉(含當神)              | 成交均慣    | 市價      | 試算損益      | 當沖未平 |
| □ 平倉 違加                 | 1 起光速 养   | 貨     |                  | 小台03      |                             | MTX03      |                                                                    |                       | 7408.66 | 7411.00 | -649.92   |      |
| □ 平倉 逆加                 | 1 123-632 | I貨    |                  | 金指03      |                             | TF03       |                                                                    | 2                     | 818.50  | 803.00  | -31489.72 |      |
| 2                       |           |       |                  |           |                             |            |                                                                    | 3                     |         |         | 4         |      |
|                         |           |       |                  |           |                             |            |                                                                    |                       |         |         |           |      |
| 1                       |           |       |                  | - C -     |                             |            |                                                                    |                       |         |         |           | •    |
| <b>期貨多方</b><br>Buy Call |           | 2     | 期貨空方<br>Buy Put  |           | 3 期貨總計<br>0 遊摆權買1           | 5          | 5                                                                  |                       |         |         |           |      |
| Sell Put                |           |       | Sell Call        |           | <ol> <li>2 建爆補資力</li> </ol> | 5          | 0                                                                  |                       |         |         |           |      |

1. 整體部位目前未平倉損益、已實現損益及可用餘額。

- 2. 快速下單區:可在此進行追加、平倉。
- 新一代未平倉顯示方式:以顏色代表買賣方,簡單清晰。
- 4. 即時試算損益:提供即時試算損益,且已加計交易成本。

5. 沖銷明細:提供當日及歷史沖銷明細。

# ■選擇權組合、拆解、雙邊部位了結

#### 組合拆解

『贏家策略王』內建之【組合、拆解、雙邊部位了結】功能,可將選擇權複式 單進行『拆解』再去平倉,或將符合交易所的選擇權單式部位組合為複式單, 以達到節省保證金之目的。若您某些部位剛好變成一買一賣的雙邊部位(或者 稱為【反向部位】),可以自行用了結方式對沖掉

#### 複式單拆解示範

步驟一:在【下單-帳務下單】中在要拆解的複式單上按一下,再點選上方的 『複式單拆解』

| 🖞 帳務下單      |        |         |                  |               |                                                              |                  |                         |             |           | -0(      | - 7 🗙 |
|-------------|--------|---------|------------------|---------------|--------------------------------------------------------------|------------------|-------------------------|-------------|-----------|----------|-------|
| 期貨          |        |         | • 🔶              | 功能被視開闢        |                                                              |                  |                         |             |           |          |       |
| (1)<br>勾選平倉 | 「日本語」の | 」<br>酒除 | 1 🚺<br>勾選 全部平倉   | 日<br>組合部位     | い<br>「日本の日本の目的」<br>「日本の日本の日本の日本の日本の日本の日本の日本の日本の日本の日本の日本の日本の日 | 一                | <mark>き</mark><br>料 出入金 | (1)<br>沖銷明細 | ⑦<br>管理設定 |          |       |
| 😽 更新資料      | 試算未    | 平倉損益()  | (TD) = -1,917.73 | 台筆帳戶可用錄譯      | <b>6</b> ,970.00                                             | 今日已實現期           | 四權淨損益:0.00              | ◎按「更新       | 「資料」查詢最   | 新資訊      |       |
| 勾下單         |        | 市場別     | 帳號               | 契約名稱          | 契約年月                                                         | 代號               | 未平倉(含當沖)                | 成交均價        | 市價        | 試算損益     | 當沖未平  |
| □ 平倉 遠加     |        | 複式單     |                  | TN007900B0:07 | 100                                                          | TX007900B0:07100 | -                       | 46.00       | 81.30     | -1917.73 |       |
|             |        |         |                  |               |                                                              |                  |                         |             |           |          |       |
|             |        |         |                  |               |                                                              |                  |                         |             |           |          |       |
|             |        |         |                  |               |                                                              |                  |                         |             |           |          |       |
|             |        |         |                  |               |                                                              |                  |                         |             |           |          |       |
|             |        |         |                  |               |                                                              |                  |                         |             |           |          |       |
|             |        |         |                  |               |                                                              |                  |                         |             |           |          |       |
| <           |        |         |                  |               |                                                              |                  |                         |             |           |          | >     |
| 期貨多方        |        |         | 期貨空方             | 0             | 期貨總計                                                         | . 0              |                         |             |           |          |       |
| Sell Put    |        |         | Sell Call        | 1             | 一 送達権員よ<br>満援権者が                                             | 7 0              |                         |             |           |          |       |
| 選擇權多方       |        | ĩ       | 選擇權空方            | 1             | 選擇權總計                                                        | ÷ 2              |                         |             |           |          |       |

#### 步驟二:輸入要拆解的口數後按確定

| 複式單拆解 🛛 🔀             |                   |
|-----------------------|-------------------|
| 帳號                    |                   |
| 商 品 🔽                 |                   |
| 代號 TX007900B0:07100N0 |                   |
| 買賣別 賣出                | 正確,委託單已送出,諸查詢委託狀態 |
| 留倉口數 1                | [                 |
| 拆解口數 1 (張或口)          | <u></u>           |
| ▶ 立即送出修改後的委託          |                   |
| 🗟 確定 📓 取消 区 中斷        |                   |

步驟三:此時會看到原來的複式單變成兩個單式的選擇權。

| 🖞 帳筒下車      |             |       |                  |    |           |      |                    |    |            |           |                          |           |           | -0 (     | - 🗆 🛛 |
|-------------|-------------|-------|------------------|----|-----------|------|--------------------|----|------------|-----------|--------------------------|-----------|-----------|----------|-------|
| 期貨          |             |       | •                | 令功 | 能被視問題     | 1    |                    |    |            |           |                          |           |           |          |       |
| (二)<br>勾選平倉 | (1)<br>勾選通加 | 「清除   | 1) 🚺<br>勾選 全部科   | â  | い<br>組合部位 | : 10 | <b>口</b><br>15第15年 | 蛇间 |            | ●<br>國出習3 | <mark>3)</mark><br>科 出入金 | 。<br>沖納明細 | ▶<br>管理設定 |          |       |
| 😽 更新資料      | 試算未         | 平倉損益( | NTD) : -1,385.84 | 1  | 自然朝戶可     | 用餘額  | -2,182.00          |    | 今日日        | 實現期的      | D標序損益:0.00               | ◎按「更新     | 所資料」查詢最終  | 所資訊      |       |
| 勾下單         |             | 市場別   | 帳號               | 1  | 阿約名稱      |      | 契約年                | 月  | 代號         |           | 未平倉(含當沖)                 | 成交均價      | 市價        | 試算損益     | 當沖未平  |
| 🗆 平倉 追加     | 超光速         | 遺擇權   |                  | ť  | ∋選 7100   | Put  | 201002             |    | THO07100N  | ]         |                          | 21.50     | 70.00     | -2499.57 |       |
| 🗆 平常 建加     | 超光速         | 選擇權   |                  | 1  | }邊 7900   | Call | 201002             |    | TX007900BI | )         |                          | 24.50     | 0.80      | 1113.74  |       |
|             |             |       |                  |    |           |      |                    |    |            |           |                          |           |           |          |       |
|             |             |       |                  |    |           |      |                    |    |            |           |                          |           |           |          |       |
|             |             |       |                  |    |           |      |                    |    |            |           |                          |           |           |          |       |
|             |             |       |                  |    |           |      |                    |    |            |           |                          |           |           |          |       |
| <           |             |       |                  |    |           |      |                    |    |            |           |                          |           |           |          | >     |
| 期省多方        |             | 0     | 調査会              | Ê. |           | 0    | 期借税的               | +  |            | 0         |                          |           |           |          |       |
| Buy Call    |             |       | Buy P            |    |           | Ō    | 選擇權)               | 寬方 |            | Ū         |                          |           |           |          |       |
| Sell Put    |             |       | Sell Ca          |    |           | 1    | 發揮權3               | 南方 |            | 2         |                          |           |           |          |       |
| 選擇權多方       |             | 1     | 建擇穩空:            | Ê. |           | 1    | 二進擇種:              | 평計 |            | 2         |                          |           |           |          |       |

#### 組合部位示範:

步驟一:點選欲組合之其中一隻腳,再點選上方的『組合部位』。

| w i  | 國下軍    |           |          |                               |            |              |           |                                         |                         |           |            | -0(      | - 🗆 🛛    |
|------|--------|-----------|----------|-------------------------------|------------|--------------|-----------|-----------------------------------------|-------------------------|-----------|------------|----------|----------|
| 期    | 質      |           |          | • 🔶                           | 功能檢網開闢     |              |           |                                         |                         |           |            |          |          |
| 勾    | 第一章    | 。<br>勾選追加 | 「<br>清俗」 | 0 💼<br>勾選 全部平倉                | 日<br>組合部位  | し<br>換式単新解 ! |           | (1) (1) (1) (1) (1) (1) (1) (1) (1) (1) | <mark>惑</mark><br>料 出入金 | 。<br>沖焼明細 | した<br>管理設定 |          |          |
|      | 更新資料   | 試算未       | 平倉損益()   | (TD) -1,385.84                | 台幣帳戶可用創    | 金額:-2,182.00 | 今日日       | 管规期的                                    | D標淨損益:0.00              | ◎按「更新     | 資料」查詢最新    | 海朝       |          |
| 勾    | 下單     | 1         | 市場別      | 帳號                            | 阿約名稱       | 契約年月         | 1 代號      |                                         | 未平倉(含當沖)                | 成交均價      | 市價         | 試算損益     | 當沖未平     |
|      | 平倉 遍加  | 10000     | 選擇權      |                               | 台選 7100 Pu | t 201002     | THO07100N | 0                                       |                         | 21.50     | 70.00      | -2499.57 |          |
|      | 平倉 通加  | 1000      | 選擇權      |                               | 台選 7900 Ca | 11 201002    | TX007900B | 0                                       | -1                      | 24.50     | 0.80       | 1113.74  |          |
|      |        |           |          |                               |            |              |           |                                         |                         |           |            |          |          |
|      |        |           |          |                               |            |              |           |                                         |                         |           |            |          |          |
|      |        |           |          |                               |            |              |           |                                         |                         |           |            |          |          |
|      |        |           |          |                               |            |              |           |                                         |                         |           |            |          |          |
| <    |        |           |          |                               |            |              |           |                                         |                         |           |            |          | <b>)</b> |
| 期多   | (多方    |           |          | 期貨空方                          |            | ) 期貨總計       |           | 0                                       |                         |           |            |          |          |
| Buy  | Call   |           |          | Buy Put                       |            | 法摆档買         | 方         | 0                                       |                         |           |            |          |          |
| 381  | 目的時代   |           |          | 3911 Call<br>(## 08 00 00 -0: |            | 加速機関         | 2         | 2                                       |                         |           |            |          |          |
| 2652 | PTESEA |           | -        | 201911年1月2月                   |            | 2010/0270    | 101       |                                         |                         |           |            |          |          |

步驟二:在可組合標的中選擇另一隻腳,輸入口數,按下送出。

| 🗳 #BT                     |                  |            |                    |                             |                           |                          |                         |           |            |                     | - 🗆 🗙 |
|---------------------------|------------------|------------|--------------------|-----------------------------|---------------------------|--------------------------|-------------------------|-----------|------------|---------------------|-------|
| 期貨                        |                  |            | • 🔶                | 功能被視問題                      |                           |                          |                         |           |            |                     |       |
| 2<br>勾選平道                 |                  | 。<br>清除勾護  | ■<br>全部平倉          | - 日本<br>組合部位 数              | C.<br>Lakim Si            | 🛃 🛃<br>登部位了结 隆出客         | <mark>3</mark><br>料 出入金 | 。<br>沖納明細 | した<br>管理設定 |                     |       |
| 👎 更新                      | 「料」 試算未          | 平倉損益(NTD)  | :-1,535.99         | 台幣帳戶可用餘額                    | :-2,182.00                | 今日已實現期                   | 如權淨損益:0.00              | ◎按「更新     | 資料」查詢最新    | fiken (             |       |
| 勾 下單                      |                  | 市場別 嘲      | 95                 | 契約名稱                        | 契約年月                      | 代號                       | 未平倉(含當神)                | 成交均價      | 市賃         | 試算損益                | 當沖未平  |
|                           | 追加 超光速<br>追加 超光速 | 選擇權<br>選擇權 |                    | 台選 7100 Put<br>台選 7900 Call | 201002 201002             | TX007100N0<br>TX007900B0 | -1                      | 21.50     | 73.00      | -2649.72<br>1113.74 |       |
|                           |                  |            |                    | F0200008930354              |                           |                          | ×                       |           |            |                     |       |
|                           |                  |            |                    | <b>曹出未平舍</b>                | TX007100                  | NA 台湾A2P                 | 口數 1 🗧                  |           |            |                     |       |
|                           |                  |            |                    | 目前可組合橋                      | 1的:                       |                          |                         |           |            |                     |       |
|                           |                  |            |                    | 標的                          | 名稱                        | 買賣別   未                  | 平倉口敦                    |           |            |                     |       |
|                           |                  |            |                    | TX007900B0                  | 台继02C                     | 賣 1                      |                         |           |            |                     |       |
|                           |                  |            |                    |                             |                           |                          | -                       |           |            |                     |       |
|                           |                  |            |                    |                             |                           |                          |                         |           |            |                     |       |
|                           |                  |            |                    |                             |                           |                          | _                       |           |            |                     |       |
|                           |                  |            |                    |                             | ✔ 送出                      | 🗶 取消                     | ]                       |           |            |                     |       |
|                           |                  |            |                    |                             |                           |                          |                         |           |            |                     |       |
| <                         |                  |            |                    |                             |                           |                          |                         |           |            |                     | >     |
| <b>期貨多方</b><br>Parts Coll |                  | 0          | 期貨空方<br>Dent Part  | 0                           | 期貨總計                      | 0                        |                         |           |            |                     |       |
| Sell Put<br>續標權為          | Ť                | 1          | Sell Call<br>遊振構空方 | 1                           | 一 通貨備員石<br>通信構要力<br>液振機線計 | 2                        |                         |           |            |                     |       |

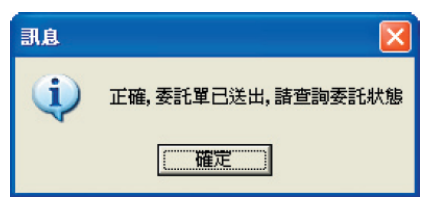

## 步驟三:即完成組合

| 🖞 観器下服      |           |         |                      |             |          |                        |           |           |                          |             |           | -0 (     | - 🖻 🗙 |
|-------------|-----------|---------|----------------------|-------------|----------|------------------------|-----------|-----------|--------------------------|-------------|-----------|----------|-------|
| 期貨          |           |         | • 🔶                  | 功能檢視開闢      |          |                        |           |           |                          |             |           |          |       |
| (二)<br>勾選平倉 | 。<br>勾護追加 | <br>潘除: | ▶                    | 日<br>相合部位   | 。<br>複式調 | 】<br>単近解 第5            |           | €<br>隆出選辞 | <mark>))</mark><br>料 出入金 | (1)<br>沖鍋明細 | ⑦<br>管理設定 |          |       |
| ➡ 更新資料      | 試護未       | 4)益膦當平  | (TD) = -1,917.73     | 台幣帳戶可用      | 餘額:6,    | 970.00                 | 今日        | 已實現期加     | D權淨損益:0.00               | ◎按「更新       | 行資料」查詢希   | 新資訊      |       |
| 勾 下單        |           | 市場別     | 帳號                   | 契約名稱        | 1        | 契約年月                   | 代號        |           | 未平倉(含當神)                 | 成交均價        | 市價        | 試算損益     | 當沖未平  |
| □ 平倉 追加     | 演詣墨       | 波式車     |                      | TX007900B0: | 07100    |                        | TR0079008 | 80:07100  | - 1                      | 46.00       | 81.30     | -1917.73 |       |
|             |           |         |                      |             |          |                        |           |           |                          |             |           |          |       |
|             |           |         |                      |             |          |                        |           |           |                          |             |           |          |       |
|             |           |         |                      |             |          |                        |           |           |                          |             |           |          |       |
|             |           |         |                      |             |          |                        |           |           |                          |             |           |          |       |
|             |           |         |                      |             |          |                        |           |           |                          |             |           |          |       |
| <           |           |         |                      |             |          |                        |           |           |                          |             |           |          | >     |
| 期貨多方        |           |         | 期貨空方                 |             | 0 1      | 損貨總計                   |           | 0         |                          |             |           |          |       |
| Sell Put    |           |         | Buy Put<br>Sell Call |             | 1 5      | E 译 權 買 天<br>著 擇 權 賣 方 | 7         | 2         |                          |             |           |          |       |
| 選擇權多方       |           | i       | 選擇權空方                |             | 1        | き澤福總計                  | -         | 2         |                          |             |           |          |       |

說明:組合、拆解功能僅能於盤中交易時間進行。

#### 雙邊部位了結示範

步驟一:假設目前持有的選擇權存在一買一賣的雙邊部位時

| 🖞 低效下來       |             |           |            |               |              |                   |                         |           |           | -0(     | - 🗆 🛛 |
|--------------|-------------|-----------|------------|---------------|--------------|-------------------|-------------------------|-----------|-----------|---------|-------|
| 期貨           |             | _         | • 🔶        | 功能檢網問題        |              |                   |                         |           |           |         |       |
| (日本)<br>勾選平倉 | の選通加        | ●<br>清除勾選 | ▲1<br>全部平倉 | 日<br>組合部位     | □<br>按式单折释 雙 | 🚽 🎝<br>連部位了結 隆出資料 | <mark>多</mark><br>科 出入金 | 。<br>沖箱明細 | →<br>管理設定 |         |       |
| 寻 更新資料       | 試算未平倉       | 損益(NTD):  | -193.88    | 台黎頓戶可用餘       | 額:20,177.00  | 今日已實現期的           | D權淨損益:0.00              | ◎按「更新     | 資料」宣詢最新   | 資訊      |       |
| 勾 下單         | 市場          | 別帳頭       |            | 契約名稱          | 契約年月         | 代號                | 未平倉(含當沖)                | 咸交均價      | 市雷        | 試算損益    | 當沖未平  |
| □ 平倉 近加      | 12月1日 道澤    | 権         |            | 台選 7300 Cal   | 11 201002    | TN007300B0        | 1                       | 68.00     | 75.00     | 272.85  |       |
| □ 平倉 追加      | 1255-155 建澤 | 権         |            | 台選 7300 Cal   | 11 201002    | TM007300B0        | -1                      | 72.00     | 75.00     | -227.35 |       |
| □ 平倉 遅加      |             | 101       |            | TX007900B0:01 | 7100         | TX007900B0:07100  | -1                      | 46.00     | 47.80     | -239.38 |       |
|              |             |           |            |               |              |                   |                         |           |           |         |       |
|              |             |           |            |               |              |                   |                         |           |           |         |       |
|              |             |           |            |               |              |                   |                         |           |           |         |       |
|              |             |           |            |               |              |                   |                         |           |           |         |       |
|              |             |           |            |               |              |                   |                         |           |           |         |       |
|              |             |           |            |               |              |                   |                         |           |           |         |       |
| <            |             |           |            |               |              |                   |                         |           |           |         | >     |
| 期貨多方         |             |           | 期貨空方       |               | 期貨總計         | 0                 |                         |           |           |         |       |
| Buy Call     |             | 1         | Buy Put    | Ő             | 遊擇權買其        | 5 1               |                         |           |           |         |       |
| Sell Put     |             | 1         | Sell Call  | 2             | 送援権費力        | 5 3               |                         |           |           |         |       |
| 選擇權多万        |             | 2 3       | 8.推福空方     | 2             | 避擾罹認さ        | + 4               |                         |           |           |         |       |

步驟二:請在任一部位按下滑鼠,再點選上方的【雙邊部位了結】。

| 🝟 朝寄下軍            |            |              |             |             |       |                 |            |          |                          |           |           | -01     | _ 🗆 🖂 |
|-------------------|------------|--------------|-------------|-------------|-------|-----------------|------------|----------|--------------------------|-----------|-----------|---------|-------|
| 期貨                |            | _            | - 🔶         | 功能檢視開闢      |       |                 |            |          |                          |           |           |         |       |
| □<br>勾選平倉         | ●】<br>勾選追加 | - 10<br>清除勾達 | 2<br>全部平倉   | 日<br>組合部位   | 複え    | C.<br>Likifer s |            | €<br>國出習 | <mark>3)</mark><br>科 出入金 | 。<br>沖納明細 | →<br>管理設定 |         |       |
| 寻 更新資料            | 試算未平倉      | 調益(NTC       | ):-273.84   | 台幣帳戶可用的     | 除額:   | 20,373.00       | 今日         | 已實現期的    | D權淨損益:0.00               | ◎按「更新     | 資料」查詢最終   | 所資訊     |       |
| 勾下單               | 市場         | 別帔           | <b>3</b>    | 契約名稱        |       | 契约年月            | 代號         |          | 未平倉(含當沖)                 | 成交均價      | 市價        | 試算損益    | 當沖未平  |
| 🗆 🏤 ista          | 超光速 建煤料    | 12           |             | 台選 7300 C   | all   | 201002          | TM007300E  | 30       |                          | 68.00     | 73.00     | 172.95  |       |
| □ 平倉 遅加           | 超光速 道泽     | 8            |             | 台選 7300 C   | all   | 201002          | 17X0073008 | 30       |                          | 72.00     | 73.00     | -127.25 |       |
| 🗆 平倉 通加           | 第略篇 複式)    | ¥ :          |             | TX007900B0: | 07100 |                 | TN007900E  | 30:07100 |                          | 46.00     | 49.40     | -319.54 |       |
|                   |            |              |             |             |       |                 |            |          |                          |           |           |         |       |
|                   |            |              |             |             |       |                 |            |          |                          |           |           |         |       |
|                   |            |              |             |             |       |                 |            |          |                          |           |           |         |       |
|                   |            |              |             |             |       |                 |            |          |                          |           |           |         |       |
| < .               |            |              |             |             |       |                 |            |          |                          |           |           |         | 5     |
| 期貨多方              |            |              | 期貨空方        |             | 0     | 期貨總計            |            | 0        |                          |           |           |         |       |
| Buy Call          |            |              | Buy Put     |             | 0     | 建揮權買            | 友          | 1        |                          |           |           |         |       |
| 3011 Put<br>港湾協会士 |            |              | Sell Call   |             | 2     | 湖洋港省            | 2          | 3        |                          |           |           |         |       |
| 2619/10/27 JA     |            |              | 25191811.JQ |             | -     | 2010/02/201     | 51         |          |                          |           |           |         |       |

步驟三:輸入要了結的口數後按【確定】。

| 整邊部 | 位了 | 結 🚺              |
|-----|----|------------------|
| 帳   | 號  |                  |
| 商   | 뷺  | 選擇權              |
| 代   | 號  | TX007300B0 台選02C |
| 買買  | 劉  | 平倉了結             |
| 了結  | 世數 | 1                |
|     |    |                  |
| M   | 即送 | 出修改後的委託          |
| •   | 會定 | 📓 取消  😵 中斷       |

步驟四:完成後即可看到此兩筆可沖銷部位消失了。

| 🖞 银窗下取            |              |         |             |               |             |           |             |           |                                                                                                    |                       |           |            | -0     | - 🗆 🛛 |
|-------------------|--------------|---------|-------------|---------------|-------------|-----------|-------------|-----------|----------------------------------------------------------------------------------------------------|-----------------------|-----------|------------|--------|-------|
| 期貨                |              |         |             | • 🔶           | 功能檢視開闢      |           |             |           |                                                                                                    |                       |           |            |        |       |
|                   | (日本)<br>の選通加 | 。<br>清除 | 〕<br>勾選 :   | 1000<br>全部平倉  | 日<br>組合部位   | し<br>収式第3 | 柳壁          |           | ●<br>2018年<br>2018年<br>2019年<br>2019<br>2019<br>2019<br>2019<br>2019<br>2019<br>2019<br>2019 | <mark>惑</mark><br>出入金 | 。<br>沖焼明細 | した<br>管理設定 |        |       |
| 😽 更新資料            | 試算未          | 平倉損益    | (NTD) = 361 | .82           | 台黎頓戶可用      | 徐頫:42,58  | 8.00        | 今日日       | 實現期加速                                                                                                    | 監察損益:123.00           | ◎按「更新     | 所資料」宣調品    | 新資訊    |       |
| 勾下單               | 1            | 市場別     | 帳號          |               | 阿約名稱        | 刻         | 約年月         | 代號        |                                                                                                    | 未平倉(含當沖)              | 成交均價      | 市價         | 試算損益   | 當沖未平  |
| 🗆 平倉 選加           | 新路用          | 氨式單     |             |               | TM007900B0: | 07100     |             | THO07900E | 80:07100                                                                                                    |                       | 46.00     | 35.80      | 361.83 |       |
|                   |              |         |             |               |             |           |             |           |                                                                                                    |                       |           |            |        |       |
|                   |              |         |             |               |             |           |             |           |                                                                                                    |                       |           |            |        |       |
| 1                 |              |         |             |               |             |           |             |           |                                                                                                    |                       |           |            |        |       |
| (*).              |              |         |             |               |             |           |             |           |                                                                                                    |                       |           |            |        |       |
| 期貨多方              |              | 0       | 期           | 貨空方           |             | 0 期5      | 観新          |           | 0                                                                                                    |                       |           |            |        |       |
| Buy Call          |              |         | B           | uy Put        |             | 0 281     | <b>推賞</b> 方 | 2         | 0                                                                                                    |                       |           |            |        |       |
| 3011 Ful<br>港湾福島市 |              |         | 381<br>(計算) | T Call<br>編成古 |             | 1 2011    |             |           | - 2                                                                                                    |                       |           |            |        |       |

# ○使用技巧篇

■ 叫出策略王(非重新執行)

方法一:在螢幕右下角系統列的策略王圖示上連續快點兩下滑鼠左鍵。

方法二:在圖示上按滑鼠右鍵選【開啟贏家策略王】。

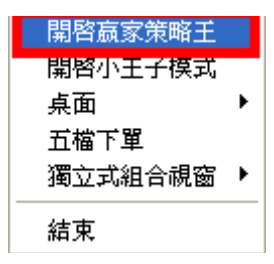

## 開啟獨立式組合視窗(策略王縮小時)

請在螢幕右下角系統列的策略王圖示上按下滑鼠右鍵,指到【獨立式組合視 窗】,在裡面選擇可獨立顯示的組合視窗。

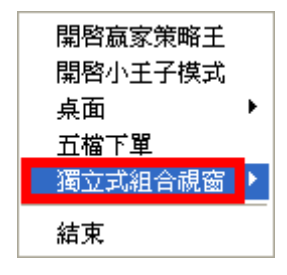

# ■ 取消跑馬燈/即時快訊

登入贏家策略王後,於下方會顯示跑馬燈/即時快訊,以提醒投資人注意之事 宜,若您欲關閉提示訊息,您可至【策略-訊息公告】進行設定。

| ● 客戶平倉時注意編會部位操作。                                                    | <ul> <li>● 即時快訳</li> <li>▲</li> <li>         教助者:9/28(一)為中秋節限期,<br/>台澤及香港金融市場休市一日。     </li> </ul> |
|---------------------------------------------------------------------|----------------------------------------------------------------------------------------------------|
| ↓ <sup>1</sup>                                                      |                                                                                                    |
| ● 領息公告 ■                                                            | - [□ ×]<br>設定                                                                                      |
|                                                                     |                                                                                                    |
| <ul> <li>- 此違数期间報道式</li> <li>前一請有新做該票別算之3</li> <li>○ 規 前</li> </ul> |                                                                                                    |

## 回報接受效果設定

登回報接受時,可選擇彈跳視窗、音效提示,讓您忙碌時仍可輕鬆掌握回報狀 態,您可至【工具總管-設定-回報通知】中進行設定。

| 設定                                             |
|------------------------------------------------|
| 回報通知 連線設定 字體設定 其他                              |
| 回報接收效果設定                                       |
| ▶ 彈跳出小視窗提示                                     |
| ☞ 播放音效提示                                       |
| 回報視窗與音效設定                                      |
| ▼ 愛託回報提示                                       |
| 音效 C:\Windows\Media\Windows XP 感嘆.wav 下        |
| ▼ 成交回報提示                                       |
| 音效 C:\Windows\Media\Windows XP 感嘆.wav <b>正</b> |
| □ 取消回報提示                                       |
| 音效 C:\Windows\Media\Windows XP 感嘆.wav 🕨        |
| □ 減量回報提示                                       |
| 音效 C:\Windows\Media\Windows XP 感嘆.waw 🕨        |
| □ 委託失敗回報提示                                     |
| 音效 C:\Windows\Media\Windows XP 感嘆.wav 🕨        |
|                                                |
| ✓確定 ¥ 取消                                       |
|                                                |

客服電話:412-8878 語音下單電話:412-6688